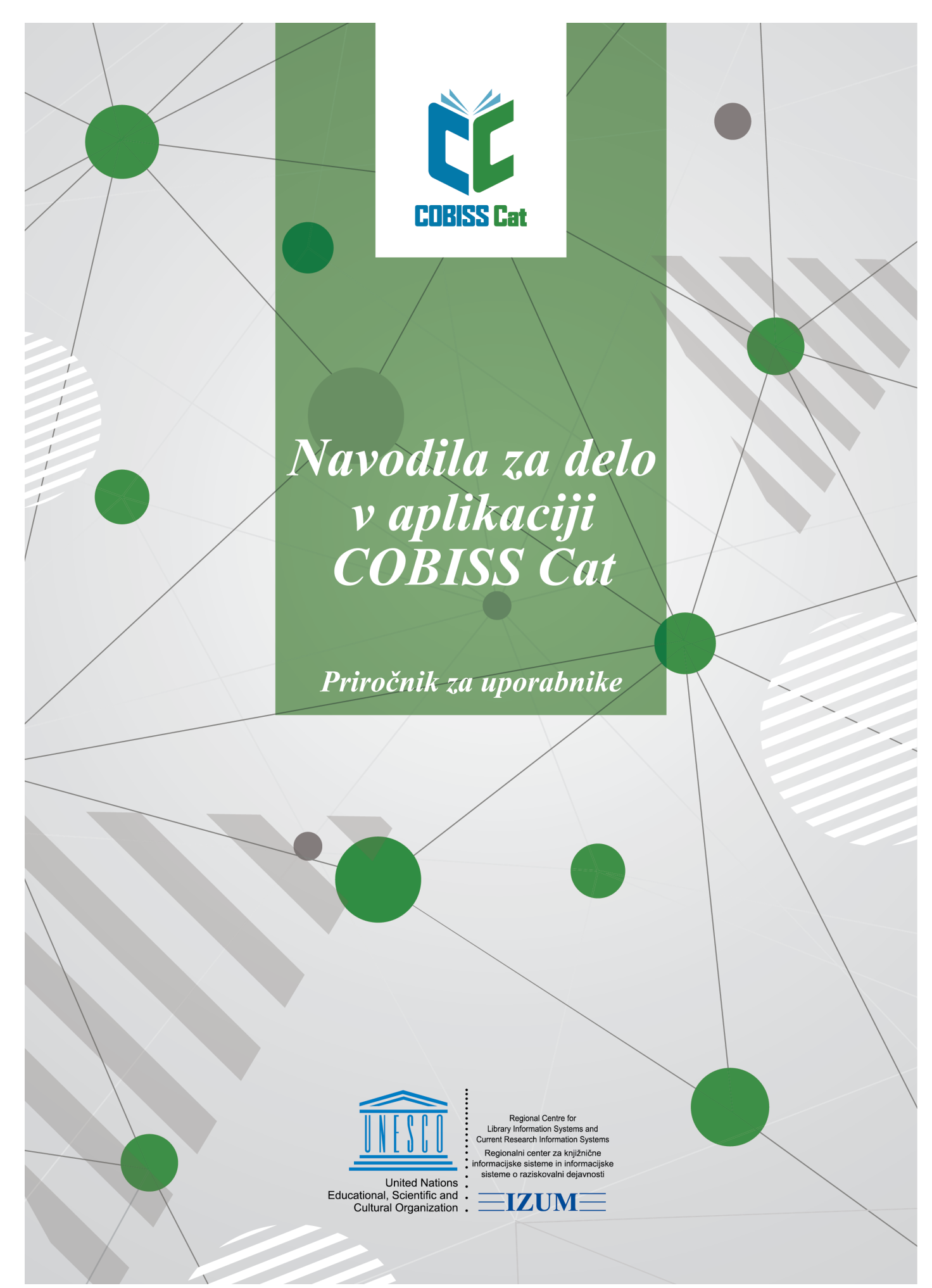

© IZUM, 2025

IZUM, 2025-02-21

| Kazalo |  |
|--------|--|
|--------|--|

| Kazalo                                                                                      | 2        |
|---------------------------------------------------------------------------------------------|----------|
| Navodila za delo v aplikaciji COBISS Cat                                                    | 5        |
| 1 Uvod                                                                                      | 6        |
| 1.1 Prijava v COBISS Cat                                                                    | 6        |
| 2 Vmesnik za katalogizacijo                                                                 | 7        |
| 2.1 Iskalnik                                                                                | 7        |
| 2.1.1 Izbira baze podatkov                                                                  | 9        |
| 2.1.2 Vpis iskaine zanteve (ukazno iskanje + skeniranje)<br>2.1.3 Predled poimov            | 10       |
| 2.1.4 Iskalne predpone in pripone                                                           | 10       |
| 2.1.5 Izbira iskalnega polja (izbirno iskanje)                                              | 11       |
| 2.1.6 Izbira dodatnih operatorjev<br>2.1.7 Vnjs jekalne zahtave (izbirne jekanje)           | 11       |
| 2.1.7 vpis iskalite zaliteve (izbilito iskalije)<br>2.1.8 Pojšči                            | 11       |
| 2.1.9 Novo iskanje                                                                          | 12       |
| 2.1.10 Zadnje iskanje                                                                       | 12       |
| 2.1.11 Dodaj iskalno polje<br>2.1.12 Pretvori iskalno zahtavo                               | 12       |
| 2.1.13 Odstrani iskalno polje                                                               | 12       |
| 2.1.14 Seznam ID                                                                            | 13       |
| 2.1.15 Razvrsti rezultate iskanja                                                           | 13       |
| 2.1.16 Shrani poizvedbo<br>2.1.17 Uredi poizvedbo                                           | 13       |
| 2.1.18 Prenos v besedilno datoteko                                                          | 13       |
| 2.1.19 Izbira prikaza rezultatov iskanja                                                    | 13       |
| 2.1.20 Prikazi rezultatov iskanja                                                           | 14       |
| 2.1.22 Rezultati iskania                                                                    | 14       |
| 2.1.23 Odloži                                                                               | 15       |
| 2.1.24 Uredi                                                                                | 15       |
| 2.1.25 Nov zapis                                                                            | 15       |
| 2.1.20 Filiazi<br>2.1.27 Prikaži v COBISS+                                                  | 16       |
| 2.1.28 Primerjaj                                                                            | 16       |
| 2.1.29 Preveri dvojnike                                                                     | 16       |
| 2.1.30 Poveži<br>2.1.31 Tipologija                                                          | 17       |
| 2.1.32 Bibliografije                                                                        | 18       |
| 2.1.32.1 Priprava in izpis                                                                  | 18       |
| 2.1.32 2 Dostop do smanjemi datotek 2 izpisi<br>2.1.33 Uporabniški formati za bibliografije | 19       |
| 2.1.33.1 Priprava uporabniških formatov                                                     | 19       |
| 2.1.33.1.2 Brisanje uporabniških formatov                                                   | 20       |
| 2.1.34 IZVOZI ZAPISE<br>2.1.35 Poveži lokalne zanise                                        | 20       |
| 2.2 Delovno področie                                                                        | 21       |
| 2.2.1 Nov zapis                                                                             | 22       |
| 2.2.2 Zbriši zapis                                                                          | 22       |
| 2.2.3 Priredi v nov zapis                                                                   | 22       |
| 2.2.5 Prikaži                                                                               | 23       |
| 2.2.6 Primerjaj zapisa                                                                      | 23       |
| 2.2.7 Izbira polj za prenos v odložišče oz. urejevalnik                                     | 23       |
| 2.2.8 Preven ovojnike<br>2.2.9 Prikaži v COBISS+                                            | 24<br>24 |
| 2.2.10 Prikaži seznam knjižnic                                                              | 24       |
| 2.2.11 Prevzemi oz. prekliči odgovornost za zapis                                           | 24       |
| 2.2.12 Odstrani zapise                                                                      | 25       |
| 2.2.14 Prevzemanie zapisov iz Svaroga                                                       | 25<br>26 |
| 2.2.15 Prikaz zapisa                                                                        | 26       |
| 2.2.16 Prikaz delovnega področja                                                            | 26       |
| 2.3 Urejevalnik zapisa                                                                      | 26       |
| 2.3.1 vnos podatkov<br>2.3.2 Preveri zanis                                                  | 28<br>20 |
| 2.3.3 Shrani zapis                                                                          | 30       |
| 2.3.4 Shrani kot predlogo                                                                   | 30       |
| 2.3.5 Prekliči                                                                              | 31       |
| 2.3.0 Dodaj polje<br>2.3.7 Dodaj izbrano (pod)polje iz odložišča                            | 31<br>31 |
| 2.3.8 Spremeni masko vnosa                                                                  | 31       |
| 2.3.9 Prikaži/skrij gumbe za premik polja/podpolja                                          | 31       |

|                                                                                                    | 32                                                                                                    |
|----------------------------------------------------------------------------------------------------|----------------------------------------------------------------------------------------------------|
| 2.3.11 Vstavi znak za razvrščanje                                                                                                    | 32                                                                                                    |
| 2.3.12 Vstavi oznako LaTeX                                                                                                    | 32                                                                                                    |
| 2.3.13 Pretvori črke                                                                                                    | 32                                                                                                    |
| 2.3.14 Pretvori pisavo                                                                                                    | 32                                                                                                    |
| 2.3.15 Stevci                                                                                                    | 32                                                                                                    |
| 2.3.15.1 Določanje in urejanje števca<br>2.3.15.1 Določanje in urejanje števca                                                                                                    | 33                                                                                                    |
| 2.3.16 Skupine za vnos podatkov                                                                                                    | 34                                                                                                    |
| 2.3.17 Gumbi z oznakami poli/podpoli/indikatoriev                                                                                                    | 34                                                                                                    |
| 2.3.17.1 Dodajanje polja/podpolja                                                                                                    | 34                                                                                                    |
| 2.3.17.2 Kopiranje polja                                                                                                    | 34                                                                                                    |
| 2.3.17.3 Spreminjanje polja/podpolja<br>2.3.17.4 Brisanje polja/podpolja                                                                                                    | 35                                                                                                    |
| 2.3.17.5 Dodajnje privete vrednosti v podpolje                                                                                                    | 35                                                                                                    |
| 2.3.17.6 Spreminjanje lastnosti polja/podpolja                                                                                                    | 36                                                                                                    |
| 2.3.1/./ Spreminjanje vrednosti indikatorja                                                                                                    | 38                                                                                                    |
|                                                                                                    | 00<br>20                                                                                                    |
| 2.3.19 Doda/zbilsi polje/podpolje                                                                                                    | 00<br>20                                                                                                    |
|                                                                                                    | 38                                                                                                    |
|                                                                                                    | 30                                                                                                    |
|                                                                                                    | <b>30</b>                                                                                                    |
|                                                                                                    | 55<br>• • •                                                                                                    |
| 3 Usnovni postopki pri delu z zapisi                                                                                                    | 41                                                                                                    |
| 4 Seznam bližnjic (hitrih tipk) za izvedbo nekaterih postopkov                                                                                                    | 42                                                                                                    |
| 5 Znaki črkovanja in druga mažnasti                                                                                                    |                                                                                                    |
|                                                                                                    | 43                                                                                                    |
| 5.1 Vnos znakov s pomočjo tipkovnice                                                                                                    | 43                                                                                                    |
| 5.2 Tabele znakov                                                                                                    | 43                                                                                                    |
| 5.3 Dodajanje jezika in spreminjanje razporeditve tipkovnice                                                                                                    | 45                                                                                                    |
| 5.4 Dodajanje zaslonske tinkovnice                                                                                                    | 46                                                                                                    |
| 5.5 Črkovalnik                                                                                                    | 10                                                                                                    |
|                                                                                                    | 43                                                                                                    |
| 5.6 Samodejno prevajanje besedila                                                                                                    | 50                                                                                                    |
| 5.7 Delo z datotekami                                                                                                    | 50                                                                                                    |
| 6 Iskalni indeksi                                                                                                    | 51                                                                                                    |
| 6.1 Bibliografske baze podatkov                                                                                                    | 51                                                                                                    |
| 6.1.1 Denovni indeke                                                                                                    | 51                                                                                                    |
|                                                                                                    | JI                                                                                                    |
| 6.1.1.1 Bibliografski podatki                                                                                                    | 51                                                                                                    |
| 6.1.1.1 Bibliografski podatki<br>6.1.1.2 Podatki o vsebini (predmetne oznake, klasifikacija)                                                                                                    | 51<br>51                                                                                                    |
| 6.1.1.1 Bibliografski podatki<br>6.1.1.2 Podatki o vsebini (predmetne oznake, klasifikacija)<br>6.1.2 Dodatni indeksi                                                                                                    | 51<br>51<br>52                                                                                                    |
| 6.1.1.1 Bibliografski podatki<br>6.1.1.2 Podatki o vsebini (predmetne oznake, klasifikacija)<br>6.1.2 Dodatni indeksi<br>6.1.2.1 Podatki o zapisu<br>6.1.2.0 Piklemartki o zapisu                                                                                                    | 51<br>51<br>52<br>52                                                                                                    |
| 6.1.1.1 Bibliografski podatki     6.1.1.2 Podatki o sebini (predmetne oznake, klasifikacija)     6.1.2 Dodatni indeksi     6.1.2.1 Podatki o zapisu     6.1.2.3 Identifikacijski podatki     6.1.2.3 Identifikacijski podatki                                                                                                    | 51<br>51<br>52<br>52<br>52<br>52<br>52<br>53                                                                                                    |
| 6.1.1.1 Bibliografski podatki<br>6.1.2 Podatki o vsebini (predmetne oznake, klasifikacija)<br>6.1.2 Dodatni indeksi<br>6.1.2.1 Podatki o zapisu<br>6.1.2.2 Bibliografski podatki<br>6.1.2.3 Identifikacijski podatki<br>6.1.2.4 Podatki o vsebini (predmetne oznake, klasifikacija)                                                                                                    | 51<br>51<br>52<br>52<br>53<br>53<br>54                                                                                                    |
| 6.1.1.1 Bibliografski podatki     6.1.2 Dodatni indeksi     6.1.2 Dodatni indeksi     6.1.2 Dodatni indeksi     6.1.2.1 Podatki o zapisu     6.1.2.2 Bibliografski podatki     6.1.2.3 Identifikacijski podatki     6.1.2.4 Podatki o vsebini (predmetne oznake, klasifikacija)     6.1.2.5 Kodirani podatki     6.1.2.5 Kodirani podatki                                                                                                    | 51<br>51<br>52<br>52<br>52<br>53<br>53<br>54<br>54                                                                                                    |
| 6.1.1.1 Bibliografski podatki<br>6.1.2 Dodatni indeksi<br>6.1.2 Dodatni indeksi<br>6.1.2.1 Podatki o zapisu<br>6.1.2.2 Bibliografski podatki<br>6.1.2.3 Identifikacijski podatki<br>6.1.2.3 Identifikacijski podatki<br>6.1.2.4 Podatki o vsebini (predmetne oznake, klasifikacija)<br>6.1.2.5 Kodirani podatki<br>6.1.3.0 mejevanje                                                                                                    | 51<br>52<br>52<br>52<br>53<br>53<br>54<br>54<br>54                                                                                                    |
| 6.1.1 i Bibliografski podatki<br>6.1.2 Dodatni indeksi<br>6.1.2 Dodatni indeksi<br>6.1.2.1 Podatki o zapisu<br>6.1.2.2 Bibliografski podatki<br>6.1.2.3 Identifikacijski podatki<br>6.1.2.4 Podatki o vsebini (predmetne oznake, klasifikacija)<br>6.1.2.5 Kodirani podatki<br>6.1.3 Omejevanje<br>6.2 Normativna baza podatkov CONOR                                                                                                    | 51<br>52<br>52<br>53<br>53<br>54<br>54<br>57<br>58                                                                                                    |
| 6.1.1 i Bibliografski podatki<br>6.1.2 Dodatni indeksi<br>6.1.2 Dodatni indeksi<br>6.1.2 Dodatni indeksi<br>6.1.2 Bibliografski podatki<br>6.1.2 Bibliografski podatki<br>6.1.2 Bibliografski podatki<br>6.1.2 Bibliografski podatki<br>6.1.2 Skodirani podatki<br>6.1.3 Omejevanje<br>6.2 Normativna baza podatkov CONOR<br>6.2.1 Osnovni indeks                                                                                                    | 51<br>52<br>52<br>53<br>53<br>54<br>54<br>57<br>57<br>58<br>58<br>58                                                                                                    |
| 6.1.1 i Bibliografski podatki<br>6.1.2 Dodatni indeksi<br>6.1.2 Dodatni indeksi<br>6.1.2 Dodatni indeksi<br>6.1.2 Bibliografski podatki<br>6.1.2 Bibliografski podatki<br>6.1.2 Bibliografski podatki<br>6.1.2 Bibliografski podatki<br>6.1.2 Bibliografski podatki<br>6.1.2 Bibliografski podatki<br>6.1.2 Bibliografski podatki<br>6.1.2 Bibliografski podatki<br>6.1.2 Bibliografski podatki<br>6.1.3 Omejevanje<br>6.2 Normativna baza podatkov CONOR<br>6.2.1 Osnovni indeks<br>6.2.2 Dodatni indeksi                                                                                                    | 51<br>52<br>52<br>52<br>53<br>54<br>54<br>54<br>57<br>58<br>58<br>58<br>58<br>58                                                                                                    |
| 6.1.1 i Bibliografski podatki     6.1.2 Dodatni indeksi     6.1.2 Dodatni indeksi     6.1.2 Dodatni indeksi     6.1.2 Dodatni indeksi     6.1.2 Bibliografski podatki     6.1.2.2 Bibliografski podatki     6.1.2.3 Identifikacijski podatki     6.1.2.4 Podatki o sebini (predmetne oznake, klasifikacija)     6.1.2.4 Podatki o sebini (predmetne oznake, klasifikacija)     6.1.2.5 Kodirani podatki     6.1.3 Omejevanje     6.2 Normativna baza podatkov CONOR     6.2.1 Osnovni indeksi     6.2.2 Dodatni indeksi     6.2.2 Dodatni indeksi     6.2.2 Dodatni indeksi     6.2.2 Podatki o zapisu     6.2.2 Podatki o zapisu                                                                                                    | 51<br>52<br>52<br>52<br>53<br>54<br>54<br>57<br>58<br>58<br>58<br>58<br>58<br>58                                                                                                    |
| 6.1.1 i Bibliografski podatki<br>6.1.2 Dodatni indeksi<br>6.1.2 Dodatki o zapisu<br>6.1.2 Bibliografski podatki<br>6.1.2 Bibliografski podatki<br>6.1.2 Bibliografski podatki<br>6.1.2 Bibliografski podatki<br>6.1.2 Hodatki o sebini (predmetne oznake, klasifikacija)<br>6.1.2 Kodirani podatki<br>6.1.3 Omejevanje<br>6.2 Normativna baza podatkov CONOR<br>6.2.1 Osnovni indeksi<br>6.2.2 Dodatni indeksi<br>6.2.2 Dodatni indeksi<br>6.2.2 Normativni podatki<br>6.2.2 Normativni podatki                                                                                                    | 51<br>52<br>52<br>52<br>53<br>54<br>54<br>57<br>58<br>58<br>58<br>58<br>58<br>58<br>58<br>58<br>58<br>58<br>58<br>58<br>58                                                                                                    |
| 6.1.1 i Bibliografski podatki<br>6.1.2 Dodatni indeksi<br>6.1.2 Dodatki o zapisu<br>6.1.2.1 Podatki o zapisu<br>6.1.2.2 Bibliografski podatki<br>6.1.2.3 Identifikacijski podatki<br>6.1.2.4 Podatki o vsebini (predmetne oznake, klasifikacija)<br>6.1.2.5 Kodirani podatki<br>6.1.3 Omejevanje<br>6.2 Normativna baza podatkov CONOR<br>6.2.1 Osnovni indeksi<br>6.2.2 Dodatni indeksi<br>6.2.2 Dodatni indeksi<br>6.2.3 Vormativni podatki<br>6.2.3 Vormativni podatki<br>6.2.3 Omejevanje                                                                                                    | 51<br>52<br>52<br>52<br>53<br>54<br>54<br>57<br>58<br>58<br>58<br>58<br>58<br>58<br>58<br>58<br>58<br>58<br>58<br>58<br>58                                                                                                    |
| 6.1.1 i Bibliografski podatki<br>6.1.2 Dodatni indeksi<br>6.1.2 Dodatki o zapisu<br>6.1.2 Bibliografski podatki<br>6.1.2 Bibliografski podatki<br>6.1.2 Bibliografski podatki<br>6.1.2 A Podatki o sebini (predmetne oznake, klasifikacija)<br>6.1.2 Kodirani podatki<br>6.1.3 Omejevanje<br>6.2 Normativna baza podatkov CONOR<br>6.2.1 Osnovni indeks<br>6.2.2 Dodatni indeksi<br>6.2.2 Dodatni indeksi<br>6.2.3 Comrativni podatki<br>6.2.3 Omejevanje<br>6.3 Normativna baza podatkov SGC                                                                                                    | 51<br>52<br>52<br>52<br>53<br>54<br>54<br>54<br>57<br>58<br>58<br>58<br>58<br>58<br>58<br>58<br>58<br>58<br>58<br>58<br>58<br>58                                                                                                    |
| <ul> <li>6.1.1 iBibliografski podatki</li> <li>6.1.2 Dodatni indeksi <ul> <li>6.1.2 Dodatni indeksi</li> <li>6.1.2 Bibliografski podatki</li> <li>6.1.2.3 Identifikacijski podatki</li> <li>6.1.2.4 Podatki o zapisu</li> <li>6.1.2.3 Identifikacijski podatki</li> <li>6.1.2.4 Podatki o zapisu</li> <li>6.1.2.5 Kodirani podatki</li> </ul> </li> <li>6.1.3 Omejevanje</li> <li>6.2.1 Osnovni indeksi <ul> <li>6.2.2 Dodatni indeksi</li> <li>6.2.2 Dodatni indeksi</li> <li>6.2.2 Dodatni indeksi</li> <li>6.2.3 Iogisu</li> <li>6.2.3 Vormativna baza podatkov CONOR</li> <li>6.2.3 Vormativni podatki</li> <li>6.2.3 Omejevanje</li> </ul> </li> <li>6.3 Normativna baza podatkov SGC <ul> <li>6.3.1 Osnovni indeksi</li> <li>6.3.1 Osnovni indeksi</li> </ul> </li> </ul>                                                                                                    | 51<br>52<br>52<br>52<br>53<br>54<br>54<br>57<br>58<br>58<br>58<br>58<br>58<br>58<br>58<br>58<br>58<br>58<br>58<br>58<br>58                                                                                                    |
| 6.1.1 1 Bibliografski podatki<br>6.1.2 Podatki o vsebini (predmetne oznake, klasifikacija)<br>6.1.2 Dodatni indeksi<br>6.1.2 Dodatni indeksi<br>6.1.2 Bibliografski podatki<br>6.1.2 Bibliografski podatki<br>6.1.2 Bibliografski podatki<br>6.1.2 Bibliografski podatki<br>6.1.2 Bibliografski podatki<br>6.1.2 Bibliografski podatki<br>6.1.2 Bibliografski podatki<br>6.1.2 Bibliografski podatki<br>6.1.2 Bibliografski podatki<br>6.1.2 Bibliografski podatki<br>6.1.2 Bibliografski podatki<br>6.1.2 Bibliografski podatki<br>6.1.2 Bibliografski podatki<br>6.1.2 Bibliografski podatki<br>6.2 Podatki o zapisu<br>6.2.1 Dosnovni indeksi<br>6.2.2 Dodatni indeksi<br>6.2.3 Normativna baza podatkov SGC<br>6.3 Normativna baza podatkov SGC<br>6.3.1 Osnovni indeksi                                                                                                    | 51<br>52<br>52<br>53<br>54<br>54<br>54<br>57<br>58<br>58<br>58<br>58<br>58<br>58<br>58<br>58<br>58<br>58<br>58<br>58<br>58                                                                                                    |
| 6.1.1.1 Bibliografski podatki         6.1.1.2 Podatki o vsebini (predmetne oznake, klasifikacija)         6.1.2 Dodatni indeksi         6.1.2.1 Podatki o zapisu         6.1.2.2 Bibliografski podatki         6.1.2.3 Identifikacijski podatki         6.1.2.4 Podatki o vsebini (predmetne oznake, klasifikacija)         6.1.2.5 Kodirani podatki         6.1.3 Omejevanje         6.2.1 Osnovni indeksi         6.2.2 Dodatni indeksi         6.2.2 Dodatni indeksi         6.2.2 Dodatni indeksi         6.2.2 Dodatni indeksi         6.2.2 Dodatni indeksi         6.2.2 Dodatni indeksi         6.2.2 Dodatni indeksi         6.2.2 Normativna baza podatkov CONOR         6.2.3 Normativna baza podatkov SGC         6.3 Normativna baza podatkov SGC         6.3.1 Osnovni indeksi         6.3.2 Dodatni indeksi         6.3.2 Dodatni indeksi         6.3.2 Dodatni indeksi         6.3.2 Dodatni indeksi         6.3.2 Dodatni indeksi         6.3.2 Dodatni indeksi         6.3.2 Dodatni indeksi         6.3.2 Dodatni indeksi         6.3.2 Dodatni indeksi                                                                                                    | 51<br>52<br>52<br>53<br>54<br>54<br>54<br>57<br>58<br>58<br>58<br>58<br>58<br>58<br>58<br>58<br>58<br>58<br>58<br>58<br>58                                                                                                    |
| 6.1.1.1 Bibliografski podatki         6.1.2 Podatki o vsebini (predmetne oznake, klasifikacija)         6.1.2.1 Podatki o zapisu         6.1.2.2 Bibliografski podatki         6.1.2.3 Identifikacijski podatki         6.1.2.4 Podatki o vsebini (predmetne oznake, klasifikacija)         6.1.2.4 Podatki o vsebini (predmetne oznake, klasifikacija)         6.1.2.5 Kodirani podatki         6.1.3 Omejevanje         6.2 Normativna baza podatkov CONOR         6.2.1 Osnovni indeksi         6.2.2 Dodatni indeksi         6.2.2 Normativna baza podatkov CONOR         6.2.2 Normativna baza podatkov SGC         6.3.1 Osnovni indeksi         6.2.2.1 Podatki o zapisu         6.2.2.3 Kodirani podatki         6.2.3 Normativna baza podatkov SGC         6.3.1 Osnovni indeksi         6.3.2 Dodatni indeksi         6.3.2 Dodatki o zapisu         6.3.2 Dodatki o zapisu         6.3.2 Dodatki o zapisu         6.3.1 Osnovni indeksi         6.3.2 Dodatki o zapisu         6.3.2 Dodatki o zapisu         6.3.2.1 Podatki o zapisu         6.3.2.2 Normativni podatki         6.3.2 Dodati i ozapisu         6.3.2.3 Identifikacijski podatki                                                                                                    | 51<br>52<br>52<br>53<br>54<br>54<br>54<br>57<br>58<br>58<br>58<br>58<br>58<br>58<br>58<br>58<br>58<br>58<br>58<br>59<br>59<br>59<br>59<br>59<br>59<br>59<br>59<br>59<br>59<br>59                                                                                           |
| 6.1.1.1 Bibliografski podatki<br>6.1.2 Podatki o vsebini (predmetne oznake, klasifikacija)<br>6.1.2 Dodatki o zapisu<br>6.1.2.1 Podatki o zapisu<br>6.1.2.3 Identifikacijski podatki<br>6.1.2.4 Podatki o vsebini (predmetne oznake, klasifikacija)<br>6.1.2.5 Kodirani podatki<br>6.1.3 Omejevanje<br>6.2 Normativna baza podatkov CONOR<br>6.2.1 Osnovni indeks<br>6.2.2 Dodatni indeksi<br>6.2.2 Nordatki o zapisu<br>6.2.2 Nordatki o zapisu<br>6.2.3 Kodirani podatki<br>6.2.3 Omejevanje<br>6.3 Normativna baza podatkov SGC<br>6.3.1 Osnovni indeksi<br>6.3.2 Dodatni indeksi<br>6.3.2 Dodatni indeksi<br>6.3.2 Normativna baza podatkov SGC<br>6.3.1 Osnovni indeksi<br>6.3.2 Nordatki o zapisu<br>6.3.2 Nordatki o zapisu<br>6.3.2 Nordatki o zapisu<br>6.3.2 Nordatki o zapisu<br>6.3.2 Nordatki o zapisu<br>6.3.2 Nordatki o zapisu<br>6.3.2 Nordatki o zapisu<br>6.3.2 Nordatki o zapisu<br>6.3.2 Nordatki o zapisu<br>6.3.2 Nordatki o zapisu<br>6.3.2 Nordatki o zapisu<br>6.3.2 Nordatki o zapisu<br>6.3.2 Nordatki o zapisu                                                                                                    | 51<br>52<br>52<br>53<br>54<br>54<br>54<br>54<br>54<br>55<br>58<br>58<br>58<br>58<br>58<br>58<br>58<br>58<br>58<br>58<br>59<br>59<br>59<br>59<br>59<br>59<br>59<br>59<br>59<br>59<br>59<br>59<br>59                                                                         |
| 6.1.1 Bibliografski podatki<br>6.1.2 Podatki o vsebini (predmetne oznake, klasifikacija)<br>6.1.2 Dodatni indeksi<br>6.1.2.1 Podatki o zapisu<br>6.1.2.3 Identifikacijski podatki<br>6.1.2.4 Podatki o vsebini (predmetne oznake, klasifikacija)<br>6.1.2.5 Kodirani podatki<br>6.1.3 Omejevanje<br>6.2 Normativna baza podatkov CONOR<br>6.2.1 Osnovni indeks<br>6.2.2 Dodatni indeksi<br>6.2.2 Dodatni indeksi<br>6.2.2 Nordatki o zapisu<br>6.2.2 Normativni podatki<br>6.2.3 Kodirani podatki<br>6.2.3 Kodirani podatki<br>6.2.3 Normativna baza podatkov SGC<br>6.3.1 Osnovni indeks<br>6.3.2 Dodatni indeksi<br>6.3.2 I Podatki o zapisu<br>6.3.2 Normativna baza podatkov SGC<br>6.3.1 Osnovni indeks<br>6.3.2 Normativna baza podatkov SGC<br>6.3.2 Normativna baza podatkov SGC<br>6.3.2 Normativni podatki<br>6.3.2 Normativni podatki<br>6.3.3 Omejevanje                                                                                                    | 51<br>52<br>52<br>52<br>53<br>54<br>54<br>54<br>54<br>57<br>58<br>58<br>58<br>58<br>58<br>58<br>58<br>58<br>59<br>59<br>59<br>59<br>59<br>59<br>59<br>60<br>60<br>60<br>60<br>60<br>61<br>61<br>61                                                                         |
| 6.1.1 Bibliografski podatki<br>6.1.2 Podatki o vsebini (predmetne oznake, klasifikacija)<br>6.1.2 Dodatni indeksi<br>6.1.2 I Podatki o zapisu<br>6.1.2 Bibliografski podatki<br>6.1.3 Identifikacijski podatki<br>6.1.4 Podatki o vsebini (predmetne oznake, klasifikacija)<br>6.1.4 Podatki o vsebini (predmetne oznake, klasifikacija)<br>6.1.3 Omejevanje<br>6.2 Normativna baza podatkov CONOR<br>6.2.1 Osnovni indeks<br>6.2.2 Dodatni indeksi<br>6.2.2 Dodatni indeksi<br>6.2.2 Normativni podatki<br>6.2.3 Kodirani podatki<br>6.2.3 Kodirani podatki<br>6.3.1 Osnovni indeks<br>6.3.1 Osnovni indeks<br>6.3.2 Dodatni indeksi<br>6.3.2 Dodatni indeksi<br>6.3.2 Dodatni indeksi<br>6.3.2 Dodatni indeksi<br>6.3.3 Normativna baza podatkov SGC<br>6.3.1 Osnovni indeks<br>6.3.2 Dodatni indeksi<br>6.3.2 Dodatki ozapisu<br>6.3.2 Dodatki ozapisu<br>6.3.2 Dodatki ozapisu<br>6.3.2 Dodatki podatki<br>6.3.2 Dodatki podatki<br>6.3.2 Dodatki podatki<br>6.3.2 Dodatki podatki<br>6.3.3 Odmejevanje<br>6.3.1 Podatki podatki<br>6.3.2 Dodatki podatki<br>6.3.3 Odmejevanje<br>6.4 CORES                                                                                                    | 51<br>52<br>52<br>52<br>53<br>54<br>54<br>54<br>57<br>58<br>58<br>58<br>58<br>58<br>58<br>58<br>58<br>58<br>59<br>59<br>59<br>59<br>59<br>59<br>59<br>60<br>60<br>60<br>60<br>60<br>61<br>61<br>61<br>62<br>62                                                             |
| 6.1.1 Bibliografski podatki<br>6.1.2 Podatki o zapisu<br>6.1.2 Dodatni indeksi<br>6.1.2 I Podatki o zapisu<br>6.1.2.3 Identifikacijski podatki<br>6.1.2.4 Podatki o vsebini (predmetne oznake, klasifikacija)<br>6.1.2.4 Podatki o vsebini (predmetne oznake, klasifikacija)<br>6.1.2.4 Podatki o vsebini (predmetne oznake, klasifikacija)<br>6.1.3 Omejevanje<br>6.2 Normativna baza podatkov CONOR<br>6.2.1 Osnovni indeks<br>6.2.2 Dodatni indeksi<br>6.2.2 Dodatni indeksi<br>6.2.3 Kodirani podatki<br>6.2.3 Kodirani podatki<br>6.2.3 Normativna baza podatkov SGC<br>6.3.1 Osnovni indeks<br>6.3.2 Dodatni indeksi<br>6.3.2 Dodatni indeksi<br>6.3.2 Dodatni indeksi<br>6.3.2 Dodatni indeksi<br>6.3.2 Dodatni indeksi<br>6.3.2 Dodatni indeksi<br>6.3.2 Dodatni indeksi<br>6.3.2 Dodatni indeksi<br>6.3.2 Dodatni indeksi<br>6.3.2 Dodatni indeksi<br>6.3.2 Dodatni podatki<br>6.3.2 Dodatni indeksi<br>6.3.2 Dodatni indeksi<br>6.3.2 Dodatni indeksi<br>6.3.2 Dodatni indeksi<br>6.3.2 Dodatni indeksi<br>6.3.2 Dodatni indeksi<br>6.3.2 Dodatni indeksi<br>6.3.2 Dodatni indeksi<br>6.3.2 Dodatni indeksi<br>6.3.2 Dodatni indeksi<br>6.3.2 Dodatni indeksi<br>6.3.2 Dodatni indeksi<br>6.3.2 Dodatni indeksi<br>6.3.3 Omejevanje<br>6.4.1 Osnovni indeks                                                                                                    | 51<br>52<br>52<br>52<br>53<br>54<br>54<br>54<br>57<br>58<br>58<br>58<br>58<br>58<br>58<br>58<br>58<br>59<br>59<br>59<br>59<br>59<br>59<br>59<br>59<br>59<br>59<br>59<br>59<br>59                                                                                           |
| 6.1.1 Bibliografski podatki<br>6.1.2 Podatki vsebini (predmetne oznake, klasifikacija)<br>6.1.2 Dodatni indeksi<br>6.1.2 I Podatki vsebini (predmetne oznake, klasifikacija)<br>6.1.2.4 Podatki o vsebini (predmetne oznake, klasifikacija)<br>6.1.2.5 Kodirani podatki<br>6.1.3 Omejevanje<br>6.2 Normativna baza podatkov CONOR<br>6.2.1 Osnovni indeks<br>6.2.2 Dodatni indeksi<br>6.2.2 Dodatni indeksi<br>6.2.3 Kodirani podatki<br>6.2.3 Kodirani podatki<br>6.2.3 Omejevanje<br>6.3 Normativna baza podatkov SGC<br>6.3 Normativna baza podatkov SGC<br>6.3.1 Osnovni indeks<br>6.3.2 Dodatni indeksi<br>6.3.2 I podatki<br>6.3.3 Omejevanje<br>6.3.4 I Osnovni indeks<br>6.3.5 Normativni podatki<br>6.3.3 Omejevanje<br>6.3.4 CORES<br>6.4.1 Osnovni indeks<br>6.4.2 Dodatni indeksi<br>6.4.2 Dodatni indeksi<br>6.4.2 Dodatni indeksi<br>6.4.2 Dodatni indeksi                                                                                                    | 51<br>52<br>52<br>52<br>53<br>54<br>54<br>54<br>57<br>58<br>58<br>58<br>58<br>58<br>58<br>58<br>58<br>58<br>59<br>59<br>59<br>59<br>59<br>59<br>59<br>59<br>60<br>60<br>60<br>60<br>60<br>60<br>60<br>60<br>60<br>60<br>60<br>60<br>60                                     |
| 6.1.1 Bibliografski podatki         6.1.2 Podati o vzebini (predmetne oznake, klasifikacija)         6.1.2 Dodatni indeksi         6.1.2 Dodatni indeksi         6.1.2.1 Podatki o vzebini (predmetne oznake, klasifikacija)         6.1.2.2 Bibliografski podatki         6.1.2.3 Identifikacijski podatki         6.1.2.4 Podatki o vzebini (predmetne oznake, klasifikacija)         6.1.2.5 Kodirani podatki         6.1.3 Omejevanje         6.2.1 Osnovni indeks         6.2.2 Dodatni indeksi         6.2.3 Omejevanje         6.2.4 Kodirani podatki         6.2.3 Omejevanje         6.3 Normativna baza podatkov SGC         6.3.1 Osnovni indeks         6.3.2 Dodatni indeksi         6.3.2 I podatki o zapisu         6.3.2 I podatki         6.3.3 Omejevanje         6.3.1 Osnovni indeksi         6.3.2 I podatki         6.3.2 I bodatki o zapisu         6.3.2 I bodatki o zapisu         6.3.2 I bodatki o zapisu         6.3.2 I bodatki o zapisu         6.3.3 Usensitikacijski podatki         6.3.4 Kodirani podatki         6.3.5 I bodatki o zapisu         6.3.6 Vormativni podatki         6.3.7 Somitivni podatki         6.3.8 Omejevanje         6.4 CORES <td>51<br/>52<br/>52<br/>52<br/>53<br/>54<br/>54<br/>54<br/>57<br/>58<br/>58<br/>58<br/>58<br/>58<br/>58<br/>58<br/>58<br/>59<br/>59<br/>59<br/>59<br/>59<br/>59<br/>59<br/>59<br/>59<br/>59<br/>59<br/>59<br/>59</td>                                                        | 51<br>52<br>52<br>52<br>53<br>54<br>54<br>54<br>57<br>58<br>58<br>58<br>58<br>58<br>58<br>58<br>58<br>59<br>59<br>59<br>59<br>59<br>59<br>59<br>59<br>59<br>59<br>59<br>59<br>59                                                                                           |
| 6.1.1 Bibliografski podatki<br>6.1.2 Podatki v svejbili (fordimetre oznake, klasifikacija)<br>6.1.2 Dodatni indeksi<br>6.1.2 Dibliografski podatki<br>6.1.2 Dibliografski podatki<br>6.1.2 Jibliografski podatki<br>6.1.2 Jibliografski podatki<br>6.1.2 Jibliografski podatki<br>6.1.3 Omejevanje<br>6.2 Normativna baza podatkov CONOR<br>6.2.1 Osnovni indeksi<br>6.2.2 Dodatni indeksi<br>6.2.2 Dodatni indeksi<br>6.2.3 Omejevanje<br>6.3 Normativna baza podatkov SGC<br>6.3.1 Osnovni indeksi<br>6.3.2 Dodatni indeksi<br>6.3.2 Dodatni indeksi<br>6.3.2 Dodatni indeksi<br>6.3.2 Dodatni indeksi<br>6.3.2 Domativna baza podatkov SGC<br>6.3.1 Osnovni indeksi<br>6.3.2 Iomativna baza podatkov SGC<br>6.3.1 Osnovni indeksi<br>6.3.2 Iomativna baza podatkov SGC<br>6.3.2 Iomativna baza podatkov SGC<br>6.3.1 Osnovni indeksi<br>6.3.2 Iomativna baza podatki<br>6.3.3 Omejevanje<br>6.4 CORES<br>6.4.1 Osnovni indeksi<br>6.5 ISSN<br>6.5.1 Dodatni indeksi                                                                                                    | 51<br>52<br>52<br>52<br>53<br>54<br>54<br>54<br>57<br>58<br>58<br>58<br>58<br>58<br>58<br>58<br>58<br>58<br>59<br>59<br>59<br>59<br>59<br>59<br>59<br>59<br>60<br>60<br>60<br>60<br>60<br>60<br>60<br>60<br>60<br>60<br>60<br>60<br>60                                     |
| 6.1.1.1 Bibliografski podatki         6.1.2 Podatki o zapisu         6.1.2 I Podatki o zapisu         6.1.2 I Bibliografski podatki         6.1.2.3 Identifikacijski podatki         6.1.2.3 Identifikacijski podatki         6.1.2.5 Kodirani podatki         6.1.3 Omejevanje         6.2.1 Osnovni indeks         6.2.2 Dodatni indeksi         6.2.1 Podatki o zapisu         6.2.2 Dodatni indeksi         6.2.2 Dodatni indeksi         6.2.2 Dodatni indeksi         6.2.2 Normativna baza podatkov CONOR         6.2.1 Osnovni indeksi         6.2.2 Dodatni indeksi         6.2.2 Normativna baza podatkov SGC         6.3.1 Osnovni indeksi         6.3.2 Dodatni indeksi         6.3.2 Dodatni indeksi         6.3.2 Podatki o zapisu         6.3.2 Podatki o zapisu         6.3.2 Normativna baza podatkov SGC         6.3.1 Osnovni indeksi         6.3.2 Podatki o zapisu         6.3.2 Podatki o zapisu         6.3.2 Podatki o zapisu         6.3.2 Podatki o zapisu         6.3.2 Podatki o zapisu         6.3.3 Omejevanje         6.4 CORES         6.4.1 Osnovni indeksi         6.5.1 Dostati indeksi         6.5.1 SON                                                                                                    | 51<br>52<br>52<br>52<br>53<br>54<br>54<br>54<br>57<br>58<br>58<br>58<br>58<br>58<br>58<br>58<br>58<br>58<br>58<br>58<br>58<br>59<br>59<br>59<br>59<br>59<br>59<br>60<br>60<br>60<br>60<br>60<br>60<br>60<br>60<br>60<br>60<br>60<br>60<br>60                               |
| <ul> <li>6.1.1.1 Bibliografski podatki</li> <li>6.1.2 Podatki v sebihi (predmetne oznake, klasifikacija)</li> <li>6.1.2 Dodatni indeksi</li> <li>6.1.2 I Podatki v sebihi (predmetne oznake, klasifikacija)</li> <li>6.1.2.3 Identifikacijski podatki</li> <li>6.1.2.3 Identifikacijski podatki</li> <li>6.1.3 Omejevanje</li> <li>6.2.4 Normativna baza podatkov CONOR</li> <li>6.2.1 Osnovni indeks</li> <li>6.2.2 Dodatni indeksi</li> <li>6.2.3 Normativna baza podatkov SGC</li> <li>6.3.1 Omejevanje</li> <li>6.3 Normativna baza podatkov SGC</li> <li>6.3.1 Osnovni indeks</li> <li>6.3.2 Dodatni indeksi</li> <li>6.3.2 Dodatni indeksi</li> <li>6.3.2 Normativna baza podatkov SGC</li> <li>6.3.1 Osnovni indeks</li> <li>6.3.2 Dodatni indeksi</li> <li>6.3.2 Normativna baza podatkov SGC</li> <li>6.3.1 Osnovni indeksi</li> <li>6.3.2 Normativna baza podatkov SGC</li> <li>6.3.1 Osnovni indeksi</li> <li>6.3.2 Normativna baza podatkov SGC</li> <li>6.3.1 Osnovni indeksi</li> <li>6.3.2 Normativna baza podatkov SGC</li> <li>6.3.1 Osnovni indeksi</li> <li>6.3.2 Normativna baza podatkov SGC</li> <li>6.3.1 Osnovni indeksi</li> <li>6.3.2 Normativna baza podatkov SGC</li> <li>6.3.2 Normativna baza podatkov SGC</li> <li>6.3.3 Omejevanje</li> <li>6.4 CORES</li> <li>6.4.1 Osnovni indeksi</li> <li>6.5.1 SSN</li> <li>6.5.1 Dodatni indeksi</li> <li>7 Programsko preverjanje zapisov</li> </ul>                                            | 51<br>52<br>52<br>53<br>54<br>54<br>57<br>58<br>58<br>58<br>58<br>58<br>58<br>58<br>58<br>58<br>58<br>58<br>59<br>59<br>59<br>59<br>59<br>59<br>60<br>60<br>60<br>60<br>60<br>60<br>60<br>60<br>60<br>60<br>60<br>60<br>60                                                 |
| 6.1.1.1 Bibliografski podatki         6.1.2 Dodatni indeksi         6.1.2 Dodatni indeksi         6.1.2 Stodiavi osebili (pedmeter oznake, klasifikacija)         6.1.2 Stodiavi osebili (pedmeter oznake, klasifikacija)         6.1.2 Stodiavi osebili (pedmeter oznake, klasifikacija)         6.1.2 Stodiavi podatki         6.1.3 Omejevanje         6.2.1 Osnovni indeks         6.2.2 Dodatni indeksi         6.2.2 Dodatni indeksi         6.2.2 Normativna baza podatkov CONOR         6.2.2 Dodatni indeksi         6.2.2 Dodatni indeksi         6.2.2 Normativna baza podatkov SGC         6.3.3 Omejevanje         6.3.4 Osnovni indeks         6.2.3 Omejevanje         6.3.4 Osnovni indeksi         6.3.2 Dodatni indeksi         6.3.2 Dodatni indeksi         6.3.2 Dodatni indeksi         6.3.2 I Podatki o zapisu         6.3.2 I Podatki o zapisu         6.3.2 I Podatki o zapisu         6.3.2 I Podatki o zapisu         6.3.2 I Podatki o zapisu         6.3.2 I Podatki o zapisu         6.3.2 I Podatki o zapisu         6.3.3 Osnovni indeksi         6.3.4 Cornersi         6.4 CORES         6.4.1 Osnovni indeksi         6.5.1 Dodatni indeksi <t< td=""><td>51<br/>52<br/>52<br/>52<br/>53<br/>54<br/>54<br/>57<br/>58<br/>58<br/>58<br/>58<br/>58<br/>58<br/>58<br/>58<br/>58<br/>58<br/>59<br/>59<br/>59<br/>59<br/>59<br/>59<br/>60<br/>60<br/>60<br/>60<br/>60<br/>60<br/>60<br/>60<br/>60<br/>60<br/>60<br/>60<br/>60</td></t<> | 51<br>52<br>52<br>52<br>53<br>54<br>54<br>57<br>58<br>58<br>58<br>58<br>58<br>58<br>58<br>58<br>58<br>58<br>59<br>59<br>59<br>59<br>59<br>59<br>60<br>60<br>60<br>60<br>60<br>60<br>60<br>60<br>60<br>60<br>60<br>60<br>60                                                 |
| 6.1.1 Bibliografski podatki         6.1.2 Dodati i orebiki (predmetne oznake, klasifikacija)         6.1.2 Dodati i nideksi         6.1.2 Dodati o zapisu         6.1.2 Dodati o zapisu         6.1.2 Stodiral podatki         6.1.2 Stodiral podatki         6.1.2 Normativna baza podatkov CONOR         6.2.1 Osnovni indeksi         6.2.2 Normativna baza podatkov CONOR         6.2.1 Osnovni indeksi         6.2.2 Normativna baza podatkov SGC         6.2.3 Omejevanje         6.3 Omejevanje         6.3 Omejevanje         6.3 Omejevanje         6.3.3 Omejevanje         6.3.4 Normativna baza podatkov SGC         6.3.1 Osnovni indeks         6.3.2 Dodatni indeksi         6.3.2 Dodatki         6.3.2 Dodatki         6.3.2 Dodatki         6.3.3 Omejevanje         6.3.4 Ordatki o zapisu         6.3.2 Normativna baza podatkov SGC         6.3.3 Omejevanje         6.3.4 Iodatki o zapisu         6.3.2 Normativna baza podatkov SGC         6.3.3 Omejevanje         6.4 CORES         6.4.1 Osnovni indeks         6.4.2 Dodatni indeksi         6.5.1 SISN         8.5.1 Dodatni indeksi         7 Programsko preverjan                                                                                                    | 51<br>52<br>52<br>53<br>54<br>54<br>57<br>58<br>58<br>58<br>58<br>58<br>58<br>58<br>58<br>58<br>58<br>59<br>59<br>59<br>59<br>59<br>59<br>59<br>60<br>60<br>60<br>60<br>60<br>60<br>60<br>60<br>60<br>60<br>60<br>60<br>60                                                 |
| 6.1.1 Bibliografski podatki         6.1.2 Dodati i indeksi         6.1.2 Dodati i indeksi         6.1.2 Dodati i indeksi         6.1.2 Bibliografski podatki         6.1.2 Bibliografski podatki         6.1.2 Dodati i orebini (predmetne oznake, klasifikacija)         6.1.2 Dodati o isobici (predmetne oznake, klasifikacija)         6.1.2 Normativna baza podatkov CONOR         6.2.1 Osnovni indeks         6.2.2 Dodatni indeksi         6.2.2 Dodatni indeksi         6.2.2 Normativna baza podatkov SGC         6.3.3 Normativna baza podatkov SGC         6.3.1 Osnovni indeksi         6.3.2 Dodatni indeksi         6.3.2 Dodatni indeksi         6.3.3 Vermativna baza podatkov SGC         6.3.1 Vermativna baza podatkov SGC         6.3.2 Dodatni indeksi         6.3.3 Userstitus         6.3.4 Connovi indeks         6.3.3 Omejevanje         6.4 CORES         6.4.1 Osnovni indeksi         6.5.1 SSN         6.5.1 Dodatni indeksi         6.5.1 SSN         6.5.1 Dodatni indeksi         7 Programsko preverjanje zapisov         7.1 Bibliografske baze podatkov         7.2 Normativni bazi podatkov         7.2 Normativni bazi podatkov                                                                                                    | 51<br>52<br>52<br>52<br>53<br>54<br>54<br>57<br>58<br>58<br>58<br>58<br>58<br>58<br>58<br>58<br>58<br>59<br>59<br>59<br>59<br>59<br>59<br>59<br>60<br>60<br>60<br>60<br>60<br>60<br>60<br>60<br>60<br>60<br>60<br>60<br>60                                                 |
| 6.1.1 Bibliografski podatki         6.1.2 Dodati i indeksi         6.1.2 Dodati i indeksi         6.1.2 Dodati i orabii (predmetne oznake, klasifikacija)         6.1.2 Normativna baza podatkov CONOR         6.1.2 Normativna baza podatkov CONOR         6.2.1 Osnovni indeksi         6.2.2 Dodatni indeksi         6.2.2 Normativna baza podatkov CONOR         6.2.1 Osnovni indeksi         6.2.2 Dodatni indeksi         6.2.2 Normativna baza podatkov SGC         6.3.3 Omejevanje         6.3 Normativna baza podatkov SGC         6.3.1 Osnovni indeks         6.3.2 Dodatni indeksi         6.3.2 Normativna baza podatkov SGC         6.3.3 Omejevanje         6.3.4 Kodrani podatki         6.3.2 Normativna baza podatkov SGC         6.3.3 Omejevanje         6.3.4 Kodrani podatki         6.3.5 ISSN         6.4.1 Osnovni indeks         6.5.1 Dodatni indeksi         6.5.1 SSN         6.5.1 Dodatni indeksi         7 Programsko preverjanje zapisov         7.1 Bibliografske baze podatkov         7.2 Normativni bazi podatkov         7.3 CORES         8 METADAT                                                                                                    | 51<br>52<br>52<br>53<br>54<br>54<br>57<br>58<br>58<br>58<br>58<br>58<br>58<br>58<br>58<br>58<br>59<br>59<br>59<br>59<br>59<br>59<br>60<br>60<br>60<br>60<br>60<br>60<br>60<br>60<br>60<br>60<br>60<br>60<br>60                                                             |
| 6.1.1 Bibliografski podatki         6.1.2 Dodatni indeksi         6.1.2 Podaki o zepisu         6.1.2 Podaki o zepisu         6.1.2 Podaki o zepisu         6.1.2 Podaki o zepisu         6.1.2 Podaki o zepisu         6.1.2 Podaki o zepisu         6.1.2 Podaki o zepisu         6.1.2 Kodiran ipodatki         6.1.3 Omejevanje         6.2.1 Osnovni indeks         6.2.2 Dodatni indeksi         6.2.2 Dodatni indeksi         6.2.2 Normativna baza podatkov CONOR         6.2.2 Normativna baza podatkov SOC         6.2.3 Normativna baza podatkov SGC         6.3.1 Osnovni indeksi         6.3.2 Normativna baza podatkov SGC         6.3.1 Osnovni indeksi         6.3.2 Hondaki o zapisu         6.3.2 Hondaki o zapisu         6.3.3 Usentkineljski podatki         6.3.4 Usenvni indeksi         6.3.5 Usendaki         6.3.6 Usenvni indeksi         6.3.7 Vormativna baza podatkov SGC         6.3.8 Normativna podatki         6.3.9 Usentki         6.3.1 Osnovni indeksi         6.3.2 Hondaki o zapisu         6.3.3 Omejevanje         6.4 CORES         6.4.1 Osnovni indeksi         6.5.1 ISOSN         6.5.1 Nodatni in                                                                                                    | 51<br>52<br>52<br>53<br>54<br>54<br>57<br>58<br>58<br>58<br>58<br>58<br>58<br>58<br>58<br>59<br>59<br>59<br>59<br>59<br>59<br>60<br>60<br>60<br>60<br>60<br>60<br>60<br>60<br>60<br>60<br>60<br>60<br>60                                                                   |
| 6.1.1 Bibliografiski podatki         6.1.2 Dodati vi indeksi         6.1.2 Dodati vi indeksi         6.1.2 Dodati vi indeksi         6.1.2 Dodati vi indeksi         6.1.2 Bibliografiski podatki         8.1.2 Bibliografiski podatki         8.1.2 Hodati vi svebni (redmene oznake, klasifikacija)         6.1.2 Normativna baza podatkov CONOR         6.2.1 Osnovni indeksi         6.2.2 Dodatni indeksi         6.2.2 Dodatni indeksi         6.2.3 Normativna baza podatkov SGC         6.3.4 Normativna podatki         6.2.3 Normativna baza podatkov SGC         6.3.1 Osnovni indeksi         6.3.2 Dodatni indeksi         6.3.2 Normativna podatki         6.3.3 Omejevanje         6.3 Normativna baza podatkov SGC         6.3.1 Osnovni indeksi         6.3.2 Nodatni indeksi         6.3.2 Normativna podatki         8.3.2 Normativna podatki         8.3.2 Normativna podatki         8.3.2 Normativna podatki         8.3.2 Normativna podatki         8.3.3 Normejevanje         6.4 CORES         6.4.1 Osnovni indeksi         6.3.2 Normejevanje         6.4 CORES         6.4.1 Osnovni indeksi         6.5.1 SSN         6.5.1 Dodatni indeksi </td <td>51<br/>52<br/>52<br/>53<br/>54<br/>57<br/>58<br/>58<br/>58<br/>58<br/>58<br/>58<br/>58<br/>58<br/>59<br/>59<br/>59<br/>59<br/>59<br/>59<br/>60<br/>60<br/>60<br/>60<br/>60<br/>60<br/>60<br/>60<br/>60<br/>60<br/>60<br/>60<br/>60</td>                                             | 51<br>52<br>52<br>53<br>54<br>57<br>58<br>58<br>58<br>58<br>58<br>58<br>58<br>58<br>59<br>59<br>59<br>59<br>59<br>59<br>60<br>60<br>60<br>60<br>60<br>60<br>60<br>60<br>60<br>60<br>60<br>60<br>60                                                                         |
| 6.1.1 Bibliografiski podatki         6.1.2 Dodati v indeksi (redmetne oznake, klasifikacija)         6.1.2 Dodati v indeksi         6.1.2 Dodati v osebni (redmetne oznake, klasifikacija)         6.1.2 Dodato i zapisu         6.1.2 Dodato i vosebni (redmetne oznake, klasifikacija)         6.1.3 Omejevanje         6.2 Normativna baza podatkov CONOR         6.2.1 Osnovni indeksi         6.2.2 Dodatni indeksi         6.2.2 Dodatni indeksi         6.2.2 Normativna baza podatkov SGC         6.3.1 Osnovni indeksi         6.2.2 Normativna baza podatkov SGC         6.3.1 Osnovni indeksi         6.3.2 Dodatni indeksi         6.3.2 Dodatni indeksi         6.3.3 Ormativna baza podatkov SGC         6.3.1 Osnovni indeksi         6.3.2 Dodatni indeksi         6.3.3 Osmativna baza podatkov SGC         6.3.4 Unstavini bazi podatki         6.3.5 Dodatni indeksi         6.3.6 Osnativni podatki         6.3.7 Osmativni podatki         6.3.8 Osmativni podatki         6.3.9 Osmativni podatki         6.3.1 Osnovni indeksi         6.4.2 Obdatni indeksi         6.3.3 Omejevanje         6.4.1 Osnovni indeksi         6.4.2 Dodatni indeksi         6.5 ISSN         6.5                                                                                                    | 51<br>52<br>52<br>52<br>53<br>54<br>54<br>57<br>58<br>58<br>58<br>58<br>58<br>58<br>59<br>59<br>59<br>59<br>59<br>60<br>60<br>60<br>60<br>60<br>60<br>60<br>60<br>60<br>60<br>60<br>60<br>60                                                                               |
| 6.1.1 Bibliografiski podatki         6.1.2 Dodati v indeksi         6.1.2 Dodati v indeksi         6.1.2 Dodati v indeksi         6.1.2 Dodati v sebini (predmetne znake, klastifikacija)         6.1.3 Omejevanje         6.1.3 Omejevanje         6.2.1 Osnovni indeksi         6.2.2 Dodati v indeksi         6.2.2 Normativna baza podatkov CONOR         6.2.1 Osnovni indeksi         6.2.2 Normativna baza podatkov CONOR         6.2.2 Normativna baza podatkov SGC         6.2.3 Omejevanje         6.2.4 Normativna baza podatkov SGC         6.3.3 Omejevanje         6.3.4 Normativna baza podatkov SGC         6.3.5 Dodatni indeksi         6.3.2 Dodatni indeksi         8.3.2 Normativna baza podatkov SGC         6.3.3 Comejevanje         6.4 CORES         6.4.1 Osnovni indeksi         6.3.2 Nodatni podatki         8.3.2 Avoinan podatki         8.3.2 Avoinani podatki         8.3.2 Avoinani podatki         8.3.2 Normativna baza podatkov SGC         6.3.1 Osnovni indeksi         8.3.2 Normativna baza podatki         8.3.2 Normativna baza podatki         8.3.3 Consejevanje         6.4 CORES         6.4.1 Osnovni indeksi         6.5.                                                                                                    | 51<br>52<br>52<br>52<br>53<br>54<br>54<br>57<br>58<br>58<br>58<br>58<br>58<br>58<br>59<br>59<br>59<br>59<br>59<br>59<br>60<br>60<br>60<br>60<br>60<br>60<br>60<br>60<br>60<br>60<br>60<br>60<br>60                                                                         |
| 6.1.12 Bibliografisk jordatil         6.1.2 Dodatni indeksi         6.1.2 Evalti o vapibili (predmetne oznake, klasifikacija)         6.1.2 Bibliografisk jordatil         6.1.2 Evalti o vapibili (predmetne oznake, klasifikacija)         6.1.3 Omejevanje         6.1.3 Omejevanje         6.2.1 Osnovni indeksi         6.2.2 Dodatni indeksi         6.2.3 Omejevanje         6.2.4 Normativna baza podatkov CONOR         6.2.5 Odatni indeksi         6.2.2 Dodatni indeksi         6.2.3 Omejevanje         6.3.4 Normativna baza podatkov SGC         6.3.1 Osnovni indeksi         6.2.2 Normativna baza podatkov SGC         6.3.1 Osnovni indeksi         6.2.2 Normativna baza podatkov SGC         6.3.1 Oneovni indeksi         6.3.2 Dodatni indeksi         6.3.2 Dodatni indeksi         6.3.2 Normativna baza podatkov SGC         6.3.3 Omejevanje         6.4 CORES         6.4 CORES         6.5.1 Dodatni indeksi         6.5.1 Dodatni indeksi         6.5.1 Dodatni indeksi         7 Programsko preverjanje zapisov         7.1 Bibliografske baze podatkov         7.2 Normativni bazi podatkov         7.3 CORES         8 METADAT         8.1                                                                                                    | 51<br>52<br>52<br>52<br>53<br>54<br>54<br>57<br>58<br>58<br>58<br>58<br>58<br>58<br>59<br>59<br>59<br>59<br>59<br>59<br>60<br>60<br>60<br>61<br>61<br>61<br>62<br>62<br>62<br>62<br>62<br>62<br>62<br>63<br>63<br>63<br>64<br>64<br>72<br>75<br>77<br>77<br>77             |
| 6.1.12 Bibliografiski podatki         6.1.2 Dodatni indeksi         6.1.2 Dodatni indeksi         6.1.2 Dodatni indeksi         6.1.2 Bibliografiski podatki         6.1.2 Bibliografiski podatki         6.1.2 Bibliografiski podatki         6.1.3 Omejevanje         6.2.4 Normativna baza podatkov CONOR         6.2.1 Osnovni indeksi         6.2.2 Dodatni indeksi         6.2.3 Omejevanje         6.3.4 Orativna baza podatkov SGC         6.3.3 Oormativna baza podatkov SGC         6.3.1 Osnovni indeksi         6.3.2 Dodatni indeksi         6.3.3 Normativna baza podatkov SGC         6.3.4 Cornejevanje         6.3 Normativna baza podatkov SGC         6.3.2 Dodatni indeksi         6.3.2 Dodatni indeksi         6.3.3 Cornejevanje         6.4 CORES         6.4.1 Osnovni indeksi         6.5 ISSN         6.5.1 Dodatni indeksi         7 Programsko preverjanje zapisov         7.1 Bibliografske baze podatkov         7.2 Normativni bazi podatkov         7.3 CORES         8 METADAT         8.1 Iskalnik zapisa         8.2 Delovno področje         8.3 Urejevalnik zapisa         8.4 Prikazovalnik         9 Nasv                                                                                                    | 51<br>52<br>52<br>52<br>53<br>53<br>54<br>54<br>54<br>58<br>58<br>58<br>58<br>58<br>58<br>59<br>59<br>59<br>59<br>59<br>59<br>60<br>60<br>61<br>61<br>61<br>62<br>62<br>62<br>62<br>62<br>62<br>62<br>62<br>63<br>63<br>63<br>64<br>64<br>72<br>75<br>77<br>77<br>77<br>77 |

COBISS Cat

# Navodila za delo v aplikaciji COBISS Cat

# 1 Uvod

Nova generacija programske opreme COBISS Cat je spletna aplikacija. Ker deluje v spletnih brskalnikih, jo uporabniki lahko uporabljajo tudi na mobilnih napravah.

Prav tako lahko pri delu sočasno uporabljajo še programsko opremo COBISS3/Katalogizacija.

## 1.1 Prijava v COBISS Cat

V spletno aplikacijo se prijavimo na naslovu https://cat.cobiss.net/cat/. V prijavno okno COBISS Cat vpišemo akronim knjižnice ter uporabniško ime in geslo, kot ju uporabljamo za delo v COBISS3/Katalogizaciji.

V COBISS Cat so uporabnikom dodeljena ista pooblastila, kot jih imajo za delo v COBISS3/Katalogizaciji.

| Katalo            | ogizacija     |
|-------------------|---------------|
| 1.3-RC 05         | 10.2023 18:42 |
| Akronim knjižnice |               |
| *                 |               |
| Uporabniško ime   |               |
| 4                 |               |
| Geslo             |               |
| <b></b>           | ٢             |
| Jezik             |               |
|                   | ~             |
| Zapomni si me     |               |
| Pi                | rijava        |

Po prijavi se v zavihku spletnega brskalnika poleg imena Katalogizacija izpiše še akronim knjižnice.

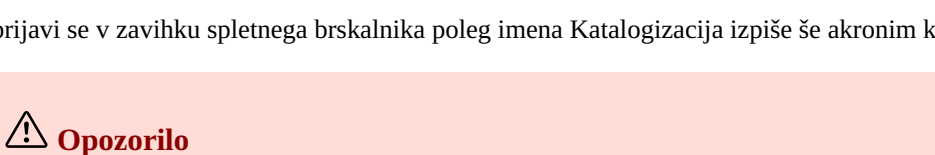

Po eni uri neaktivnosti v COBISS Cat program uporabnika samodejno odjavi iz aplikacije.

# 2 Vmesnik za katalogizacijo

V vmesniku za katalogizacijo izvajamo postopke pri obdelavi bibliografskih virov in postopke pri delu z normativnimi zapisi.

Elementi vmesnika:

- 1. gumb, ki prikaže ali skrije delovno področje
- 2. gumb za dostop do priročnikov v elektronski obliki
- 3. gumb za uporabniške nastavitve
- 4. gumb za samodejno prijavo v aplikacijo COBISS Lib
- 5. informacija o bazi in prijavljenem uporabniku, ki je hkrati tudi gumb za odjavo iz vmesnika
- 6. gumb za prikaz iskalnika ali urejevalnika zapisa
- 7. delovno področje
- 8. urejevalnik zapisa
- 9. prikazovalnik zapisa

| COBISS Cat                                                                               | COBIB 62503424 🛩 🖺 🖻 🛪 🗗 🖪 🛪 14 1/2                                                                                                    | -            | ? ♥ 📜 ▲ IZUM: sys_simonat Թ                                                                                                    |
|------------------------------------------------------------------------------------------|----------------------------------------------------------------------------------------------------|--------------|----------------------------------------------------------------------------------------------------|
| IZUM 2038805 (only) ×<br>Nature : international weekly journal of<br>COBIB 62503424 ×    | Celoten zapis       Glavni opis       Opombe       Avtorji       Naslovi         001       Uvodnik zapisa         a n - nov zapis         b a - tekstovno gradivo, tiskano         c m - monografska publikacija         d 0 - ni hierarhičnega odnosa | Identifikato | COBIB ID=62503424 M V08 08.10.1996 NUK::IRENA_K Updated: 01.04.2020 SIKLJT::JASNA     SymToCon: 16.04.2018 C3     od a00108 b1996100820200401 cNUK::IRENA_K dSIKLJT::JASNA eL0228 f0 g0000293085     k20180416 tC3 wCOBIB     ol an - nov zapis ba - tekstovno gradivo, tiskano cm - monografska publikacija d0 - ni     hierarhičnega odnosa 7 ba - latinica        |
| ISSN 1253002 / X<br>Global sources. Security products<br>IZUM -1 / X<br>CONOR 848995 / X | 7 ba - latinica       0i0     Mednarodna standardna knjižna številka (ISBN)       a 961-205-058-9       b Pojasnilo       d Pogoi dostopnosti in/ali cena                                                                                              |              | <ul> <li>a961-205-205-98-9</li> <li>aSI - Slovenija bM1997K2</li> <li>asvn - Slovenija b9605356</li> <li>bd - publikacija, zaključena ob izidu ali v enem koledarskem letu c1996 ed - šolski, 9-14<br/>let (P) hslv - slovenski Iba - latinica</li> </ul>                                                                                                    |
| Pavček, Tone, 1928-2011<br>COBIB 466453                                                  | 020 Številka v nacionalni bibliografiji<br>g a SI – Slovenija<br>b M1997K2                                                                                                    | **           | 1010 aslv – slovenski<br>102 asvn – Slovenija<br>105 aa – ilustracije fg – poezija<br>2000 aMajnice efulaste pesmi fTone Pavček g[ilustriral Kostja Gatnik gspremna beseda Jože                                                                                                    |
| Katalog LC 50006147 X<br>About Mrs. Leslie.                                              | 021     Številka obveznega izvoda       a svn – Slovenija       b 9605356       100     Splošni podatki o obdelavi                                                                                                    | + -          | Horvatj<br>al.jubljana cMladika d 1996 el.jubljana gTiskarna l.jubljana<br>a83 str. ebarvne ilustr. d21 cm<br>2251 a‡Knjižna zbirka ‡Trepetlika v‡št. ‡23<br>2011 of udrži o sberka i conserviciona do ilus <sup>2</sup> ( Jaža Manush et 22.02)                                                                                                    |
|                                                                                          | b d – publikacija, zaključena ob izidu ali v enem koledarskem letu<br>c 1996<br>e d – šolski, 9-14 let (P)<br>h slv – slovenski<br>1 ba – latinica                                                                                                    | > > >        | 300         a Ucezni stevini rog sanjajocega decka / 302e novači str. az-os           334         a Večemica, 1997           675         a 821.163.6-93-1 s82 b821.163.6 e821.163.6-93 – Slovenska mladinska književnost<br>(vključno študije) vUDCMRF 2011           700         1 3848995 arbavček bTone f1928-2011 4070 – avtor           9 avček         Poměrke |
|                                                                                          | d Leto Izida 2<br>101 0 Jezik enote<br>ai siv – slovenski<br>c Jezik izvirnika                                                                                                    | + •          | <ul> <li>Pavček, T.</li> <li>702 01 32/20691 a Gatnik b Kostja 4440 – ilustrator</li> <li>Gatnik, K.</li> <li>Gatnik, K.</li> </ul>                                                                                                    |
|                                                                                          | 102     Država izida ali izdelave       a     svn – Slovenija       105     Monografsko tekstovno gradivo                                                                                                    | +            | < Gatnik<br>702 01 3359267 aHorvat bJože f1942- 4080 – avtor dodatnega besedila<br>< J.H.                                                                                                    |

Vmesnik za katalogizacijo

Po elementih vmesnika se pomikamo z miško ali s tipko <Tab>, po seznamih (npr. zapisov, iskalnih pojmov, točkah dostopa) z miško ali s tipkami za pomik <gor>, <dol>, <PgUp>, <PgDn>. Izbiro potrdimo s preslednico, tipko <Enter> ali izpolnimo potrditveno polje

## 2.1 Iskalnik

V iskalniku lahko s pomočjo iskalnih zahtev poiščemo zapise v bibliografskih ali normativnih bazah podatkov. Iskalnik je sestavljen iz dveh delov. Zgornji del je namenjen vpisu poizvedbe, spodnji del pa prikazu rezultatov iskanja.

Iskalnik aktiviramo s klikom na gumb 🔍 🖍 na delovnem področju.

2 Vmesnik za katalogizacijo

| + CC COBISS Cat                                    |           |               |             |                 |                                          | 2 0                                                                                             | ti 4         | IZUM: sys_simonat 🕀 |
|----------------------------------------------------|-----------|---------------|-------------|-----------------|------------------------------------------|-------------------------------------------------------------------------------------------------|--------------|---------------------|
| Q /                                                |           | ×             | COBI        | 3 1             | ✓ la=sly and 105f=g                      | 0                                                                                               | × 0          | a <mark>a</mark> 8  |
| IZUM 2038805 [only]                                | 1         | ×             | Avtor       | - oseba         | * * *                                    | pavček*                                                                                         | ××           | <b>6 10</b>         |
| COBIB 62503424<br>Mainice : fulaste pesmi          | kly jou   | x             | Naslo       | v 5             | <b>→</b> · · <b>0 →</b> · ·              |                                                                                                 | × ×          | <b>`O `</b> O       |
| ISSN 1253002<br>Global sources. Security p         | roduct    | <b>x</b>      | Razvrst     | itev: COBISS.S  |                                          | Zuu*                                                                                            | 0 R          | 13 Seznam ID        |
| IZUM -1<br>CONOR 848995<br>Pavček, Tone, 1928-2011 | 1         | ×             |             | Privzeti prikaz | to to to to to to to to to to to to to t | dnjih 1000 Število zadetkov: 60                                                                 | 18           | D                   |
| COBIB 466453<br>Maribor : mesto prijaznih          | ljudi : v | ×<br>vodnik p | 19<br>E 1.4 | t. COBISS.SI-ID | 20 21                                    | 22 23<br>Naslov in navedba odgovornosti ±                                                       | Leto izida ≜ | Založnik ±          |
| Maribor : mesto prijaznih                          | ljudi : v | vodnik p      | 32          | 227261440       | Davček Tone 1928-2011                    | Iliedanke : ohrazi nače vcakrlaninsti / Tone Dauček : [snrømna heserda Deter Kolček]            | 2006         | Društvo Mohorieva c |
| Katalog LC 50006147<br>About Mrs. Leslie.          | 1         | ×             | 33          | 227653888       | Trobiš Smilian, 1956-                    | Beli krog / Smilian Trobič                                                                      | 2006         | Spes                |
|                                                    |           |               | 34          | 229414912       | Pavček, Tope, 1928-2011                  | Juri Muri v Afriki : o fantu, ki se ni maral umivati / Tone Pavček : ilustrirala Marianca Jem   | 2006         | Mladinska knjiga    |
|                                                    |           |               | 35          | 24 230037760    | Pavček, Tone, 1928-2011                  | Juri-Muri v Afriki : o fantu, ki se ni maral umivati / Tone Pavček : ilustrirala Melita Vovkova | 2006         | samozal.            |
|                                                    |           |               | 36          | 231289344       | Pavček, Tone, 1928-2011                  | Radobesednice / Tone Pavček ; naslikala Ančka Gošnik-Godec                                      | 2007         | Prešernova družba   |
|                                                    |           |               | 37          | 232142080       | Pavček, Tone, 1928-2011                  | Juri Muri drugič v Afriki / Tone Pavček ; ilustrirala Marjanca Jemec-Božič                      | 2007         | Mladinska knjiga    |
|                                                    |           |               | 38          | 232660992       | Pavček, Tone, 1928-2011                  | Majnice : fulaste pesmi / Tone Pavček ; [ilustrirala Teja Gorjup ; spremna beseda Jože Ho       | 2007         | Mladika             |
|                                                    |           |               | 39          | 233485312       | Messner, Janko, 1921-2011                | Politična pesem - grda pesem = Politisch Lied - ein garstig Lied / Janko Messner ; risbe        | 2007         | Drava               |
|                                                    |           |               | 40          | 235873536       | Gregorič Gorenc, Barbara                 | Odskočnice / Barbara Gregorič Gorenc                                                            | 2007         | Viharnik            |
|                                                    |           |               | 41          | 237388800       | Pavček, Marko                            | Z vsako pesmijo me je manj : tretji natis ob petdesetletnici pesnikovega rojstva / Marko        | . 2008       | DZS -               |
|                                                    |           |               | Odlo        | ti Uredi I      | Nov zapis Prikaži Prika                  | nži v COBISS+ 🌫 Primerjaj Preveri dvojnike Poveži Tipologija Bibliografiji                      | e Izvozi     |                     |

#### Iskalnik

#### Elementi iskalnika:

- 1. spustni seznam za izbiro baze podatkov
- 2. vnosno polje za vpis iskalne zahteve (ukazno iskanje + skeniranje)
- 3. gumb 🔀 za pregled pojmov
- 4. gumb <sup>2</sup> za izpis seznama iskalnih predpon in pripon
- 5. spustni seznam za izbiro iskalnega polja (izbirno iskanje)
- 6. spustni seznam za izbiro dodatnih operatorjev
- 7. vnosno polje za vpis iskalne zahteve (izbirno iskanje)
- 8. gumb **q** poišči
- 9. gumb 🥌 za novo iskanje
- 10. gumb <sup>< </sup>za zadnje iskanje
- 11. gumb <sup>+</sup> za dodajanje iskalnih polj (izbirno iskanje)
- 12. gumb <sup>=></sup> za pretvorbo iskalne zahteve iz izbirnega v ukazno iskanje
- 13. gumb \star za odstranitev iskalnih polj (izbirno iskanje)
- 14. gumb Seznam ID za dodajanje seznama identifikacijskih številk
- 15. spustni seznam za izbiro podatka, po katerem naj bodo razvrščeni rezultati iskanja; lahko so razvrščeni v naraščajočem (gumb ) ali padajočem (gumb ) zaporedju
- 16. spustni seznam za izbiro shranjenih poizvedb

- 17. gumb 🔲 za shranjevanje poizvedbe
- 18. gumb <sup>2</sup> za urejanje shranjenih poizvedb
- 19. gumb 💆 za prenos rezultatov iskanja v besedilno datoteko
- 20. spustni seznam za izbiro prikaza rezultatov iskanja
- 21. gumb 🎽 za urejanje prikazov rezultatov iskanja
- 22. gumb Naslednjih 1000 za izpis naslednjih 1000 zapisov, pri določenih tujih bazah pa gumb Naslednjih 100
- 23. podatek o številu zadetkov, ki jih je program našel v bazi podatkov in ustrezajo vpisani iskalni zahtevi
- 24. seznam rezultatov iskanja
- 25. vrstica z gumbi, ki se različno prikazujejo glede na izbrano bazo podatkov
  - Odloži za prenos izbranega zapisa ali več zapisov na delovno področje
  - **Uredi** za prenos izbranega zapisa v urejevalnik
  - Nov zapis za kreiranje zapisa
  - Prikaži za pregled enega ali več zapisov
  - Prikaži v COBISS+ za prikaz zapisa v COBISS+
  - Primerjaj za primerjavo dveh ali več zapisov
  - Preveri dvojnike za programsko preverjanje, ali je izbrani zapis dvojnik zapisov, ki že obstajajo v COBIB-u
  - Poveži za paketno povezovanje bibliografskih zapisov z normativnimi zapisi
  - Tipologija za verifikacijo tipologije (na voljo le OSIC-em)
  - **Bibliografije** za pripravo in izpis bibliografij ter seznamov predmetnih oznak
  - Izvozi za izvoz zapisov v različne formate
  - Poveži lokalne zapise za postopek preverjanja in shranjevanja lokalnih zapisov (000e = only) v COBIB (na voljo le v določenih knjižnicah)

Za izhod iz iskalnika oz. preklop v urejevalnik kliknemo gumb 🔍 🖍 na delovnem področju oz. pritisnemo tipko <F8>.

#### 2.1.1 Izbira baze podatkov

Izbiramo lahko med različnimi domačimi in tujimi bazami podatkov:

- Lokalna baza iskanje bibliografskih zapisov v lokalni bazi podatkov
- COBIB iskanje zapisov v vzajemni bibliografski bazi podatkov
- COBISS.net iskanje zapisov v vzajemnih bibliografskih bazah podatkov v mreži COBISS.net
- Katalog LC iskanje zapisov v katalogu Kongresne knjižnice
- WorldCat iskanje zapisov v bibliografski bazi podatkov WorldCat
- CONOR iskanje zapisov v normativni bazi podatkov CONOR
- LC/NAF iskanje zapisov v normativni bazi podatkov LC/NAF
- SGC iskanje zapisov v normativni bazi podatkov SGC
- ISSN iskanje zapisov v bibliografski bazi podatkov ISSN
- CORES iskanje zapisov v bazi podatkov CORES
- Arhiv COBIB iskanje zapisov v arhivski bazi za COBIB
- Arhiv CONOR iskanje zapisov v arhivski bazi za CONOR
- Arhiv SGC iskanje zapisov v arhivski bazi za SGC
- Brisani zapisi iskanje zapisov, ki so jih v knjižnici izbrisali

Nekatere knjižnice imajo v spustnem seznamu na voljo še bazo podatkov METADAT. Delo z zapisi iz te baze je opisano v poglavju METADAT.

Kadar v spustnem seznamu izberemo drugo bazo podatkov, se iskalnik prilagodi (nekateri gumbi so izpuščeni, vnosno polje za vpis iskalne zahteve pri ukaznem iskanju je ponekod neaktivno ipd.).

Nazadnje izbrana baza podatkov ostane enaka, dokler iskalnik odpiramo v okviru iste prijave v aplikacijo COBISS Cat.

# A Opozorilo

Baze Katalog LC, WorldCat, LC/NAF se v seznamu prikažejo le, če imamo dodeljena pooblastila za prevzemanje iz teh baz.

#### 2.1.2 Vpis iskalne zahteve (ukazno iskanje + skeniranje)

V vnosno polje vpišemo iskalno zahtevo v ustrezni sintaksi, gl. priročnik COBISS3/Katalogizacija, pogl. 4.2. Pri ukaznem iskanju lahko uporabimo iskalne predpone in pripone, namesto iskalne predpone pa lahko uporabimo tudi oznako polja in podpolja ali oznako polja z okrajšavo "ind" in oznako indikatorja (skeniranje).

# **Z** Primeri

CL=Sto romanov AND AU=Tolstoj\*

PU=Založba(2N)plošč NOT 001b=j

(planinstvo AND vodniki)/ART

PU=Mladinska knji\* AND 101ind1=1 AND (205a=\*ponatis\* OR 205b=\*ponatis\*)

Iskalne zahteve lahko med seboj tudi kombiniramo, tako da jih vpišemo v vnosno polje pri ukaznem iskanju in v posamezna vnosna polja pri izbirnem iskanju. Med njimi se pri iskanju programsko upošteva logični operator AND.

# A Opozorili

Pri bazah Katalog LC, WorldCat, LC/NAF je vnosno polje neaktivno.

Pri arhivskih bazah je možno v vnosno polje vpisati le identifikacijsko številko zapisa iz baze COBIB, CONOR ali SGC.

#### 2.1.3 Pregled pojmov

Pri oblikovanju iskalnih zahtev, ki jih vpisujemo v vnosna polja, si lahko pomagamo s funkcijo pregled pojmov. Če kliknemo

gumb 🔀, se odpre okno s seznamom iskalnih pojmov, ki so trenutno v bazi podatkov.

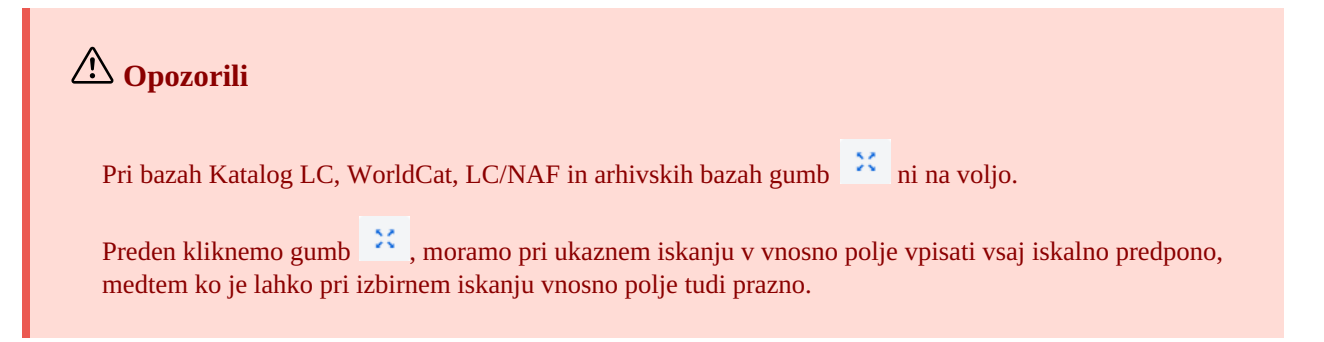

#### 2.1.4 Iskalne predpone in pripone

Pri vnosu iskalne zahteve si lahko pomagamo s seznamom iskalnih predpon in pripon ter pripon za omejevanje, ki se nam

pokažejo s klikom na gumb <sup>2</sup>. Seznam vseh iskalnih indeksov, ki se uporabljajo v bibliografskih, normativnih bazah podatkov, bazah podatkov CORES in ISSN, je v pogl. 6.

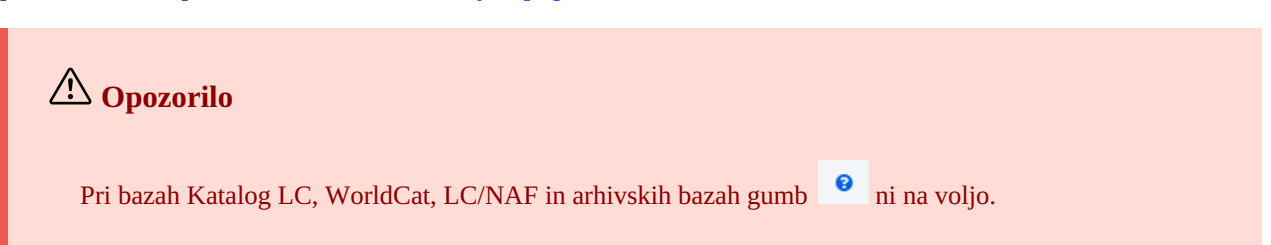

#### 2.1.5 lzbira iskalnega polja (izbirno iskanje)

Vidna so tri iskalna polja, pri čemer lahko privzeta iskalna polja zamenjamo, tako da iz spustnega seznama izberemo druga.

Spremenjen vrstni red iskalnih polj, v katerih ni vpisanih iskalnih zahtev, lahko tudi shranimo (gumb (). Vrstni red iskalnih polj se ohrani tudi po izhodu iz iskalnika in je vezan na uporabniško ime.

Dodamo lahko tudi več iskalnih polj (gumb <sup>+</sup>).

Opozorilo Opozorilo

Pri arhivskih bazah izbirno iskanje ni na voljo.

#### 2.1.6 Izbira dodatnih operatorjev

Iskalne zahteve lahko omejimo z uporabo dodatnih operatorjev: EMPTY, NOT, NOTEMPTY. Gl. priročnik COBISS3/Katalogizacija, pogl. 4.1.3.

# A Opozorilo

Pri bazah Katalog LC, WorldCat, LC/NAF dodatni operatorji niso na voljo.

#### 2.1.7 Vpis iskalne zahteve (izbirno iskanje)

V vnosno polje vpišemo iskalno zahtevo. Med iskalnimi polji se privzeto upošteva logični operator AND.

Iskalne zahteve lahko med seboj tudi kombiniramo, tako da jih vpišemo v vnosno polje pri ukaznem iskanju in v posamezna vnosna polja pri izbirnem iskanju. Med njimi se pri iskanju programsko upošteva logični operator AND.

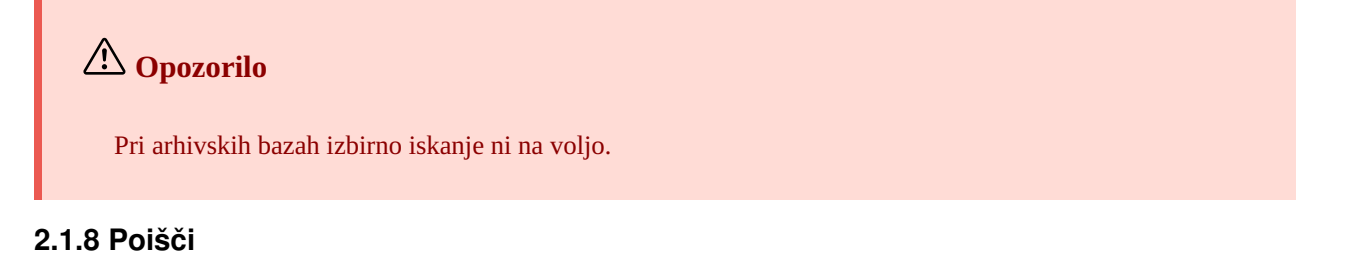

S klikom na gumb zaženemo iskanje.

Program sproži iskanje v lokalni bazi podatkov (lokalna baza podatkov je privzeta baza, ko odpremo vmesnik za katalogizacijo) oz. v tisti bazi, ki smo jo izbrali pred postopkom iskanja.

Če smo iskanje začeli v lokalni bazi podatkov, lahko vpisano iskalno zahtevo uporabimo še v COBIB-u ali v vzajemnih bazah podatkov v mreži COBISS.net. Pri tem izberemo samo bazo, ni pa treba uporabiti gumba

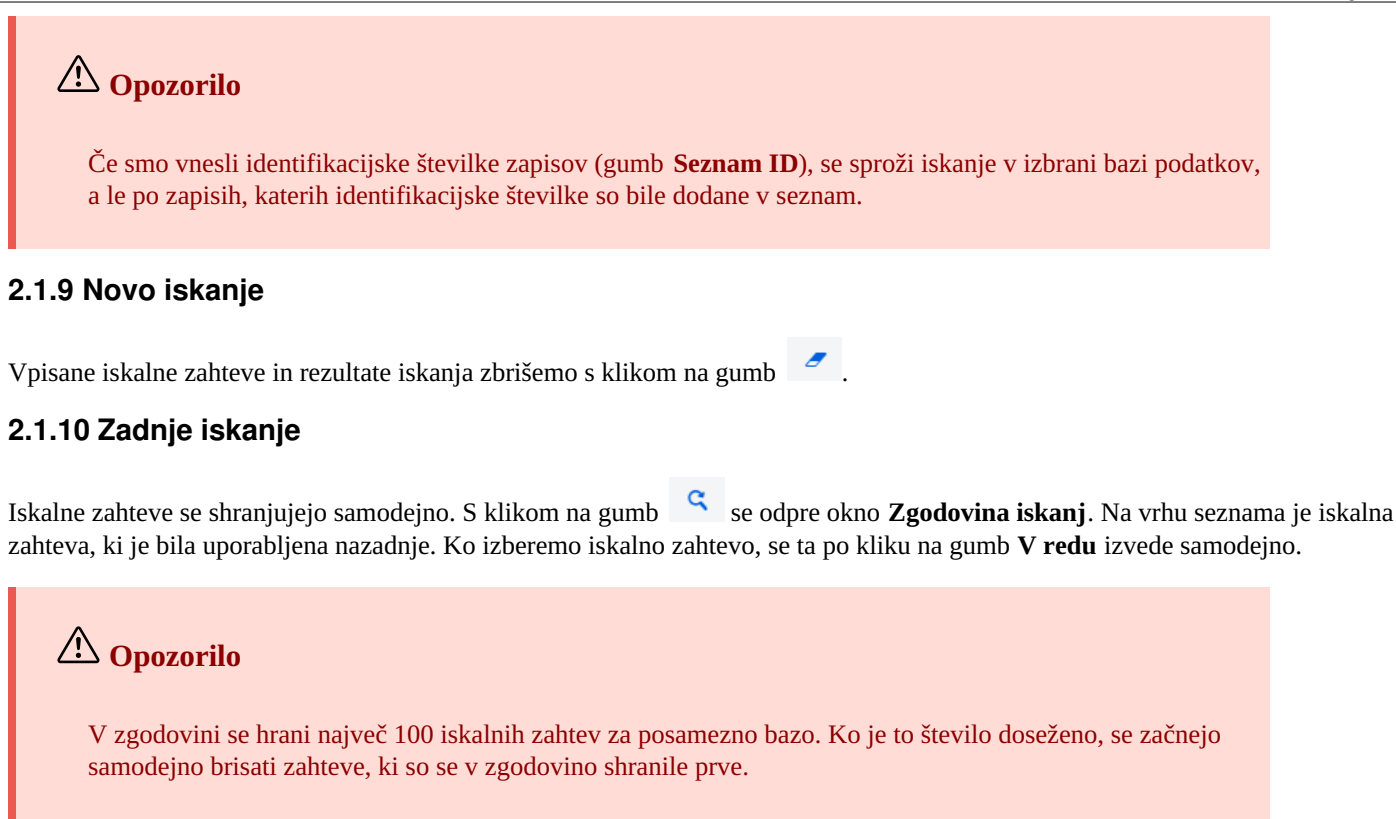

### 2.1.11 Dodaj iskalno polje

Za dodajanje iskalnih polj pri izbirnem iskanju kliknemo gumb <sup>+</sup>. Dodamo lahko vsa iskalna polja, ki so na voljo.

| A Opozorilo              |              |
|--------------------------|--------------|
| Pri arhivskih bazah gumb | ni na voljo. |

## 2.1.12 Pretvori iskalno zahtevo

Pri oblikovanju iskalne zahteve si lahko pomagamo tudi tako, da iskalno zahtevo najprej sestavimo s pomočjo iskalnih polj v

izbirnem načinu iskanja in nato kliknemo gumb <sup>=></sup>. Po kliku na ta gumb program prenese in pretvori vneseno iskalno zahtevo v ustrezno sintakso za ukazni način iskanja (iskalnim pojmom so dodane predpone, povezujejo pa jih logični in kontekstni operatorji). Iskalno zahtevo lahko nato po potrebi še dopolnimo ali jo kako drugače preoblikujemo, preden izvedemo iskanje.

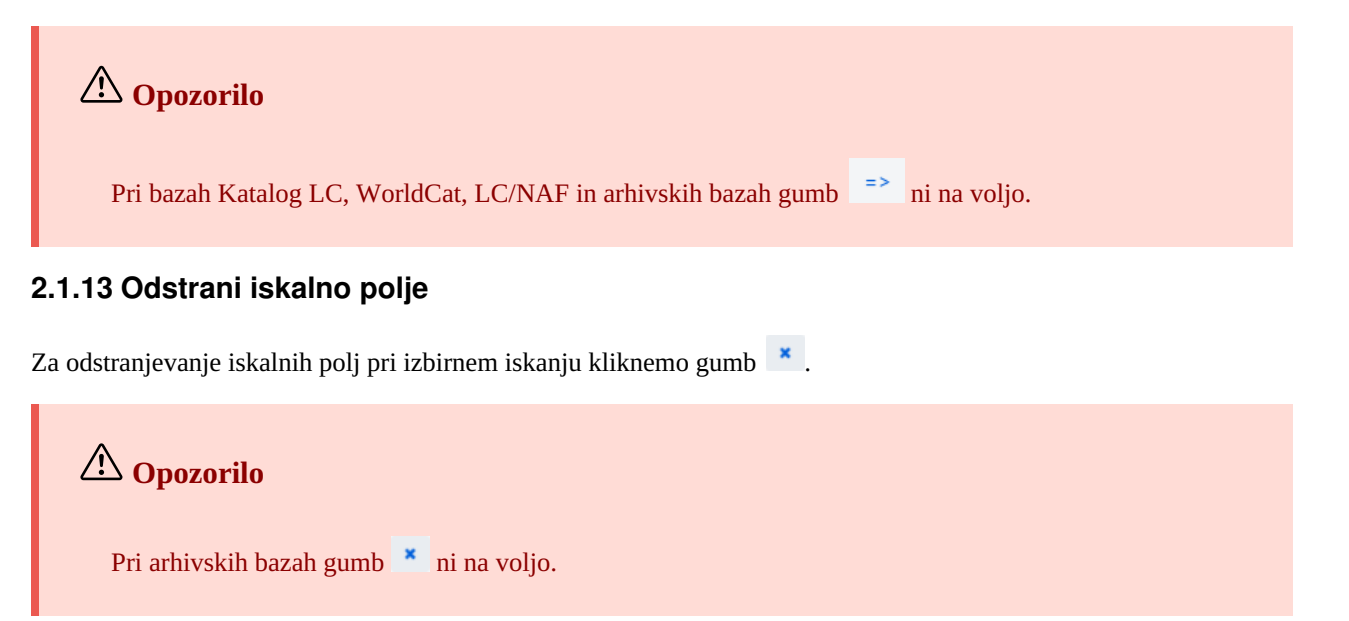

Za nadaljnje iskanje lahko uporabimo sezname z identifikacijskimi številkami. Vnesemo jih v okno **Seznam ID** in med seboj ločimo z vejico, presledkom ali novo vrstico.

# A Opozorili

V seznam lahko dodamo največ 25.000 ID-jev. Če jih dodamo več, se pri iskanju upošteva le prvih 25.000.

Pri bazah Katalog LC, WorldCat, LC/NAF in arhivskih bazah gumb Seznam ID ni na voljo.

## 2.1.15 Razvrsti rezultate iskanja

Določimo lahko, po katerem podatku naj bodo razvrščeni rezultati iskanja (npr. COBISS.SI-ID, leto izida, založnik itd.). Privzeto so zapisi razvrščeni po naraščajoči številki COBISS.SI-ID. Če kliknemo gumb is premenimo način razvrščanja v padajoči (gumb ).

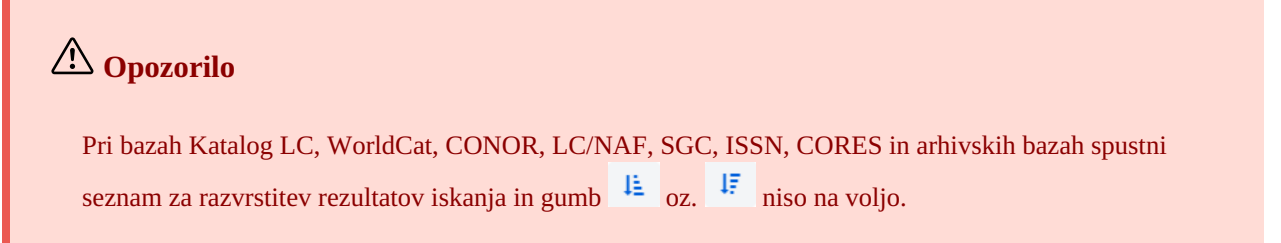

## 2.1.16 Shrani poizvedbo

Iskalne zahteve v okviru enega iskanja lahko shranimo in jih uporabimo kasneje. Najprej vnesemo iskalno zahtevo, nato

kliknemo gumb <sup>©</sup>. Odpre se okno **Shrani poizvedbo**, v katerega vnesemo ime poizvedbe. Poizvedba se doda v spustni seznam pri "Moje poizvedbe". Shranjevanje poizvedbe je vezano na uporabniško ime.

Spremenimo lahko tudi vrstni red iskalnih polj (če v njih ni vpisanih iskalnih zahtev). Če kliknemo gumb se vrstni red iskalnih polj po izhodu iz iskalnika shrani in ostane enak, dokler ga ponovno ne spremenimo in shranimo. Spreminjanje vrstnega reda iskalnih polj je vezano na uporabniško ime.

## 2.1.17 Uredi poizvedbo

Predhodno shranjeno poizvedbo lahko preimenujemo ali zbrišemo (gumb 🌼 ob spustnem seznamu pri "Moje poizvedbe").

## 2.1.18 Prenos v besedilno datoteko

Zapise iz seznama rezultatov iskanja lahko prenesemo v besedilno datoteko (gumb <sup>ba</sup>). Podatke lahko nato uvozimo v različna orodja za obdelavo podatkov (npr. MS Excel).

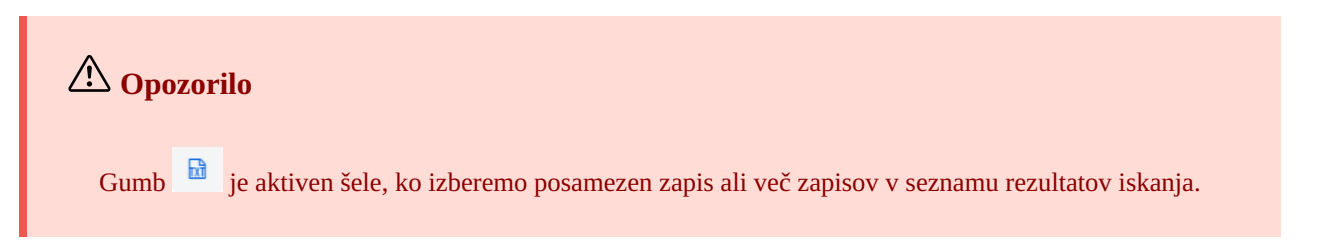

### 2.1.19 Izbira prikaza rezultatov iskanja

Izberemo lahko prikaz rezultatov iskanja, v katerem želimo izpisati seznam najdenih zapisov. Nazadnje izbrani prikaz rezultatov iskanja se shrani in upošteva pri nadaljnjih iskanjih, dokler ga ne spremenimo.

Za vse vire sta vnaprej definirana privzeti prikaz in prikaz za prevzemanje bibliografskih zapisov. Pri normativnih zapisih je vnaprej definiran le privzeti prikaz.

Različne vrste prikazov rezultatov iskanja lahko definiramo tudi sami (gumb 🍄 ).

## A Opozorilo

Pri bazah Katalog LC, WorldCat, LC/NAF ni možno izbrati prikaza rezultatov iskanja.

#### 2.1.20 Prikazi rezultatov iskanja

Prikaz rezultatov iskanja lahko tudi sami definiramo in ga kasneje urejamo (spreminjamo in brišemo). Gl. priročnik COBISS3/Katalogizacija, pogl. 12.1.2, 12.1.3.

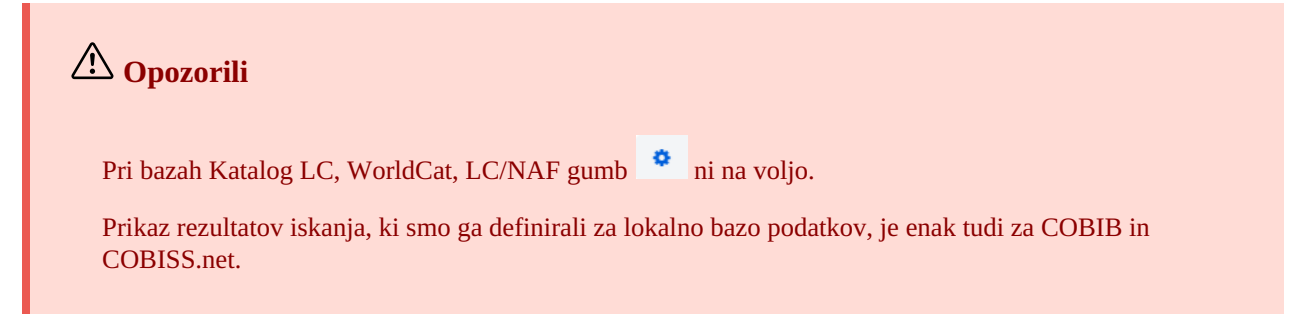

#### 2.1.21 Naslednjih 1000

Kadar program najde več kot 100 zapisov, ki ustrezajo navedeni iskalni zahtevi, se v seznamu rezultatov iskanja izpiše le prvih 100. Izpis naslednjih 1000 zapisov lahko sprožimo s klikom na gumb **Naslednjih 1000**.

# A Opozorilo

Pri iskanju po bazah Katalog LC, WorldCat, LC/NAF je možno med rezultate iskanja dodajati le po 100 zapisov (gumb **Naslednjih 100**).

### 2.1.22 Rezultati iskanja

V spodnjem delu okna iskalnika se izpiše seznam najdenih zapisov v privzetem prikazu rezultatov iskanja oz. prikazu, ki smo ga nazadnje izbrali.

Prikazane rezultate iskanja lahko razvrstimo po različnih kriterijih, zamenjamo vrstni red stolpcev ali spremenimo širino stolpca:

- Podatke **razvrstimo** tako, da kliknemo ime stolpca. Podatki se razvrstijo naraščajoče ali padajoče po abecedi ali po številkah.
- Vrstni red stolpcev **zamenjamo** tako, da s kazalcem miške pokažemo na ime stolpca in z levim gumbom miške stolpec povlečemo levo ali desno.
- Širino stolpca **spremenimo** tako, da s kazalcem miške pokažemo na enega od robov stolpca in z levim gumbom miške rob povlečemo levo ali desno. Če želimo stolpec še bolj razširiti, kot je vnaprej programsko določeno, moramo med

uporabniškimi nastavitvami (gumb 🍄 ) izprazniti potrditveno polje pri *Omejena širitev stolpcev v iskalniku*.

V seznamu najdenih zapisov izberemo zapis (ali več zapisov) tako, da označimo potrditveno polje ( ≤) ob tekoči številki zapisa. Če je v seznamu le 1 najden zapis, je pri tem zapisu potrditveno polje že programsko označeno. Če želimo označiti oz. počistiti vsa potrditvena polja v seznamu zadetkov, kliknemo potrditveno polje pri "T. št.".

# 🖓 Označevanje območja zadetkov

Območje zadetkov označimo v iskalniku tako, da:

 najprej pritisnemo in držimo tipko <Ctrl> ter kliknemo vrstico z zadetkom, ki naj bo zajet kot prvi v območju (ne smemo pa klikniti v potrditveno polje ob tekoči številki) • nato pritisnemo in držimo tipko <Shift> in kliknemo vrstico z zadetkom, ki naj bo označen kot zadnji.

Če postopek ponovimo, lahko na tak način označimo več sklopov zadetkov (npr. od 3 do 10 in od 15 do 20).

#### 2.1.23 Odloži

V seznamu najdenih zapisov izberemo določen zapis (ali več zapisov hkrati) in ga prenesemo na delovno področje s klikom na gumb **Odloži**.

#### 2.1.24 Uredi

Izbran zapis naložimo v urejevalnik zapisa tako, da kliknemo gumb **Uredi**. Zapis se hkrati odloži na delovno področje in prikaže v prikazovalniku. Če smo izbrali več zapisov, se v urejevalnik naloži prvi zapis, vsi zapisi pa se odložijo na delovno področje. Gl. tudi pogl. 2.2.13.

#### 2.1.25 Nov zapis

Zapis kreiramo s klikom na gumb **Nov zapis**. Odpre se okno **Nov zapis**, v katerem najprej izberemo ustrezno bazo podatkov in masko vnosa. V urejevalnik se nato naloži zapis s praznimi polji in podpolji s privzetimi vrednostmi iz izbrane maske vnosa. Če smo predhodno že definirali predlogo za nov zapis, jo lahko izberemo v istem oknu, pri čemer se v urejevalnik naloži vsebina iz predloge.

Če pri **Predloga** označimo potrditveno polje pri **Pokaži vse**, se izpišejo predloge vseh katalogizatorjev iz iste knjižnice. Če je potrditveno polje prazno, se izpišejo le predloge, ki smo jih ustvarili sami. Pred imena predlog se programsko dodajo tudi uporabniška imena katalogizatorjev, ki so predloge ustvarili (npr. *MARTINAK: E-članek, VESNA: default*).

## 🗥 Opozorilo

Maska vnosa pri posamezni bazi ostane izbrana, dokler je ne spremenimo.

#### 2.1.26 Prikaži

Posamezni zapis ali več zapisov iz seznama rezultatov iskanja pregledamo tako, da zapis ali zapise izberemo in kliknemo gumb **Prikaži**. Odpre se pregledovalnik, v katerem preverimo zapise v formatu COMARC (gumb ) ali standardnem formatu

(gumb 🧖 ). Zapise iz tujih baz lahko preverimo v izvornem formatu (gumb MARC21) ali formatu COMARC (gumb

**COMARC**). Med zapisi se pomikamo naprej (gumb ) ali nazaj (gumb ).

V pregledovalniku lahko zapis tudi zbrišemo iz baze podatkov (gumb , ga dodamo na delovno področje (gumb **Odloži**) ali pa prikažemo v novem zavihku brskalnika (gumb **Odpri v novem zavihku**).

Če so z izbranim zapisom povezani tudi drugi zapisi, si povezave lahko ogledamo v spodnjem delu okna pregledovalnika.

Pri bibliografskih zapisih so dodane povezave na:

- vir (iz zapisa za članek)
- sorodne kontinuirane vire (iz zapisa za kontinuirani vir)
- zapise za sestavne dele (iz zapisa za monografsko publikacijo oziroma zapisa za kontinuirani vir)
- normativne zapise
- arhivske zapise (le za bibliografske zapise iz baze podatkov COBIB)
- ELINKS

Pri normativnih zapisih iz baze CONOR so dodane povezave na:

- sorodne točke dostopa
- povezane bibliografske zapise
- arhivske zapise

Pri normativnih zapisih iz baze SGC so dodane povezave na:

- sorodne izraze
- širše izraze

- ožje izraze
- povezane bibliografske zapise
- arhivske zapise

Če kliknemo na zapis, ki je prikazan med povezavami, se le-ta odpre v novem oknu pregledovalnika.

Pri posamezni vrsti povezave je prikazanih največ 5 zapisov. Vse zapise si lahko ogledamo, če kliknemo na tri pike pod posameznim seznamom, pri čemer se odpre iskalnik z že vpisano iskalno zahtevo in rezultati iskanja.

**V** Nasvet

V formatu COMARC so vidna tudi polja 996/997 in 998, če smo med uporabniškimi nastavitvami (gumb

° ) označili potrditveno polje pri *Pokaži polja za zalogo*.

#### 2.1.27 Prikaži v COBISS+

Bibliografski ali normativni zapis, ki smo ga izbrali v seznamu rezultatov iskanja, lahko odpremo v COBISS+ (gumb **Prikaži v COBISS**+). Zapis se prikaže v novem zavihku brskalnika.

# 🗥 Opozorilo

Zapisov iz baz Katalog LC, WorldCat, ISSN, LC/NAF in arhivskih baz ni možno prikazati v COBISS+.

### 2.1.28 Primerjaj

Zapise lahko med seboj primerjamo tako, da izberemo zapis na delovnem področju, nato v seznamu rezultatov iskanja izberemo enega ali več ustreznih zapisov ter kliknemo gumb **Primerjaj**. Odpre se okno z označenimi razlikami, pri čemer je na levi strani okna vedno zapis z delovnega področja, na desni strani pa se vrstijo zapisi, ki smo jih izbrali med rezultati iskanja.

S klikom na gumb **Odloži** lahko dodamo zapis na delovno področje, s klikom na gumb **Odpri v novem zavihku** pa zapisa prikažemo v novem zavihku brskalnika.

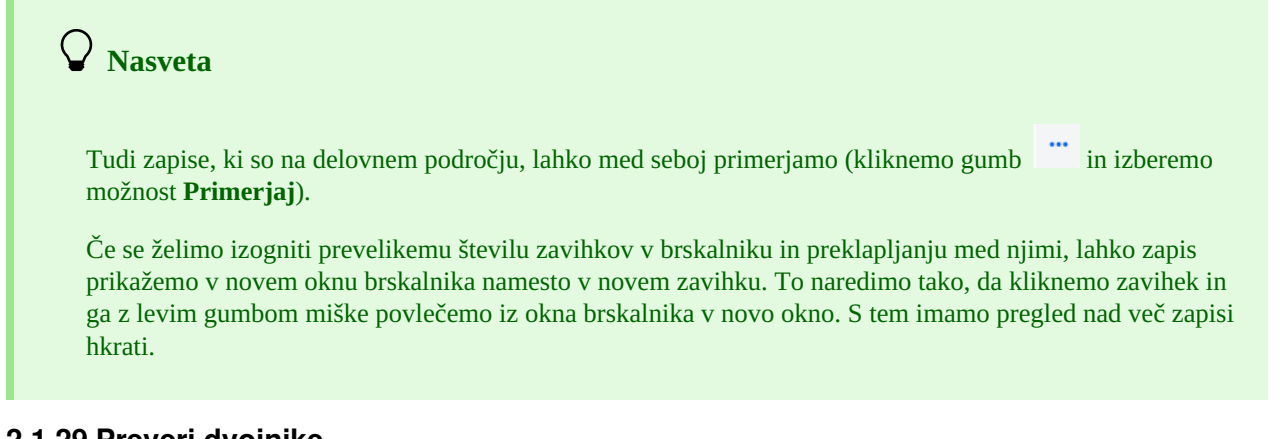

#### 2.1.29 Preveri dvojnike

S klikom na gumb **Preveri dvojnike** lahko preverimo, ali je izbrani zapis potencialni dvojnik katerega od zapisov v COBIB-u. Zapis moramo najprej označiti na delovnem področju, nato se v vnosno polje pri ukaznem iskanju programsko vpiše iskalna zahteva za preverjanje dvojnikov, ki jo potrdimo s klikom na gumb

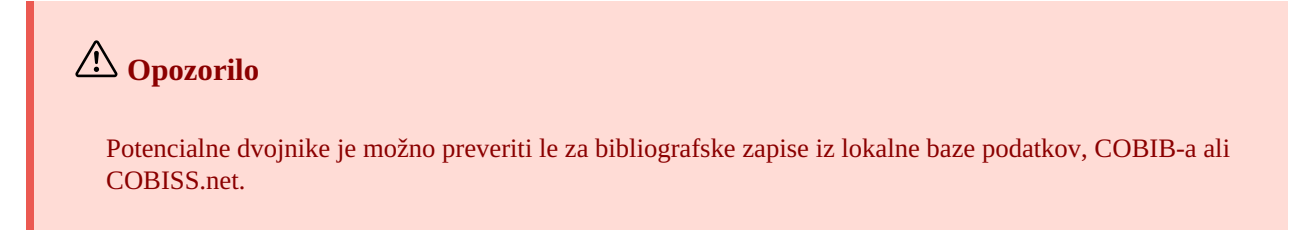

#### 2.1.30 Poveži

S klikom na gumb **Poveži** lahko hkrati povežemo več bibliografskih zapisov iz COBIB-a z normativnim zapisom CONOR ali SGC.

V bazi CONOR ali SGC najprej poiščemo ustrezni normativni zapis, ga dodamo na delovno področje in označimo. Nato v iskalniku izberemo bazo COBIB in kliknemo gumb **Poveži**. V vnosno polje za ukazno iskanje se samodejno vpiše iskalna zahteva, oblikovana na osnovi točke dostopa iz normativnega zapisa, ki smo ga označili. Iskalno zahtevo lahko po potrebi poljubno spremenimo. V seznamu rezultatov iskanja izberemo enega ali več bibliografskih zapisov, ki jih želimo povezati z izbranim normativnim zapisom in ponovno kliknemo gumb **Poveži**. Odpre se okno za povezovanje. V zgornjem delu okna je v formatu COMARC/B prikazan prvi od izbranih zapisov, v spodnjem delu okna pa so prikazana polja z možnostmi za povezovanje. Prikazana so polja 7XX oz. 60X iz bibliografskega zapisa, ki je v zgornjem delu okna, in znak +, ki omogoča povezovanje z dodatnim normativnim zapisom. Ob obstoječih poljih 60X je prikazano tudi polje 60X, ki ga lahko v zapis dodamo.

| CODID               |                                                                               |
|---------------------|-------------------------------------------------------------------------------|
| CORIR               | ID=1341483 M V4 02.03.1998 PRFMB::DARJA Updated: 14.01.2013                   |
| EVROP               | F::PRISCIG Copied: 14.01.2013 EVROPF::PRISCIG First Copied:                   |
| 14.01.2             | 015 Syn Iocon: 20.09.2007                                                     |
| 000                 | a0014 b1998030220130114 CPREMB::DARJA dEVROPF::PRISCIG                        |
|                     | eL0625 f20130114 g0000010108 hEVROPF::PRISCIG i20130114                       |
|                     | k20070926                                                                     |
| 001                 | an – nov zapis ba – tekstovno gradivo, tiskano cm – monografska               |
|                     | publikacija <b>t</b> 2.30 – zbornik strokovnih ali nerecenziranih znanstvenih |
|                     | prispevkov na konferenci d0 – ni hierarhičnega odnosa 7ba – latinica          |
| 100                 | c1976 hslv – slovenski Iba – latinica ek – odrasli, zahtevno                  |
|                     | (neleposlovje)                                                                |
| 101 0               | aslv – slovenski                                                              |
| 102                 | asyn – Slovenija                                                              |
| 105                 | av – publikacija ni ilustrirana bv – priročnik                                |
| 200 0               | a Razgovori o samoupravlianju epriročnik za uporabo filmov in                 |
|                     | prosojnje foripravil Ciril Ribičić gurednik filmskih serij Mirjana Borčić     |
| 210                 | al jubliana cDonisna delavska univerza Univerzum d1976                        |
| 210                 | acjubijana obopisna delavska univerza oniverzum u 1970                        |
| 6100                | ash su uzz chi                                                                |
| 6100                | 2siv – slovenski asamoupravijanje aJugoslavija                                |
| 6/5                 | ass1.107.8 sss css1.107 – souelovanje zaposlenega, sooalocanje.               |
|                     | Delovna aemokracija na aelovnem mestu. Partnerski oanos zaposlenin            |
|                     | pri nacrtovanju in nadzoru                                                    |
| 700 1               | aRibičić bCiril 40/0 – avtor                                                  |
| 702 01              | 318047331 aBorčić bMirjana 4340 – urednik                                     |
| 902 <mark>01</mark> | 318047331 aBorčič bMirjana                                                    |
|                     |                                                                               |
| ✓ /00               | ) : Ribičić, Ciril ⇒ 1/30915: Ribičić, Ciril; 0/0                             |
| 702                 | 2 18047331: Borčić, Mirjana ⇒ 1730915: Ribičič, Ciril; 340                    |
| +                   | ~                                                                             |
|                     |                                                                               |
|                     |                                                                               |
|                     |                                                                               |
|                     |                                                                               |
| 1                   | 2 ( 20 ) Povoži Odloži Zapri                                                  |
| ×                   | S / 20 / Povezi Odiozi Zapri                                                  |
|                     |                                                                               |

Paketno povezovanje polj 7XX

Če želimo povezati ali dodati polje 7XX oz. 60X, ga označimo in kliknemo gumb **Poveži**. Ob tem se v bibliografski zapis doda podpolje 3 z identifikacijsko številko normativnega zapisa in točka dostopa iz normativnega zapisa (pri poljih 60X se doda še podpolje 2 z vrednostjo "*SGC*"), v okno se naloži nova verzija zapisa, gumb **Poveži** pa postane neaktiven. Zapis se shrani v COBIB.

Če želimo v zapis dodati povezavo z dodatnim normativnim zapisom, izberemo iz spustnega seznama ustrezno polje, v oknu **Iskanje po CONOR** oz. **Iskanje po SGC** poiščemo in izberemo ustrezno normativno točko dostopa ter kliknemo gumb **Poveži**. Ob tem se v bibliografski zapis doda podpolje 3 z identifikacijsko številko normativnega zapisa in točka dostopa iz normativnega zapisa (pri poljih 60X se doda še podpolje 2 z vrednostjo *"SGC"*), v okno se naloži nova verzija zapisa, gumb **Poveži** pa postane neaktiven. Zapis se shrani v COBIB.

Če želimo povezati naslednjega izmed bibliografskih zapisov, ki smo jih izbrali iz seznama rezultatov iskanja, kliknemo gumb

in postopek ponovimo. S klikom na gumb 🧹 se vrnemo na prejšnji zapis.

Ko končamo s povezovanjem, kliknemo gumb **Zapri**. Z gumbom lahko tudi sicer kadar koli prekinemo postopek.

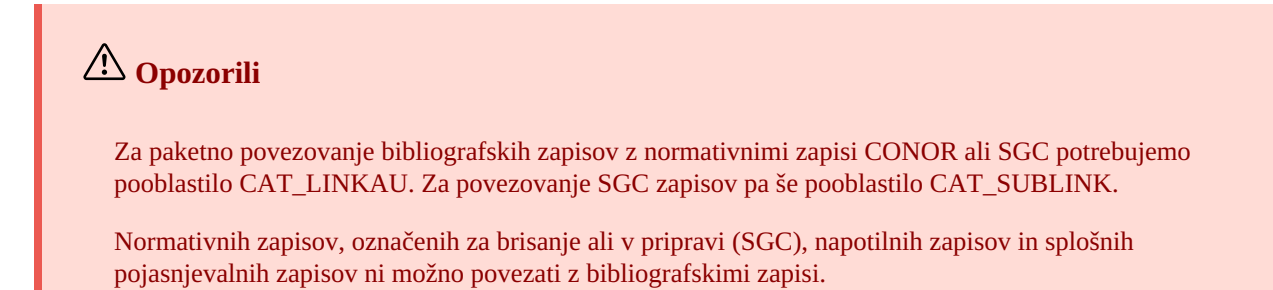

## 2.1.31 Tipologija

S klikom na gumb **Tipologija** lahko v zapisih iz COBIB-a verificiramo tipologijo. Če želimo potrditi tipologijo, kliknemo gumb **Zakleni**, če pa želimo spremeniti že potrjeno tipologijo, kliknemo gumb **Odkleni**. Zapis lahko dodamo tudi na delovno področje (gumb **Odloži**).

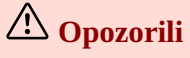

Za verifikacijo tipologije potrebujemo pooblastilo CAT\_LOCKTD.

Potem ko se podpolje s tipologijo zaklene, ni več možno spreminjati vsebine polja 970.

## 2.1.32 Bibliografije

Bibliografije in sezname predmetnih oznak lahko pripravljamo in izpisujemo iz iskalnika (gumb **Bibliografije**). Če želimo, lahko pred tem v iskalnik vpišemo iskalno zahtevo in sprožimo iskanje po lokalni bazi podatkov ali COBIB-u.

### 2.1.32.1 Priprava in izpis

Izhajamo iz okna **Bibliografije, predmetne oznake ...**, v katerem najprej izberemo vrsto izpisa, ki ga želimo pripraviti.

1. Kliknemo gumb Pripravi izpis. Odpre se okno Parametri izpisa.

Če smo v iskalnik že vpisali iskalno zahtevo in izvedli iskanje po lokalni bazi podatkov ali COBIB-u, sta se izbrana baza podatkov ter iskalna zahteva v okno **Parametri izpisa** prenesli programsko (velja le za izpise iz skupin BIB001, BIB002, BIB051).

Če iskanja predhodno nismo izvedli (ali pa smo izbrali vrsto izpisa različno od BIB001, BIB002, BIB051), izberemo pri "Vir" ustrezno bazo podatkov in določimo vrednost parametra "Ukazno iskanje" tako, da vpišemo iskalno zahtevo za izbor gradiva pri "Uredi poizvedbo".

 Določimo vrednosti še drugih parametrov za izpis bibliografije. Pri "Format bibliografske enote" lahko iz spustnega seznama izberemo tudi format, ki smo ga definirali in poimenovali sami, gl. pogl. 2.1.33.

Pri "E-pošta" je vpisan elektronski naslov glede na uporabniško ime.

3. Kliknemo gumb V redu.

Če je polje pri "E-pošta" prazno, se bibliografija odpre v spletnem brskalniku glede na izbrani format izpisa. Možnost imamo, da shranimo datoteko na lokalni računalnik.

Če polje pri "E-pošta" ni prazno, prejmemo datoteko kot priponko na elektronski naslov.

# A Opozorili

Priprava bibliografije z veliko enotami lahko traja dalj časa.

Izpis BIB051: Izpis CIP je na voljo le knjižnicam, ki pripravljajo izpise zapisov CIP.

Po enakem postopku pripravljamo izpise za bibliografije in sezname predmetnih oznak tudi v aplikaciji COBISS Lib, segment **Izpisi**, zavihek **Bibliografije**.

#### 2.1.32.2 Dostop do shranjenih datotek z izpisi

Pripravljene bibliografije se shranijo, tako da lahko do njih dostopamo tudi kasneje.

Izhajamo iz okna **Bibliografije, predmetne oznake ...**, v katerem najprej izberemo vrsto izpisa, ki ga želimo pripraviti.

- 1. Kliknemo gumb Razišči pripravljene izpise. Odpre se okno BIBXXX.
- 2. Izberemo ustrezno datoteko.
- 3. Kliknemo gumb **Odpri**.
- 4. Po potrebi lahko izbrano datoteko tudi preimenujemo, pri čemer je oznaka izbrane definicije na začetku imena nespremenljiv podatek.
- 5. Izbrano datoteko lahko tudi izbrišemo iz seznama shranjenih izpisov. Označimo in izbrišemo lahko tudi več datotek hkrati.

#### 2.1.33 Uporabniški formati za bibliografije

V aplikaciji COBISS Lib lahko v segmentu **Izpisi** definiramo formate z različnimi nabori bibliografskih in drugih podatkov, ki jih lahko uporabimo v bibliografijah.

#### 2.1.33.1 Priprava uporabniških formatov

V aplikaciji COBISS Lib, segment **Izpisi**, izberemo zavihek **Bibliografije**. Odpre se okno **Bibliografije**, **predmetne oznake** ..., v katerem najprej izberemo katerokoli skupino (npr. BIB001, DSC001...) in kliknemo gumb **Uporabniški formati za bibliografije**. Odpre se okno **Urejanje uporabniških formatov** s seznamom formatov, ki smo jih predhodno definirali. Na začetku je seznam prazen.

# \land Opozorilo

Definirani formati niso vezani na uporabniško ime, zato jih lahko v posamezni knjižnici uporabljajo vsi katalogizatorji.

#### 2.1.33.1.1 Dodajanje in spreminjanje uporabniških formatov

Seznam uporabniških formatov lahko dopolnimo z novim formatom ali pa že definirani format spremenimo.

Izhajamo iz okna Urejanje uporabniških formatov.

- 1. Za dodajanje novega uporabniškega formata kliknemo gumb **Dodaj**. Odpre se okno **Dodaj uporabniški format**, v katerem pri "Ime uporabniškega formata" vpišemo ime formata.
- 2. Za spreminjanje že definiranega formata, ki smo ga označili v seznamu, kliknemo gumb **Uredi**. Odpre se okno **Uporabniški formati**.
- 3. Določimo elemente za uporabniški format. Če želimo element dodati med elemente za prikaz, ga označimo v seznamu "Vsi elementi" in kliknemo gumb **Dodaj**. Elementi, ki vsebujejo podelemente, so označeni s puščico. Dodamo lahko samostojne elemente ali podelemente.

Če želimo element odstraniti iz seznama "Izbrani elementi", ga označimo in kliknemo gumb **Odstrani**.

4. Kliknemo gumb **Shrani**, nato pa še **Zapri**. V oknu **Shrani uporabniški format** potrdimo ime s klikom na gumb **V redu** ali pa ime spremenimo.

## A Opozorilo

Če izberemo več podelementov znotraj istega območja oz. skupine, se v izpisu bibliografij podatki podvojijo.

## 🖓 Nasveta

Če želimo obstoječ format nekoliko spremeniti in shraniti pod novim imenom, kliknemo gumb **Shrani kot**.

Če želimo preveriti seznam elementov in podatkov za prikaz v bibliografijah, kliknemo gumb 🥂

#### 2.1.33.1.2 Brisanje uporabniških formatov

Uporabniške formate brišemo v oknu Urejanje uporabniških formatov.

- 1. V seznamu "Uporabniški formati" izberemo format. Pri tem se vrstica v seznamu obarva.
- 2. Kliknemo gumb **Zbriši**. Program zahteva, da brisanje formata potrdimo.
- 3. Kliknemo gumb **V redu**, nato pa še **Zapri**.

#### 2.1.34 Izvozi zapise

Posamezni zapis ali več zapisov iz seznama rezultatov iskanja lahko izvozimo v različne formate. Ko zapis ali več zapisov izberemo in kliknemo gumb **Izvozi**, se odpre okno **Izvoz zapisov**, v katerem iz spustnega seznama izberemo format (*MARC21*, *MARCXML*, *Dublin Core*, *COMARCXML*, *COMARC* ali *MODS*). Kliknemo gumb **Pripravi**, nato pa še gumb, na katerem je izpisano število zapisov za izvoz.

Rezultat izvoza je datoteka, ki se privzeto največkrat shrani v mapo *Prenosi* oz. *Downloads* na lokalnem disku in običajno ohrani ime, kot jo je ponudil program. Od nastavitev spletnega brskalnika pa je odvisno, ali je lokacijo za shranjevanje datotek možno spremeniti in vpisati drugo ime za preneseno datoteko. Gl. tudi pogl. 5.7.

Datoteko, v kateri so shranjeni zapisi iz izvoza, lahko odpremo tudi v spletnem brskalniku (ikona <sup>L</sup> v zgornjem desnem kotu brskalnika). Datoteka je lahko tipa *mrc* (za zapise v MARC 21), *xml* (za zapise v MARCXML, Dublin Core, COMARCXML, MODS) ali *txt* (za zapise v COMARC).

# A Opozorili

Za izvoz zapisov potrebujemo pooblastilo CAT\_EXPORT.

Izvoz bibliografskih zapisov poteka iz lokalne baze podatkov in je omejen na 10.100 zapisov. Če izvozimo maksimalno število zapisov (velja predvsem za izvoze v MARC 21, MARCXML, Dublin Core) lahko postopek priprave datoteke traja dalj časa (tudi več kot uro).

#### 2.1.35 Poveži lokalne zapise

Lokalni zapisi so zapisi, ki so shranjeni samo v kateri od lokalnih baz podatkov knjižnic, v COBIB-u pa jih ni. Prepoznamo jih po besedi »only«, ki je vpisana v podpolju 000e v sistemskem polju. V večini primerov so nastali s konverzijo zapisov iz sistema, ki ga je knjižnica uporabljala pred vključitvijo v sistem COBISS.

Postopek povezovanja lokalnih zapisov omogoča hitro razrešitev teh zapisov ter zajema identifikacijo morebitnih dvojnikov, ki ji sledi bodisi shranjevanje lokalnega zapisa v COBIB, bodisi prevzem dvojnika s programskim prenosom podatkov o zalogi in programskim brisanjem podvojenega (lokalnega) zapisa.

Lokalni zapisi so na delovnem področju označeni z akronimom lokalne baze in COBISS-ID številko, ki ji sledi beseda [only].

# A Opozorilo

Postopek preverjanja in shranjevanja lokalnih zapisov v COBIB je na voljo le določenim knjižnicam, ki imajo v svoji bazi lokalne zapise, ki jih še ni v COBIB-u.

#### Postopek

- 1. V lokalni bazi podatkov poiščemo zapise, med katerimi so lokalni zapisi, in jih označimo. Vse lokalne zapise lahko poiščemo tako, da pri ukaznem iskanju vpišemo *000e = only*.
- 2. Kliknemo gumb Poveži lokalne zapise. Za vsak označeni lokalni zapis posebej se izvede postopek povezovanja, pri katerem se najprej preveri, ali v COBIB-u že obstaja zapis za isti bibliografski vir. Odpre se iskalnik, v katerem je pri ukaznem iskanju programsko vpisana iskalna zahteva za iskanje podvojenih zapisov v bazi COBIB. Na vrhu okna so izpisani zaporedna številka zapisa iz predhodnega seznama zadetkov in osnovni podatki o lokalnem zapisu (COBISS-ID, podatki iz polja 200 in 210acd), ki ga v tem koraku povezujemo. Morebitni kandidati za podvojene zapise se izpišejo v seznamu rezultatov iskanja.

- 3. Lokalni zapis si lahko ogledamo v formatu COMARC (gumb **Prikaži lokalni zapis**) ali pa ga dodamo na delovno področje (gumb **Odloži lokalni zapis**).
- 4. Če vnaprej definirana iskalna zahteva ne da rezultatov, lahko s klikom na gumb **Dodatno iskanje** izvedemo drugo, nekoliko širše vnaprej definirano iskanje podvojenih zapisov. S ponovnim klikom na ta gumb lahko spremenimo programsko vpisano iskalno zahtevo še enkrat, lahko pa iskalno zahtevo poljubno spremenimo tudi ročno.
- 5. Če v COBIB-u najdemo zapise, jih lahko označimo in primerjamo z lokalnim zapisom (gumb **Primerjaj**). V primerjalniku se lahko po njih pomikamo z gumboma in <

6. Če ugotovimo, da je ustrezni zapis že v COBIB-u, ga prevzamemo v lokalno bazo (gumb **Uporabi zapis iz COBIB** v primerjalniku). Pri tem se zaloga programsko prenese iz lokalnega zapisa v pravkar prevzeti zapis, lokalni zapis pa se zbriše.

- 7. Zapis iz COBIB-a lahko dodamo na delovno področje (gumb **Odloži** v primerjalniku).
- 8. Če podvojenih zapisov ni, lahko lokalni zapis shranimo v COBIB (gumb Shrani v COBIB v iskalniku ali primerjalniku).
- 9. Za povezovanje naslednjega lokalnega zapisa kliknemo v iskalniku podvojenih zapisov gumb in postopek ponovimo.

S klikom na gumb 🚺 se vrnemo na prejšnji zapis.

10. Ko končamo s povezovanjem, kliknemo gumb **Zapri**. S tem gumbom lahko tudi sicer kadar koli prekinemo postopek.

## Poveži lokalne zapise

Posnetek prikazuje postopek povezovanja lokalnih zapisov.

## 2.2 Delovno področje

Delovno področje je levi del vmesnika za katalogizacijo, kamor se nalagajo zapisi, ki smo jih poiskali z iskalnikom v različnih bazah podatkov, in zapisi, ki jih kreiramo ali urejamo.

Zapisi so na delovnem področju označeni z akronimom baze podatkov, identifikacijsko številko zapisa in osnovnimi podatki. Lokalne zapise, ki so le v lokalnih bazah podatkov, v COBIB-u pa jih ni, dodatno označuje še beseda *[only]*. Dokler zapisov ne shranimo, jim je dodeljena programska številka -1, -2...<-n>, ko so enkrat shranjeni, pa dobijo identifikacijsko številko (COBISS.SI-ID ali CONOR.SI-ID itd.).

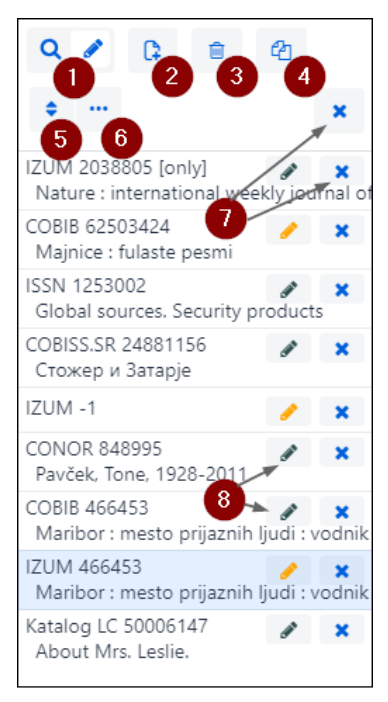

#### Delovno področje

Elementi delovnega področja:

- 1. gumb <sup>Q</sup> *i*, ki prikaže ali skrije iskalnik
- 2. gumb <sup>C</sup> za kreiranje novega zapisa (na voljo le, ko je aktiven urejevalnik)

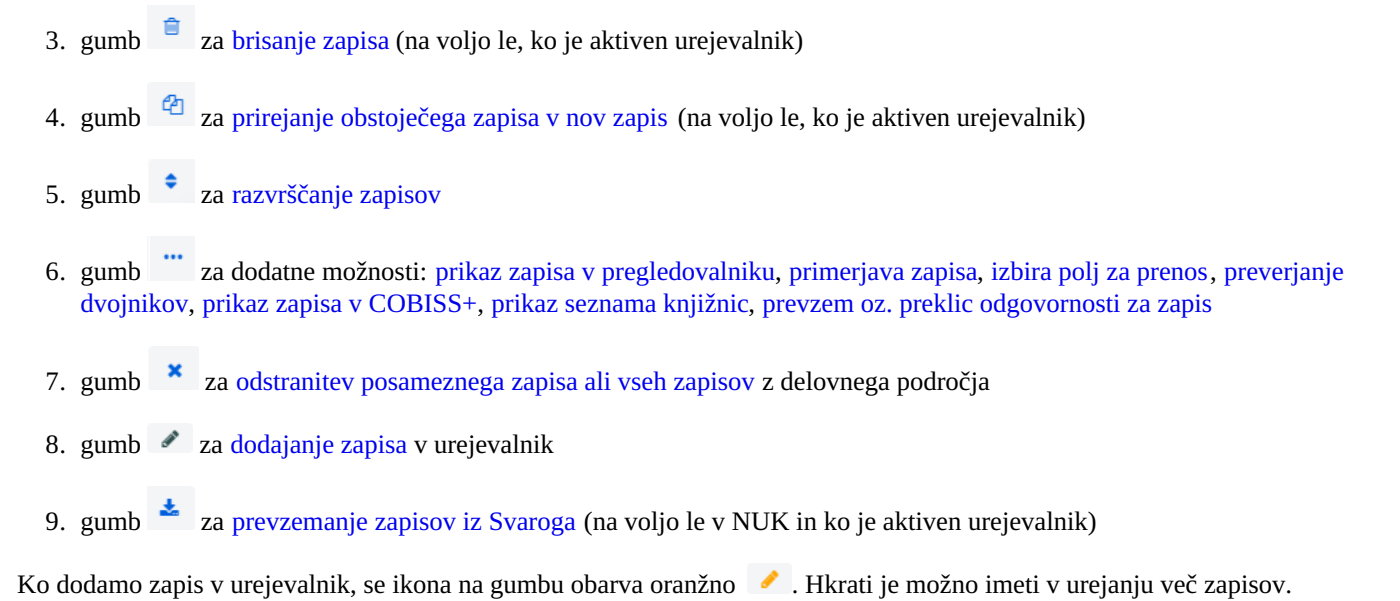

#### 2.2.1 Nov zapis

Zapis kreiramo s klikom na gumb C. Odpre se okno **Nov zapis**, v katerem najprej izberemo ustrezno bazo podatkov in masko vnosa. V urejevalnik se nato naloži zapis s praznimi polji in podpolji s privzetimi vrednostmi iz izbrane maske vnosa. Če smo predhodno že definirali predlogo za nov zapis, jo lahko izberemo v istem oknu, pri čemer se v urejevalnik naloži vsebina iz predloge.

Če pri **Predloga** označimo potrditveno polje pri **Pokaži vse**, se izpišejo predloge vseh katalogizatorjev iz iste knjižnice. Če je potrditveno polje prazno, se izpišejo le predloge, ki smo jih ustvarili sami. Pred imena predlog se programsko dodajo tudi uporabniška imena katalogizatorjev, ki so predloge ustvarili (npr. *MARTINAK: E-članek, VESNA: default*).

## (A) Opozorilo

Maska vnosa pri posamezni bazi ostane izbrana, dokler je ne spremenimo.

**Nasvet** 

Zapis lahko kreiramo tudi s kombinacijo tipk <Ctrl> + <Alt> + <+>.

#### 2.2.2 Zbriši zapis

Zapis lahko zbrišemo iz lokalne baze podatkov in/ali COBIB-a (gumb 📒 ).

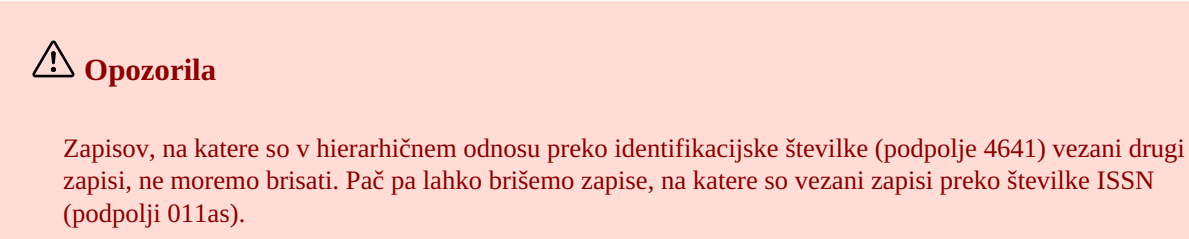

Če se zapis, ki ga brišemo, nahaja še v kakšni drugi lokalni bazi podatkov, se briše le iz naše lokalne baze podatkov, sicer se briše tudi iz COBIB-a.

Normativnih zapisov ne moremo brisati.

#### 2.2.3 Priredi v nov zapis

Obstoječ bibliografski ali normativni zapis lahko priredimo v nov zapis. Zapis na delovnem področju označimo, nato kliknemo

gumb <sup>(2)</sup>. Pri bibliografskih zapisih se odpre okno **Izbira maske**, v katerem izberemo ustrezno masko vnosa. Zapis, ki je kopija izbranega zapisa, se naloži v urejevalnik, kjer ga ustrezno dopolnimo in spremenimo.

## A Opozorili

Pri prenosu vsebine izbranega bibliografskega zapisa se v urejevalnik ne prenesejo podpolja 001e, 011ec, 017abdz2, 020abz, 021abz, 022abz, 70X9, kot tudi ne polji 992 in 993.

V urejevalnik se prav tako ne prenesejo polja, ki vsebujejo podpolje 5 s siglo druge knjižnice (polja 012, 141, 316 itd.).

#### 2.2.4 Razvrsti zapise

S klikom na gumb slahko razvrstimo zapise na delovnem področju, in sicer po času dodajanja (vrstnem redu, kot smo jih dodajali na delovno področje), po abecednem redu (najprej po akronimu baze, nato pri bibliografskih zapisih po naslovu oz. pri normativnih zapisih po točki dostopa) in po identifikacijski številki zapisa.

#### 2.2.5 Prikaži

Zapis z delovnega področja lahko prikažemo v standardnem formatu ali formatu COMARC, če je zapis iz tuje baze podatkov, pa

v formatu MARC 21 ali COMARC (kliknemo gumb in izberemo možnost **Prikaži**). Gl. tudi pogl. 2.1.26. Kadar je v pregledovalniku zapis, ki je v postopku urejanja (ikona zanj je svinčnik na začetku sistemskega polja), so naše dopolnitve vidne. Stanje zapisa pred urejanjem preverimo tako, da označimo potrditveno polje pri *Izhodiščni zapis z zalogo*. V formatu COMARC so vidna tudi polja za zalogo, če obstajajo.

Če so v zapisu (npr. v podpolju 856u) spletne povezave, so aktivne tudi v prikazih.

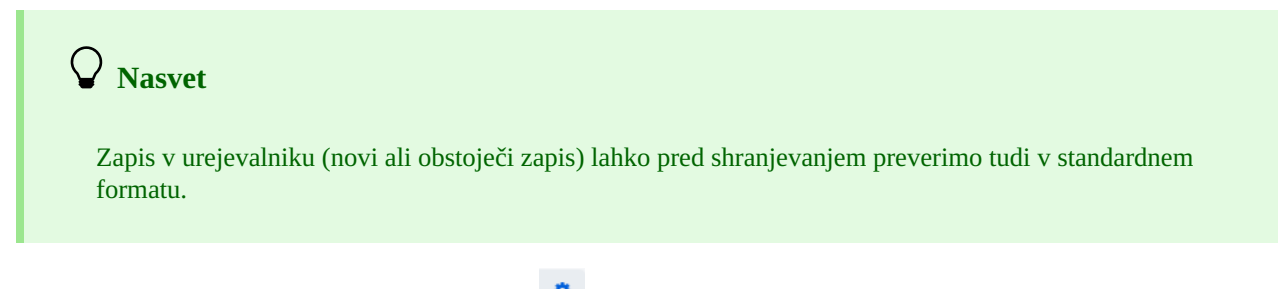

Če smo med uporabniškimi nastavitvami (gumb <sup>(\*)</sup>) označili potrditveno polje pri *Pokaži polja za zalogo*, so v formatu COMARC vidna tudi polja 996/997 in 998, a le za zapise, ki niso v urejevalniku.

### 2.2.6 Primerjaj zapisa

Zapise z delovnega področja lahko med seboj primerjamo tako, da kliknemo gumb in izberemo možnost **Primerjaj**. Odpre se okno s seznamom zapisov, ki so na voljo za primerjavo z izbranim zapisom. V seznamu so vsi zapisi z delovnega področja (tudi tisti, ki so v postopku urejanja), in verzija izbranega zapisa iz lokalne baze podatkov ali iz COBIB-a.

Zapis lahko prikažemo v novem zavihku brskalnika (gumb **Odpri v novem zavihku**), ali pa ga dodamo tudi na delovno področje (gumb **Odloži**).

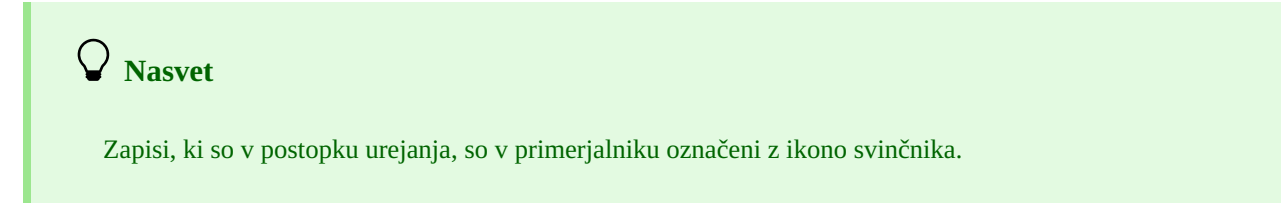

#### 2.2.7 Izbira polj za prenos v odložišče oz. urejevalnik

Iz zapisa, ki je na delovnem področju, lahko kopiramo poljubno polje s pripadajočimi podpolji (kliknemo gumb **m**i in izberemo možnost **Izbira polj za prenos**). V zapisu označimo eno ali več polj in kliknemo gumb **Prenesi v odložišče**, če želimo, da se označena polja prenesejo v odložišče. Če želimo, da se označena polja dodajo v zapis, ki je v urejevalniku, kliknemo gumb

**Prenesi v urejevalnik**. Če označimo potrditveno polje pri *Prekrij obstoječa polja*, označena polja prekrijejo vsa obstoječa polja z isto oznako, ko se prenesejo v zapis v urejevalniku.

Gl. tudi pogl. 2.3.7.

## Nasvet

Kopiranje poljubnih polj je omogočeno tudi za zapise iz tujih baz podatkov.

# A Opozorili

Gumb **Prenesi v urejevalnik** in potrditveno polje pri *Prekrij obstoječa polja* nista na voljo, kadar je izbran iskalnik oz. kadar v urejevalniku ni nobenega zapisa.

Pri prekrivanju obstoječih polj v zapisu v urejevalniku moramo biti še posebej previdni, kadar prenašamo ponovljiva polja (npr. pri prenosu polja 702 v zapis v urejevalniku se najprej zbrišejo vsa obstoječa polja 702, nato pa se vanj doda polje 702, ki smo ga označili).

### 2.2.8 Preveri dvojnike

Tudi za zapis, ki je v urejevalniku (novi ali obstoječi zapis) lahko preverimo, ali je potencialni dvojnik katerega od zapisov v

COBIB-u (kliknemo gumb in izberemo možnost **Preveri dvojnike**). Gl. tudi pogl. 2.1.29.

### 2.2.9 Prikaži v COBISS+

Zapis z delovnega področja lahko odpremo v COBISS+ (kliknemo gumb \min in izberemo možnost **Prikaži v COBISS**+).

# \land Opozorilo

Zapisov iz baz Katalog LC, WorldCat, ISSN, LC/NAF in arhivskih baz ni možno prikazati v COBISS+.

### 2.2.10 Prikaži seznam knjižnic

Za bibliografski zapis z delovnega področja lahko preverimo, v katerih lokalnih bazah podatkov se nahaja (kliknemo gumb in izberemo možnost **Prikaži seznam knjižnic**). Odpre se okno s seznamom, v katerem je izpisan akronim in ime knjižnice ter e-poštni naslov kontaktne osebe za COBISS.

Za nadaljnje obveščanje lahko izpišemo seznam kontaktnih naslovov (gumb **E-naslovi**) ali pa prenesemo celotni seznam knjižnic (gumb **Prenesi**). V prvem primeru se pripravi datoteka *txt* s seznamom e-naslovov, v drugem pa datoteka *csv*, ki jo lahko odpremo v Excelu (da se podatki izpišejo v stolpcih, je treba v meniju **Data** uporabiti *Text to Columns*). Obe datoteki se shranita v mapo *Prenosi* oz. *Downloads* na lokalnem disku, odpremo pa ju lahko tudi v spletnem brskalniku.

#### 2.2.11 Prevzemi oz. prekliči odgovornost za zapis

Za določen normativni zapis lahko posamezna knjižnica prevzame odgovornost ali pa odgovornost, ki jo je prevzela, tudi prekliče.

## A Opozorilo

Za postopek prevzema oz. preklica odgovornosti za zapis potrebujemo pooblastilo CAT\_NEWPN ali CAT\_NEWCB.

Zapis na delovnem področju označimo, nato kliknemo gumb in izberemo možnost **Prevzemi/prekliči odgovornost za zapis**. Dobimo sporočilo, da smo prevzeli odgovornost za zapis. Od tega trenutka dalje lahko katalogizatorji iz drugih knjižnic v zapis dodajajo le podatke o variantnih točkah dostopa, ne morejo pa več urejati tega zapisa, razen če imajo pooblastilo CAT\_CONOR.

# A Opozorilo

Če je neka knjižnica že prevzela odgovornost za zapis, druga knjižnica tega ne more več storiti.

Na enak način lahko tudi prekličemo odgovornost za zapis. Ko dobimo sporočilo, da je odgovornost za zapis preklicana, lahko ponovno vsi katalogizatorji dopolnjujejo zapis.

# A Opozorilo

Če je za zapis odgovorna katera druga knjižnica, preklic odgovornosti ni možen, razen če imamo pooblastilo CAT\_CONOR.

## 2.2.12 Odstrani zapise

Zapisi ostanejo na delovnem področju, dokler jih z njega ne odstranimo. Odstranimo lahko posamični zapis ali vse zapise hkrati.

Če kliknemo gumb \* na vrhu delovnega področja, lahko naenkrat odstranimo vse zapise, ob katerih je gumb (zapisi so bili že shranjeni). Ob tem nas program opozori, da zapisi, ki še niso bili shranjeni (ob njih je gumb ), ne bodo odstranjeni z delovnega področja. Take zapise lahko odstranimo šele, ko za vsak zapis posebej potrdimo, da ga želimo odstraniti z delovnega področja. Morebitne spremembe, ki smo jih pred tem naredili v zapisu, se pri tem ne ohranijo.

## 2.2.13 Uredi zapis

Gumb 🖉 uporabimo, kadar želimo zapis dopolniti ali prevzeti v svojo lokalno bazo.

S klikom na gumb 🥒 dodamo zapis v urejevalnik. Hkrati se zapis prikaže tudi v prikazovalniku zapisa. Pri tem se ikona na gumbu obarva oranžno 🌽 , kar pomeni, da je zapis trenutno v urejanju in ni dostopen drugim katalogizatorjem.

Na delovnem področju imamo lahko več zapisov, ki jih urejamo (med njimi preklapljamo s klikom na gumb 
). Vse dopolnitve obstoječega zapisa, ki jih nismo shranili v bazo podatkov, bodo vsak dan ob 23:59 programsko izbrisane, zapis pa bo spet dostopen vsem katalogizatorjem (ikona na gumbu se bo iz oranžne spremenila v črno barvo). Vsi novi zapisi, ki jih še nismo shranili, lahko ostanejo na delovnem področju neomejeno dolgo.

Ob prevzemanju zapisa iz baze Katalog LC, WorldCat, ISSN ali LC/NAF se ikona na gumbu ne obarva oranžno. V tem primeru se na delovno področje doda nov zapis iz izbrane baze, ki je označen z akronimom lokalne baze in identifikacijsko številko zapisa <-n>.

Če na delovnem področju izberemo zapis iz lokalne baze podatkov, se v urejevalnik naloži zadnja verzija zapisa iz COBIB-a. Če gre za urejanje zapisa COBISS2, nas program o tem obvesti. Priporočljivo je, da najprej preverimo, v čem se zapisa iz COBIB-a in lokalne baze razlikujeta (gumb **Primerjaj**). Če ugotovimo, da v zapisu iz lokalne baze podatkov obstajajo polja, ki jih želimo prenesti v zapis iz COBIB-a, lahko izberemo polja s pripadajočimi podpolji ter jih prenesemo v odložišče oz. urejevalnik zapisa (gumb **Izbira polj za prenos**), gl. tudi pogl. 2.2.7. Ko kliknemo gumb **V redu**, lahko začnemo zapis urejati.

# A Opozorili

Tudi če izberemo na delovnem področju zapis iz lokalne baze podatkov, se v urejevalnik naloži zadnja verzija zapisa iz COBIB-a, vendar brez polj s predmetnimi oznakami in brez polj za klasifikacijo. Ta polja se prenesejo iz zapisa v lokalni bazi podatkov, če obstajajo.

V urejevalnik ne moremo naložiti zapisa, ki ga v istem trenutku dopolnjuje nekdo drug (v COBISS3/Katalogizaciji ali COBISS Cat). Dobimo sporočilo, da zapis ni dostopen, in podatek, kdo ga ureja.

#### 2.2.14 Prevzemanje zapisov iz Svaroga

Prevzemanje zapisov iz Svaroga je omogočeno v NUK (gumb 📩 ).

#### 2.2.15 Prikaz zapisa

V prikazovalniku si lahko ogledamo poljuben zapis z delovnega področja ali pa zapis, ki je v urejevalniku. Zapis zamenjamo s klikom na ustrezno mesto na delovnem področju:

- posamezne zapise prikažemo s klikom levo od gumba 📝
- izhodiščni zapis prikažemo s klikom levo od gumba 🥒 v prikazovalnik se naloži zapis pred dopolnjevanjem
- zapis, ki ga urejamo, ponovno prikličemo s klikom na gumb 🥜 v prikazovalnik se naloži zapis z dopolnitvami

## 2.2.16 Prikaz delovnega področja

Če kliknemo gumb 😁, se delovno področje skrije oziroma prikaže.

## 2.3 Urejevalnik zapisa

V urejevalniku zapisa, ki je osrednji del vmesnika za katalogizacijo, urejamo (tj. vnašamo in spreminjamo) podatke v bibliografskih in normativnih zapisih.

Urejevalnik aktiviramo s klikom na gumb 🔍 🖍 na delovnem področju.

| ↔ COBISSCat COBIB 62503424 ✓ 🖺 🗈 🗴                                                                                                    | . 5                                               | 2   | × 14                                                                                                    | *∠                                                                                                    | ?                                                                                             | • tí                                   | 🛔 IZUM: sys_simonat 🗭                                                                                  |
|----------------------------------------------------------------------------------------------------|---------------------------------------------------|-----|----------------------------------------------------------------------------------------------------|----------------------------------------------------------------------------------------------------|-----------------------------------------------------------------------------------------------|----------------------------------------|----------------------------------------------------------------------------------------------------|
| Celoten zapis Glavni opis Opombe Avtorji Naslovi Identifika                                                                                                    | torji                                             | Vse | inska obdelava                                                                                                    | Kodirani podatki Pov                                                                                                    | vezave                                                                                        |                                        |                                                                                                    |
| 1       1       100       Splošni podatki o obdelavi         1       1       b       d - publikacija, zaključena ob izidu ali 7 nem koledarskem letu         1       1       c       ✓ d - publikacija, zaključena ob izidu ali 7 nem koledarskem letu         1       1       c       ✓ d - publikacija, zaključena ob izidu ali 7 nem koledarskem letu         1       1       c       ✓ d - publikacija zaključena ob izidu ali 7 nem koledarskem letu         1       1       n       e - reprodukcija dokumenta         1       1       d       f - publikacija z negotovim letom izida         1       1       0       g - publikacija, ki izhaja več kot eno leto         1       1       i       n - publikacija z letom izida in copyrighta         1       i       i - publikacija z letom distribucije/izida in nastanka         1       i       j - publikacija z natančnim datumom izida | <pre> + + + + + + + + + + + + + + + + + + +</pre> |     | ✓         COBIB ID=           SynToCon: 16.         000         a0010           k2018         001         an - n           001         a961-         020         a51 - 2           021         asyn -         100         bd - p           hilv -         100         bd - p         hslv -           101         aslv - 2         101         aslv - 2           102         asvn - 1         102         asvn - 1 | 62503424 M V08 08.10.199<br>04.2018 C3<br>8 b1996100820200401 cNL<br>0416 tC3 wCOBIB<br>ov zapis ba – tekstovno grad<br>hičnega odnosa 7 ba – latinic<br>205-058-9<br>Slovenija bM1997K2<br>• Slovenija bM1997K2<br>• Slovenija b9605356<br>ublikacija, zaključena ob izid<br>slovenski Iba – latinica<br>slovenski<br>• Slovenija<br>ustracije fg – poezija | 96 NUK::IRENA_K dSIKL<br>JK::IRENA_K dSIKL<br>divo, tiskano cm –<br>ra<br>du ali v enem koled | Jpdated: 01.0                          | 04.2020 SIKLJT::JASNA<br>0228 f0 g0000293085<br>publikacija d0 – ni<br>c1996 ed – šolski, 9-14 let (P) |
| T I 10 I – časovni razpon pri tvorjeni zbirki                                                                                                    | +++                                               |     | 2000 aMajn<br>210 aLjubl                                                                                                    | ice efulaste pesmi fTone Pa<br>jana cMladika d1996 eLjubl                                                                                                    | vček <b>g</b> [ilustriral Ko<br>ljana <b>g</b> Tiskarna Lju                                   | ostja Gatnik <mark>g</mark><br>Ibljana | spremna beseda Jože Horvat]                                                                            |
| 1 1 f g – poezija<br>1 1 b Kode za vrsto vsebine                                                                                                    | ~ +<br>~ +                                        | 8   | 215 a83 st<br>2251 a‡Knji                                                                                                    | r. cbarvne ilustr. d21 cm<br>žna zbirka ‡Trepetlika v‡št.                                                                                                    | ±23                                                                                           |                                        |                                                                                                    |
| 1     1     c     Oznaka za konferenčno publikacijo       1     1     e     Oznaka za kazalo                                                                                                    | × +<br>× +                                        |     | 3001 aČude                                                                                                    | žni srebrni rog "sanjajočega<br>rnica 1997                                                                                                    | a dečka" / Jože Ho                                                                            | rvat: str. 82-8                        | 3                                                                                                    |
| 1       200       0       Naslov in navedba odgovornosti         1       1       1       Majnice         1       1       1       1         1       1       1       1         1       1       1       1         1       1       1       1         1       1       1       1         1       1       1       1         1       1       1       1         1       1       1       1         1       1       1       1         1       1       1       1         205       Izdaja       1         205       Izdaja       1         205       Izdaja       1         205       Izdaja       1         205       Izdaja       1         200       Založništvo, distribucija itd       1                                                                                                    |                                                   |     | 675 a821.1<br><i>študije</i><br>700 1 38489<br>< Pavčel<br>< Pavčel<br>< Pavčel<br>< Gatnik<br>< Gatnik<br>< Gatnik<br>< Gatnik<br>< Gatnik<br>< Gatnik<br>< Gatnik                                                                                                    | 163.6-93-1 <b>882 b</b> 821.163.6 <b>c</b><br>9 <b>v</b> UDCMRF 2011<br>95 <b>a</b> Pavček <b>b</b> Tone <b>f</b> 1928-20<br>c<br>c, T.<br>91 <b>a</b> Gatnik <b>b</b> Kostja <b>4</b> 440 – 4<br>; K.<br>; K.<br>67 <b>a</b> Horvat <b>b</b> Jože <b>f</b> 1942- <b>4</b> 0                                                                                 | :821.163.6-93 – Slo<br>011 <b>4</b> 070 – avtor<br>ilustrator<br>080 – avtor dodatr           | ovenska mlad<br>nega besedila          | inska književnost (vključno                                                                            |
| 1 1 210 Založnistvo, distribucija Itd.<br>1 1 a Ljubljana                                                                                                    | +                                                 |     |                                                                                                    | A                                                                                                    |                                                                                               |                                        |                                                                                                    |

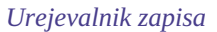

Elementi urejevalnika:

- 1. akronim baze podatkov in identifikacijska številka zapisa, ki je odprt v urejevalniku (povezava vodi do zapisa v COBISS+)
- 2. gumbi
  - **Za** preverjanje zapisa
  - za shranjevanje zapisa

- 🔉 🛅 za shranjevanje predloge za nov zapis
- 🤉 🎽 za preklic oz. izpraznitev urejevalnika
- 🗢 🏼 za dodajanje polja
- za dodajanje (pod)polj iz odložišča
- za spremembo maske vnosa
- za prikaz/umik gumbov za premikanje polj/podpolj
- <sup>7</sup> za prikaz/umik gumbov za dodajanje/brisanje podpolj
- za možnosti pri urejanju vsebine podpolj: vnos znaka za razvrščanje, vnos oznake LaTeX, pretvorba v velike črke, pretvorba v male črke, pretvorba v latinico, pretvorba v srbsko/makedonsko cirilico, aktivacija števca
- 3. vrstica za izbiro skupine za vnos podatkov (celoten zapis, glavni opis ...)
- 4. gumbi z oznakami polj/podpolj/indikatorjev
- 5. gumba 1, 2 za premik polj/podpolj
- 6. gumba +, za dodajanje/brisanje polj/podpolj
- 7. vnosno polje z odprtim spustnim seznamom
- 8. premični rob

Pri kreiranju zapisa so v urejevalniku privzeta polja, podpolja in indikatorji, ki nastopajo v izbrani maski vnosa. Po poljih in podpoljih se premikamo z miško ali s tipko <Tab>, tipko <Enter> ali tipkami za pomik. Če uporabimo kombinacijo tipk <Shift> + <Tab>, se premaknemo za korak nazaj.

Polja so označena z nizom treh cifer, podpolja pa s črko ali cifro. Da je podpolje obvezno, ponazarja oranžen okvir okrog oznake podpolja, ponovljivost pa ponazarja tripičje nad oznako polja/podpolja. Nekatera polja imajo določene tudi številčne vrednosti indikatorjev, ki stojijo za oznako polja.

Pri prikazovanju zapisov v urejevalniku se uporabljajo različne barve:

- modra za oznake in imena polj, oznake podpolj ter vrednosti indikatorjev
- rumeno so obarvana vnosna polja brez vsebine (vanje je s svetlo sivo barvo vpisano ime podpolja)
- bela so izpolnjena vnosna polja

Podatke vnašamo ali spreminjamo v vnosnem polju pri posameznem podpolju. S klikom na oznako polja/podpolja lahko nabor polj oz. podpolj spreminjamo (dodajamo, kopiramo, spremenimo oznako ali brišemo). Polja oz. podpolja sledijo določenemu vrstnemu redu, ki ga lahko spreminjamo le deloma (do te mere, da se ohrani rastoče zaporedje številk polj). Poljem oz. podpoljem lahko spremenimo tudi določene lastnosti, npr. stopnjo obveznosti, dolžino itd.

Če želimo, da so pri posameznih podpoljih vidna širša vnosna polja, v katerih je tudi pri daljših besedilih vidna celotna vsebina,

moramo med uporabniškimi nastavitvami (gumb <sup>2</sup>) označiti potrditveno polje pri *Razširitev določenih vnosnih polj in izpis vsebine v več vrsticah*.

Iskanje po različnih bazah podatkov lahko izvedemo tudi med delom v urejevalniku, tako da kliknemo gumb 🔍 🖉 na

delovnem področju oz. pritisnemo tipko <F8>. Preklop nazaj na urejevalnik izvedemo s klikom na od na delovnem področju oz. pritiskom tipke <F8>.

V urejevalniku lahko urejamo celoten zapis, ki prikazuje vsa polja v izbrani maski vnosa, lahko pa urejamo samo posamezne skupine polj.

V bibliografskih zapisih so polja formata COMARC/B razporejena v naslednje skupine:

• celoten zapis – vsa polja

- glavni opis polja 2XX
- opombe 3XX, 992
- avtorji 7XX, 9XX
- naslovi 200, 5XX
- identifikatorji 0XX (ne pa tudi 001)
- vsebinska obdelava 6XX, 96X
- kodirani podatki 1XX
- povezave 4XX, 856

V normativnih zapisih so polja formata COMARC/A razporejena v naslednje skupine:

- celoten zapis vsa polja
- točke dostopa 2XX, 4XX, 7XX
- sorodne točke dostopa 5XX, 950
- opombe 3XX
- katalogizatorjeve opombe 820, 830, 835, 836, 911, 915, 916, 991, 992
- identifikatorji 010, 017, 035
- kodirani podatki 1XX
- viri 801, 810, 815, 856
- klasifikacije 6XX

#### 2.3.1 Vnos podatkov

Podatke vnašamo ali spreminjamo v vnosnem polju, ki stoji za oznako podpolja. Podatke lahko vpišemo, izberemo iz spustnega seznama ali iz seznama točk dostopa v normativnih bazah ali jih izberemo iz seznama zadetkov, kadar iščemo v iskalniku pri posameznih podpoljih.

V vnosna polja lahko vstavljamo tudi znak za razvrščanje NSB/NSE in oznako LaTeX. Po potrebi lahko vneseno besedilo v vnosnem polju spremenimo v same velike ali same male črke ali pa besedilu spremenimo pisavo (latinico v srbsko/makedonsko cirilico in obratno).

Kodirane podatke lahko vnašamo na več načinov:

- odpremo spustni seznam in iz njega izberemo kodo (uporabimo miško ali tipki za pomik <gor>, <dol>)
- kodo ali njeno vrednost vpišemo v vnosno polje; pri tem program izpisuje seznam predlogov glede na začetni vnos (funkcija "autocomplete")

Vnos zaključimo, tako da kliknemo zunaj vnosnega polja ali pritisnemo tipko <Enter> oz. tipko <Tab>. S tipko <Enter> se pomaknemo na naslednje vnosno polje, s tipko <Tab> pa na naslednjo oznako podpolja oz. polja. Če pritisnemo tipko <Tab> in preslednico, odpremo iskalnik, ki je ob vnosnem polju (npr. 011a, 4641, 60X3, 7XX3), ne da bi nam bilo treba klikniti gumb

V vnosnem polju lahko s pomočjo črkovalnika preverimo pravilnost vnesenega besedila. Če imamo v spletnem brskalniku (*Nastavitve/Jeziki*) vklopljeno možnost preverjanja črkovanja med tipkanjem, se ob vnosu besedila v vnosno polje zatipkane in napačno zapisane besede podčrtajo z rdečo. V določenih brskalnikih (npr. Firefox) je treba v vsakem vnosnem polju iz priročnega menija izbrati še možnost *Preverjaj črkovanje*, da se napačne besede podčrtajo. V brskalnikih Chrome in Microsoft Edge to ni potrebno. Če želimo preveriti podobne besede, ki so na voljo v besednjaku, kliknemo z desnim gumbom miške na podčrtano besedo in iz menija s predlogi izberemo ustrezno besedo. Besede, ki so po našem mnenju pravilne, lahko dodamo v osebni slovar (nanje kliknemo z desnim gumbom miške in izberemo *Dodaj v slovar*). Gl. tudi pogl. 5.5.

#### Vnos v polja pod normativno kontrolo

Vnos podatkov v polja z vključeno normativno kontrolo se razlikuje od vnosa v druga polja. Podatke lahko vanje prenesemo iz normativne baze podatkov CONOR ali SGC.

V podpolje 3 pri poljih 60X oz. 7XX vpišemo iskano točko dostopa in kliknemo gumb 🖉 zraven vnosnega polja.

Za povezovanje polj za avtorje (polja 7XX) z ustreznim normativnim zapisom iz baze CONOR služi okno **Iskanje po CONOR**, za povezovanje polj za predmetne oznake (polja 60X) z ustreznim normativnim zapisom iz baze SGC pa okno **Iskanje po SGC**.

Elementi okna so:

- naslovna vrstica
- levi del okna s seznamom točk dostopa, ki ustrezajo iskalni zahtevi Iskanje poteka po celotni normativni bazi podatkov in ne le po istovrstnih točkah dostopa. Točke dostopa, ki so ustrezne vrste, so izpisane v črni barvi, točke dostopa za entitete drugih vrst pa so izpisane sivo (npr. pri povezovanju polja 710 bodo črno obarvana le imena korporacij).
- zgornji desni del okna, kjer je za izbrano točko dostopa prikazan celoten zapis v formatu COMARC/A

- spodnji desni del okna, kjer so za izbrano točko dostopa prikazane še povezave Če obstajajo širši, ožji ali sorodni izrazi, se s klikom na posamezni izraz le-ta prenese v levi del okna, njegov zapis pa v zgornji desni del okna.
- vnosno polje za vpis iskalne zahteve
- gumbi
  - Poišči sprožitev iskanja po vnosu iskalne zahteve
  - **Nazaj** vrnitev na prejšnjo iskalno zahtevo
  - Odloži dodajanje izbranega normativnega zapisa na delovno področje
  - **Izberi** potrditev izbrane točke dostopa (identifikacijska številka normativnega zapisa se prenese v podpolje 3)
  - Prekliči preklic iskanja in zaprtje okna
  - LC/NAF preklop v bazo podatkov LC/NAF (ni na voljo v oknu Iskanje po SGC)

| skanje po CONOR                                                                          |                                           | ×                                                            | £ |  |
|------------------------------------------------------------------------------------------|-------------------------------------------|--------------------------------------------------------------|---|--|
| Obalna njanjarka družtva Kanar                                                           |                                           | D-299429271 CP V01 22 04 2016 CONOD-17114 Undeted            |   |  |
| Osnovna čela Cerkne. Planinska skunina                                                   | 15 12 2                                   | 120 CONOR-NUK SUZANAS Conversion: 02.06.2024 C3              | Î |  |
| PD PT Planinska skupina                                                                  | 000 200201 b2016042220201215 cCONOP+17LIM |                                                              |   |  |
| Planinsko društvo Pošte in Telekoma Liubliana. Planinska                                 |                                           | dCONOR*NUK SUZANAS eC f0 a0001126712 tC3                     |   |  |
| skupina Nova Gorica                                                                      |                                           | 20240602                                                     |   |  |
| Planinska skupina Pošte in Telekoma Nova Gorica                                          | 001                                       | ac populion zanis by pormativni zanis ch ima                 |   |  |
| Planinsko društvo Pošte in Telekoma Ljubljana. Planinska<br>skupina Nova Gorica          | 001                                       | ac – popravgen zapis bx – normativni zapis co – ime          |   |  |
| Planinska skupina PT Nova Gorica                                                         | 010                                       | -0000000087020557 -000000087020557                           |   |  |
| Planinsko društvo Pošte in Telekoma Ljubljana. Planinska                                 | 010                                       | a000000007020557 a000000007020557                            |   |  |
| skupina Nova Gorica                                                                      | 035                                       | a(VIAF)126125681                                             |   |  |
| ✓ Planinska zveza Slovenije [1948-]                                                      | 100                                       | ba – sprejeta cslv – slovenski gba – latinica                |   |  |
| Planinski                                                                                | 101                                       | asiv – slovenski                                             |   |  |
| Lamprecht, Ivan                                                                          | 102                                       | asvn – Slovenija                                             |   |  |
| Planinski, J. P.<br>Pukmeister Janko [1837-1862]                                         | 106                                       | a0 – lahko se uporablja tudi kot predmetna oznaka            |   |  |
| Planinski, Stoilko Ivanoski-                                                             | 190 11                                    | a 1948 b 06 c 06                                             |   |  |
| Ivanoski-Planinski, Stoilko [1920-]                                                      | 210 02                                    | aPlaninska zveza Slovenije                                   |   |  |
| Planinsko društvo "Bajtar" Velika planina (Stahovica)                                    | 410 02                                    | 5d – akronim aPZS                                            |   |  |
| [1989-]                                                                                  | 410 02                                    | 9eng – angleški aAlpine Association of Slovenia              |   |  |
| Planinsko društvo "Janez Trdina" Menges                                                  | 510 02                                    | 3298172259 5a – zgodnejše ime aPlaninsko društvo             |   |  |
| Planinsko društvo "Obrtnik" (Maribor)                                                    |                                           | Slovenije                                                    |   |  |
| Planinsko društvo "Smarna gora" (Ljubljana)<br>Planinsko društvo Šmarna gora (Ljubljana) | 810                                       | aPlaninski zbornik : ob 110-letnici Slovenskega planinskega  |   |  |
| Planinsko društvo Ajdovščina [1903-]                                                     |                                           | Grustva in Planinske zveze Slovenije / [avtorji Tomo Cesen   |   |  |
| Planinsko društvo Bajtar Velika planina (Stahovica)                                      | 010                                       | let al.j 2003                                                |   |  |
| Planinsko društvo "Bajtar" Velika planina (Stahovica)                                    | 810                                       | a Slovenske gore v podobi : razstavni prostori Arkade,       |   |  |
| [1909-]<br>Dianinska družtva Plagajana Polhav Grades                                     |                                           | Ljubljana 1975 1975 bPZS                                     | - |  |
| Planinsko društvo blagajana Polnov Gradec                                                | 810                                       | aLetopis / Planinska zveza Slovenije = Alpine Association    |   |  |
| Planinsko drustvo Brezice                                                                |                                           | of Slovenia 2011-                                            |   |  |
| Planinsko društvo Cerkno                                                                 | 830                                       | aL. 1893 je bilo ustanovljeno Slovensko planinsko društvo    |   |  |
| Planinsko društvo Crna na Koroškem                                                       |                                           | (SPD), I. 1946 ga nasledi Planinsko društvo Slovenije (PDS), | * |  |
| Planinsko društvo Črnomelj                                                               | Sorodn                                    | i izrazi                                                     |   |  |
| Planinsko društvo Dobrovlje Braslovče                                                    | Plani                                     | nsko društvo Slovenije                                       |   |  |
| Planinsko društvo Dovie - Moistrana                                                      | *                                         |                                                              |   |  |
| planinsk Poišči Nazaj Odloži                                                             | Izberi                                    | Prekliči LC/NAF                                              |   |  |

Povezovanje z zapisi iz baze podatkov CONOR

Po seznamu točk dostopa se pomikamo z miško ali s tipkami za pomik. Izbrano točko dostopa prenesemo v desni zgornji del okna s klikom na preslednico, s tipko <Enter> pa jo potrdimo in njeno identifikacijsko številko prenesemo v podpolje 3 (ekvivalent je gumb **Izberi**).

Če normativnega zapisa nismo našli v bazi CONOR, lahko iskanje nadaljujemo v tuji normativni bazi podatkov LC/NAF. Ko kliknemo gumb **LC/NAF**, se odpre iskalnik, v katerega se prenese prej vpisana iskalna zahteva. Če v bazi LC/NAF najdemo ustrezni zapis, ga lahko odložimo na delovno področje in prevzamemo v bazo CONOR.

# \land Opozorilo

Normativne zapise lahko prevzemajo samo katalogizatorji s pooblastilom CAT\_NEWPN ali CAT\_NEWCB.

#### Posebnosti pri vnosu v polja formata COMARC/A

#### Navedba vira (810)

Navedbo vira, v katerem smo našli podatek o normativni ali variantni točki dostopa, lahko v normativni zapis prenesemo iz

zapisa v COBIB-u ali iz zapisa, ki ga trenutno urejamo.

V praznem podpolju 810a kliknemo na gumb zraven vnosnega polja, da se odpre iskalnik. Če je v iskalniku že viden seznam zapisov, so v njem tisti bibliografski zapisi, ki jih imamo naložene na delovnem področju in jih urejamo ali kreiramo (ob njih je gumb ?). Ko v seznamu označimo in izberemo bibliografski zapis, se ustrezni podatki prenesejo v podpolje 810a. Seznam zapisov je lahko tudi prazen, takrat v iskalnik vnesemo poljubno iskalno zahtevo in sprožimo iskanje po zapisih v COBIB-u.

#### Posebnosti pri vnosu v polja formata COMARC/B

#### Polja za povezovanje pri kontinuiranih virih (4XX)

Polja v bloku 4XX, ki se uporabljajo za prikaz odnosov med kontinuiranimi viri, vsebujejo podpolji a - Stvarni/ključni naslov in x - ISSN, kamor vnašamo (ključni) naslov in/ali ISSN sorodnega kontinuiranega vira.

Podpolje a mora biti vpisano le, kadar zapisa za sorodni kontinuirani vir ni v COBIB-u ali pa v obstoječem zapisu ni polja 530 – *Ključni naslov*. Podpolje a vnesemo tudi, kadar nimamo ISSN-ja.

#### Postopek

- 1. V ustrezno polje iz bloka 4XX vnesemo v podpolje x ISSN sorodnega kontinuiranega vira in potrdimo vnos.
- 2. Če zapis s tem ISSN-jem obstaja v COBIB-u in vsebuje polje 530, se v polju za gumbom 🔎 izpiše ključni naslov, kar pomeni, da podpolja a ni treba izpolniti.
- 3. Če zapis ne vsebuje polja 530 ali če zapisa ni, kliknemo gumb za iskanje po bazi ISSN. Iskalna zahteva se vpiše samodejno. S klikom na gumb **Izberi** se v podpolje a vpiše ključni naslov iz izbranega zadetka iz baze ISSN.

#### 2.3.2 Preveri zapis

Preverimo lahko, ali so v zapisu, ki je v urejevalniku, programsko ugotovljive napake oz. pomanjkljivosti (gumb <sup>1</sup>). Napake, ki jih program najde, se izpišejo v spodnjem delu prikazovalnika. Gl. tudi pogl. 2.4.

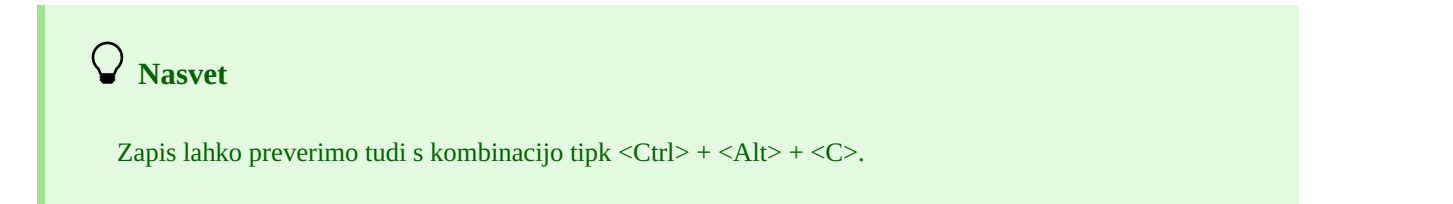

Ob nalaganju zapisa v urejevalnik se morebitne napake izpišejo samodejno, če smo med uporabniškimi nastavitvami (gumb <sup>1</sup>) označili potrditveno polje pri *Izpis napak pri nalaganju zapisa v urejevalnik*.

#### 2.3.3 Shrani zapis

Če v zapisu ni napak tipa "F" – Fatal, program zapis shrani v lokalno bazo podatkov in/ali COBIB (gumb 💾). Pri tem se urejevalnik izprazni, na spodnjem robu vmesnika za katalogizacijo pa se izpiše baza podatkov, v katero se je zapis shranil.

Ob shranjevanju zapisa nas program opozori tudi na morebitne druge napake oz. neskladnosti v zapisu.

# Nasveta Zapis lahko shranimo tudi s kombinacijo tipk <Ctrl> + <Alt> + <S>. Zapisu, ki smo ga shranili v lokalno bazo podatkov, lahko v aplikaciji COBISS Lib dodamo tudi podatke o zalogi. S klikom na gumb se brez dodatne prijave prestavimo v COBISS Lib in v oknu Zgodovina (gumb v COBIS Lib) izberemo gradivo, ki mu pripada shranjen zapis.

## 2.3.4 Shrani kot predlogo

Kadar želimo zapis, v katerega smo vnesli podatke, shraniti kot predlogo za nov bibliografski oz. normativni zapis in jo uporabiti

večkrat, kliknemo gumb 🛅 . Odpre se okno **Shrani kot predlogo**, v katerem določimo ime predloge. V istem oknu lahko

predlogo tudi zbrišemo.

Če shranimo zapis kot predlogo z imenom *DEFAULT*, lahko kasneje podatke, ki smo jih vnesli, uporabimo kot privzete vrednosti. Z istim imenom *DEFAULT* lahko kreiramo več predlog, če so le-te v različnih bazah podatkov. Gl. tudi pogl. 2.3.17.5.

#### 2.3.5 Prekliči

Zapis v urejevalniku lahko zapustimo, ne da bi ga shranili. Ko kliknemo gumb \*, nas program opozori, da se zapis ne bo shranil. Pri tem se urejevalnik in prikazovalnik izpraznita, zapis pa ostane na delovnem področju nespremenjen. V primeru novega zapisa pa se le-ta zbriše tudi z delovnega področja.

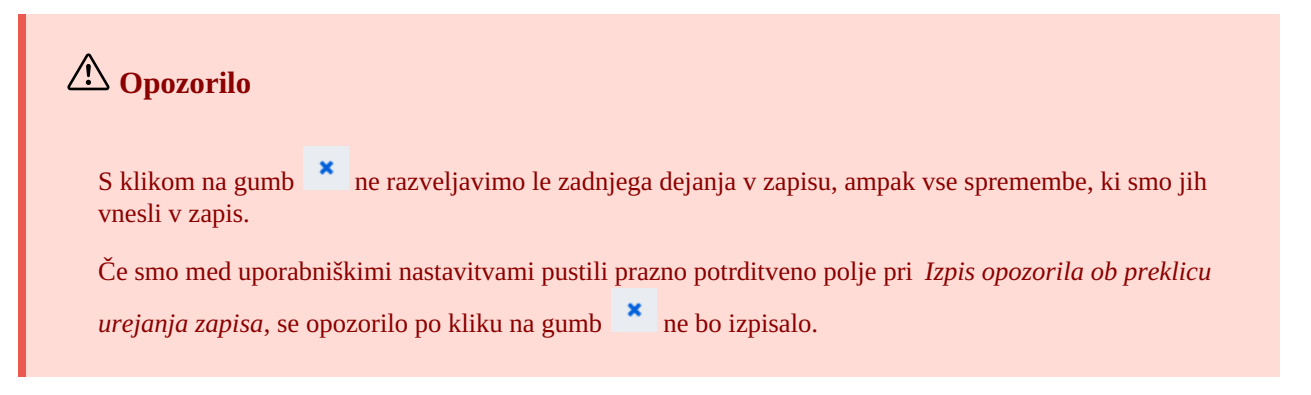

## 2.3.6 Dodaj polje

V zapis lahko dodamo polje, ki ga ni v naboru polj izbrane maske, ali polje, ki ga želimo ponoviti (gumb <sup>1</sup>). V oknu **Polje** vpišemo oznako polja ali jo izberemo iz spustnega seznama pri "Oznaka polja", nato kliknemo gumb **Dodaj**. Pri "Oznaka polja" lahko vpišemo tudi eno ali več oznak podpolj, ki jih želimo dodati v posamezno polje (npr. 3270aaa).

Polje lahko dodamo tudi tako, da kliknemo na oznako polja in potrdimo programsko vpisano oznako polja ali pa vpišemo oz. izberemo drugo oznako polja ter kliknemo gumb **Dodaj**.

#### 2.3.7 Dodaj izbrano (pod)polje iz odložišča

V zapis lahko dodamo kopirana polja ali zbrisana polja in podpolja, ki so shranjena v odložišču polj.

Po kliku na gumb se odpre okno s seznamom polj in podpolj. V njem so oznake kopiranih in brisanih polj zapisane krepko, oznake polj, kadar smo brisali podpolja, pa so zapisane v običajni pisavi. V seznamu izberemo eno ali več polj, ki jih želimo prenesti v zapis ter kliknemo gumb **Prilepi**. Gl. tudi pogl. 2.2.7.

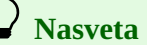

Vsebino iz odložišča lahko uporabimo večkrat, a le v okviru iste prijave v aplikacijo COBISS Cat.

Seznam kopiranih ali izbrisanih polj in podpolj lahko prikličemo tudi s kombinacijo tipk <Ctrl> + <Alt> + <Insert>.

#### 2.3.8 Spremeni masko vnosa

Bibliografskemu zapisu, ki je naložen v urejevalniku, lahko izjemoma spremenimo masko vnosa (gumb  $\stackrel{\sim}{\sim}$ ). Možna je le sprememba maske vnosa *M* – monografske publikacije v *N* – neknjižno gradivo in obratno.

#### 2.3.9 Prikaži/skrij gumbe za premik polja/podpolja

V zapisu so polja vedno urejena po rastočem vrstnem redu oznak polj, njihov vrstni red pa lahko spreminjamo le, če imamo več ponovitev posameznega polja. Znotraj posameznega polja lahko spreminjamo vrstni red podpolj.

S klikom na gumb <sup>†‡</sup> se v urejevalnik pred oznako polj in podpolj dodajo gumbi za premik polja/podpolja navzgor <sup>†</sup> in navzdol <sup>‡</sup>. Ponovni klik na gumb <sup>†‡</sup> te gumbe skrije.

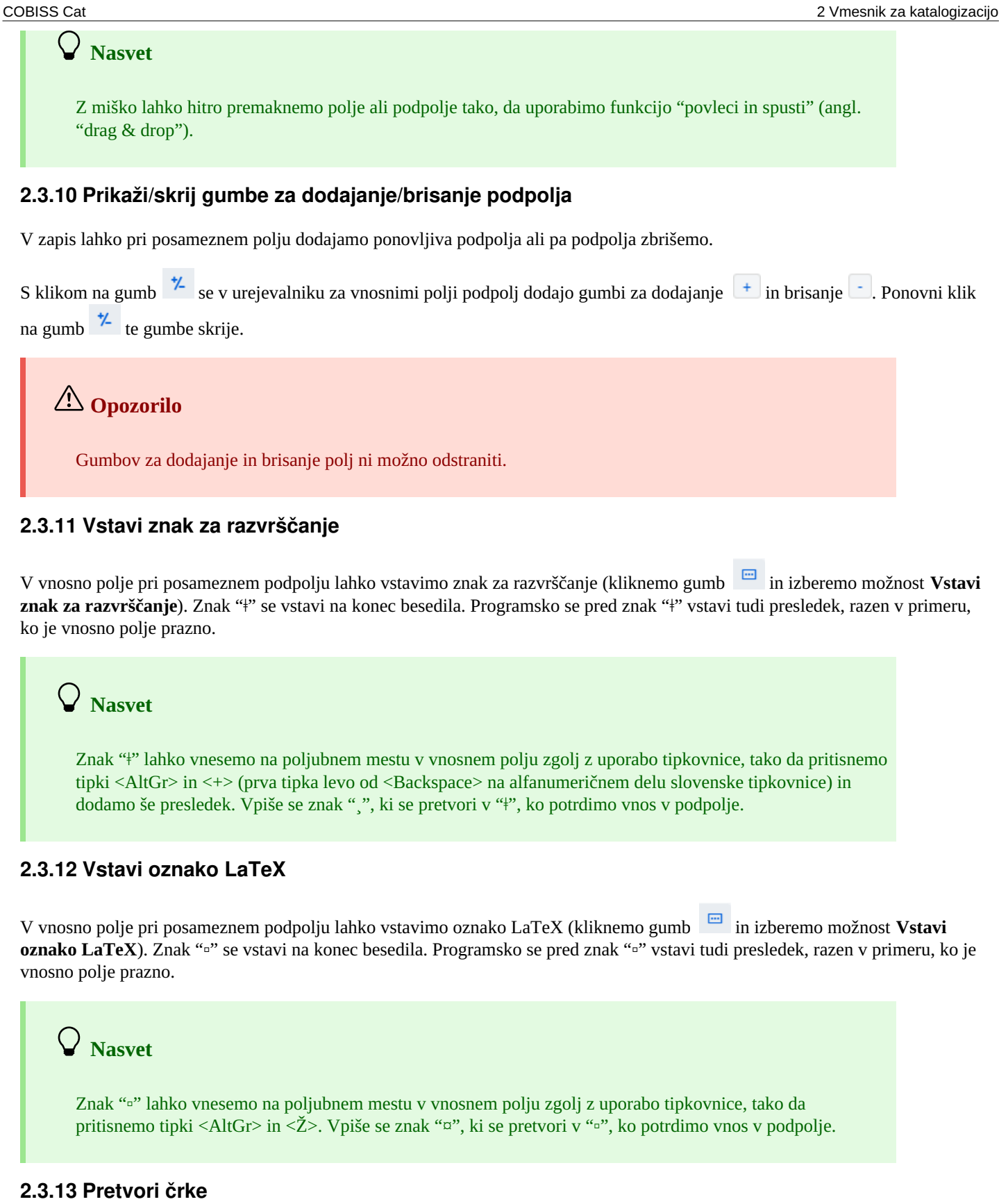

V vnosnem polju lahko vneseno besedilo spremenimo v same velike črke ali same male črke. Za pretvorbo črk kliknemo gumb

••• in izberemo možnost Pretvori v velike črke ali Pretvori v male črke.

## 2.3.14 Pretvori pisavo

V vnosnem polju lahko spremenimo pisavo vnesenega besedila (iz latinice v cirilico ali obratno). Za pretvorbo pisave kliknemo

gumb in izberemo možnost **Pretvori v latinico** ali **Pretvori v srbsko/makedonsko cirilico**.

## 2.3.15 Števci

V bibliografski bazi podatkov in normativnih bazah podatkov lahko za posamezna podpolja določimo števce. Za določitev in urejanje števca potrebujemo pooblastilo CAT\_EDITTYPE.

V vnosnem polju pri posameznem podpolju (npr. 020b, 021b) lahko določimo nov števec ali pa vstavimo številko z že obstoječega števca.

#### 2.3.15.1 Določanje in urejanje števca

Glede na zahteve nastavimo toliko števcev, kolikor jih potrebujemo za določanje posameznih številk.

Nov števec dodamo tako, da v vnosnem polju pri posameznem podpolju (npr. 020b, 021b) kliknemo gumb 📟 in izberemo možnost **Aktiviraj števec**. Odpre se okno **Števci**, v katerem kliknemo gumb **Uredi**. Odpre se okno **Števci v katalogizaciji**.

| Števci v katalogizaciji  |        | ×        |
|--------------------------|--------|----------|
| Vrsta zapisa             |        | A        |
| Bibliografski zapis      |        |          |
| Izberite                 |        |          |
| Dodaj nov števec         |        | ~        |
| Ime                      |        |          |
| Bibliografija (knjige)   |        |          |
| Podpolje                 |        |          |
| 020b                     |        |          |
| Naslednja vrednost       |        | _        |
| 1                        |        |          |
| Najvišja vrednost        |        |          |
| 9999                     |        |          |
| Dolžina                  |        |          |
| 4                        |        |          |
| Predpona                 |        |          |
| M <llll><mm></mm></llll> |        |          |
| Opomba                   |        |          |
|                          |        |          |
| Pogoji                   |        |          |
| 001c = m                 | Nov    | objekt   |
|                          | U      | Iredi 🗸  |
|                          | V redu | Prekliči |

#### Števci v katalogizaciji

- 1. Pri "Vrsta zapisa" je glede na izhodiščno podpolje programsko vpisana vrsta zapisa (npr. Bibliografski zapis).
- 2. Pri "Izberite" iz spustnega seznama izberemo možnost Dodaj nov števec.
- 3. Pri "Ime" vpišemo ime števca.
- 4. Pri "Podpolje" vnesemo podpolje, v katerem je možno aktivirati števec (npr. 020b, 021b itd.).
- 5. Pri "Naslednja vrednost" vnesemo številko, ki se bo s števca prenesla v podpolje. Programsko je vpisana vrednost *1*, ki jo lahko spremenimo.
- 6. Pri "Najvišja vrednost" vnesemo najvišjo številko, ki jo lahko ima števec. Če programsko vpisane vrednosti *0* ne spremenimo, najvišja vrednost ne bo določena.
- 7. Pri "Dolžina" določimo število mest, ki jih zasede številka vključno z vodečimi ničlami. Če programsko vpisane vrednosti *0* ne spremenimo, se številka v podpolje vpiše brez vodečih ničel. Največje dovoljeno število mest je 10.
- 8. Pri "Predpona" lahko vpišemo besedilo, ki se vpiše v podpolje pred številko. V vnosno polje je možno vpisati tudi oznake, ki omogočajo samodejni vpis tekočega datuma v posamezno podpolje:
  - <LLLL> leto (npr. 2024)
  - <LL> leto (npr. 24 za 2024)
  - <MM> mesec
  - $\circ$  <DD> dan
- 9. Pri "Opomba" vpišemo besedilo opombe.
- Pri "Pogoji" vnesemo pogoje za izbiro števca. Kliknemo gumb Nov objekt, kjer pri "Podpolje" vpišemo oznako polja in podpolja (npr. 001c), pri "Vrednost" pa vpišemo vrednost iz šifranta za izbrano podpolje. Dodamo lahko več pogojev. Pogoje lahko uredimo (gumb Uredi) ali zbrišemo (gumb Zbriši).
- 11. Če želimo omogočiti uporabo števca, označimo potrditveno polje pri Aktivnost.
- 12. Shranimo podatke, tako da kliknemo gumb **V redu**.

# **Z** Primer

Če smo kreirali števec, kot ga vidimo na sliki, se v bibliografski zapis za monografsko publikacijo v podpolje 020b za predpono M programsko vpiše tekoče leto (npr. 2024) in tekoči mesec (npr. 09) skupaj s štirimestno številko s števca (npr. M2024090001).

Že obstoječ števec lahko tudi spremenimo oz. dopolnimo. V oknu **Števci** najprej označimo ustrezni števec in kliknemo gumb **Uredi**. Odpre se okno **Števci v katalogizaciji**, v katerem podatke dopolnimo.

#### 2.3.15.2 Vnos s pomočjo števca

V vnosno polje pri posameznem podpolju (npr. 020b, 021b) lahko vstavimo številko s števca (kliknemo gumb <sup>m</sup> in izberemo možnost **Aktiviraj števec**). Odpre se okno **Števci**, v katerem izberemo ustrezni števec (za isto podpolje imamo lahko definiranih več števcev) in kliknemo gumb **Aktiviraj števec**. V vnosno polje se vpiše številka s števca.

# 🗥 Opozorili

V oknu **Števci** so neaktivni števci izpisani s svetlo sivo barvo.

Če smo pri posameznem števcu določili tudi pogoje, bo program ponudil števec le pri zapisu, ki bo izpolnjeval vse zahtevane pogoje (določeno podpolje in njegovo vrednost).

#### 2.3.16 Skupine za vnos podatkov

S klikom na posamezno skupino polj za vnos podatkov se v urejevalniku prikažejo samo določena polja. Če izberemo npr. "Glavni opis" pri bibliografskih zapisih, se prikažejo v urejevalniku le polja bloka 2XX. Če izberemo "Celoten zapis", se v urejevalniku prikažejo vsa polja, ki so definirana za izbrano masko vnosa.

#### 2.3.17 Gumbi z oznakami polj/podpolj/indikatorjev

Polja označuje niz treh cifer, podpolja pa črka ali cifra. Nekatera polja imajo določene tudi številčne vrednosti indikatorjev.

Polja so lahko ponovljiva, podpolja pa tudi obvezna. Da je podpolje obvezno, ponazarja oranžen okvir okrog oznake podpolja, ponovljivost pa ponazarja tripičje nad oznako polja/podpolja.

#### 2.3.17.1 Dodajanje polja/podpolja

Polje dodamo, kadar ga ni v privzetem naboru polj izbrane maske vnosa ali kadar ga želimo ponoviti. Enako velja za podpolje.

Za dodajanje polja lahko kliknemo na oznako poljubnega polja v zapisu. Odpre se okno **Polje**, kjer se pri "Oznaka polja" izpiše oznaka polja, ki smo ga kliknili. Če želimo dodati drugo polje, vpišemo želeno oznako polja ali pa polje izberemo iz spustnega seznama in kliknemo gumb **Dodaj**. Pri "Oznaka polja" lahko vpišemo tudi eno ali več oznak podpolj, ki jih želimo dodati v posamezno polje (npr. 3270aaa).

Na enak način lahko dodamo tudi podpolje. V oknu **Podpolje** lahko pri "Oznaka podpolja" vpišemo tudi več oznak podpolj, ki jih želimo dodati (npr. aedefgz).

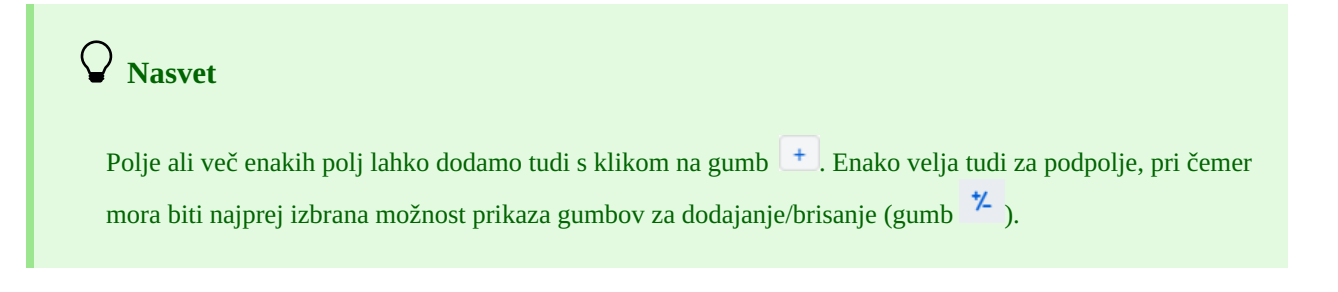

#### 2.3.17.2 Kopiranje polja

Iz zapisa, ki je v urejevalniku, lahko kopiramo poljubno polje in pripadajoča podpolja z vsebino.

Kliknemo na oznako polja, ki ga želimo kopirati v odložišče, in v oknu **Polje** kliknemo gumb **Kopiraj**. Polje se shrani v odložišče polj.

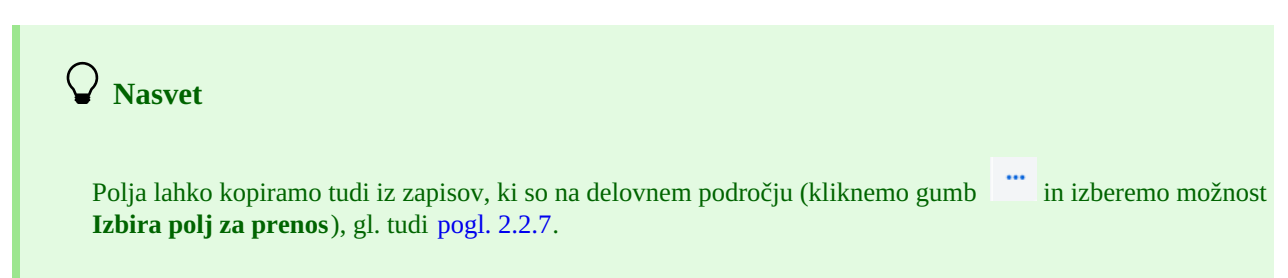

#### 2.3.17.3 Spreminjanje polja/podpolja

Kadar želimo vsebino nekega polja uporabiti v drugem polju, lahko polju spremenimo oznako (npr. polje 700 želimo uporabiti kot polje 701).

Z miško kliknemo na oznako polja, ki se izpiše v oknu **Polje** pri "Oznaka polja". Na tem mestu vpišemo oz. izberemo iz spustnega seznama drugo ustrezno oznako polja in kliknemo gumb **Spremeni**.

Na enak način lahko spremenimo tudi oznako podpolja.

#### 2.3.17.4 Brisanje polja/podpolja

Iz zapisa lahko zbrišemo polje, tako da z miško kliknemo na oznako polja. V oknu **Polje** kliknemo gumb **Zbriši <oznaka polja**>.

Na enak način lahko zbrišemo tudi podpolje.

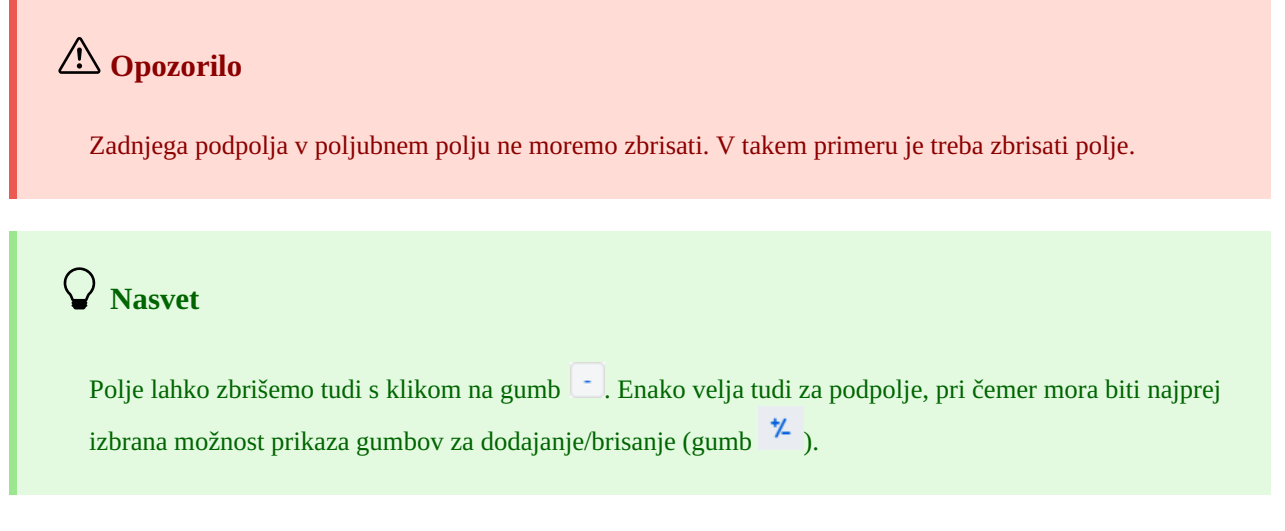

#### 2.3.17.5 Dodajanje privzete vrednosti v podpolje

V podpolje lahko dodamo privzeto vrednost, ki smo jo vnaprej definirali sami. Kliknemo na oznako podpolja in v oknu **Podpolje** kliknemo gumb **Privzeto**. V podpolje se programsko prenese vsebina istega podpolja iz predloge z imenom *DEFAULT*.

A Nasvet

Vnaprej definirano vrednost lahko dodamo tudi s kombinacijo tipk <Ctrl> + <Alt> + <D>.

# A Opozorili

Najprej moramo vnesti podatke, ki bodo predstavljali privzete vrednosti, in tak zapis shraniti kot predlogo z imenom *DEFAULT*.

Ob nalaganju zapisa v urejevalnik se sicer v prazen zapis samodejno prenesejo vrednosti, definirane na nivoju sistema.

## 2.3.17.6 Spreminjanje lastnosti polja/podpolja

Nekatere lastnosti polj in podpolj lahko na nivoju knjižnice spremeni oseba, odgovorna za katalogizacijo v knjižnici, ki ima pooblastilo CAT\_EDITTYPE. Da postanejo spremembe veljavne, ni potrebna ponovna prijava v aplikacijo COBISS Cat, treba je le osvežiti oz. ponovno naložiti stran (tipka <F5>) oz. zapreti in ponovno odpreti zapis, v katerem smo spreminjali lastnosti polja/podpolja.

Lastnosti polj oz. podpolj moramo določiti za vsako masko vnosa posebej. Nekatere lastnosti se nanašajo na celotno polje, druge pa na posamezna podpolja.

Poljem lahko spreminjamo naslednje lastnosti:

- število ponovitev polja v maski (če je polje ponovljivo)
- privzete vrednosti indikatorjev (če so indikatorji definirani)

| Lastnosti polja                                        | ×      |
|--------------------------------------------------------|--------|
| Maska                                                  |        |
| 1 : M - monografske publikacije                        | ~      |
| Polje                                                  |        |
| 702 – Osebno ime – sekundarna odgovornost              | $\sim$ |
| Število polj<br>1 ~                                    |        |
| Privzeta vrednost 1. indikatorja                       |        |
| [] – Brez vrednosti (se izpiše v osebni bibliografiji) | $\sim$ |
| Privzeta vrednost 2. indikatorja                       |        |
| [1] – Vnaša se priimek in ime                          | ~      |
| Shrani Privzeto Zapri                                  |        |

#### Lastnosti polja

- 1. Kliknemo na oznako polja in v oknu Polje kliknemo gumb Lastnosti polja. Odpre se okno Lastnosti polja.
- 2. Pri "Maska" izberemo masko vnosa.
- 3. Pri "Polje" izberemo polje, ki mu bomo določili lastnosti.
- 4. Pri "Število polj" določimo, kolikokrat naj se izbrano polje v maski pojavi (če je polje ponovljivo).
- 5. Privzeto vrednost indikatorjev (ali obeh indikatorjev) po želji spremenimo, tako da v spustnem seznamu izberemo novo vrednost.
- 6. Podatke shranimo s klikom na gumb Shrani.
- 7. Če želimo lokalne nastavitve, ki smo jih vnesli sami, izbrisati in povrniti privzete lastnosti polja, kliknemo gumb Privzeto.
- 8. Okno zapremo s klikom na gumb **Zapri**.

## A Opozorilo

Če v maski še ni določenega polja, želimo pa določiti število njegovih ponovitev, je treba najprej spremeniti stopnjo obveznosti za vsaj eno od podpolj tega polja.

Podpoljem lahko spreminjamo naslednje lastnosti:

- stopnjo obveznosti v zapisu
- obvezno prisotnost v polju
- največjo dolžino vnosa
- število ponovitev v maski vnosa
- obvezni vnos po šifrantu
- izbirni vnos po šifrantu
- pomoč pri vnosu s pomočjo šifranta

# A Opozorilo

Nekaterih lastnosti, ki so definirane globalno, ni možno spremeniti. Na primer: za podpolje *001c* – *Bibliografski nivo* ne moremo spremeniti niti dolžine niti stopnje obveznosti.

| Lastnosti podpolja                                                | ×      |
|-------------------------------------------------------------------|--------|
| Maska                                                             |        |
| 1 : M - monografske publikacije                                   | $\sim$ |
| Polje                                                             |        |
| 320 – Opomba o bibliografijah/kazalih/povzetkih v opisovanem viru | $\sim$ |
| Podpolje                                                          |        |
| a – Besedilo opombe                                               | $\sim$ |
| Stopnja obveznosti v zapisu                                       |        |
| 7 – v maski, ni obvezno                                           | ~      |
| Obvezno v polju                                                   |        |
| Dolžina                                                           |        |
| 0                                                                 |        |
| Število podpolj                                                   |        |
| 1 ~                                                               |        |
| Šifrant                                                           |        |
| Opomba o bibliografijah/kazalih/povzetkih                         | ~      |
| Šifrant - obvezni vnos                                            |        |
| Pomoč pri vnosu                                                   |        |
| Shrani Privzeto Zapri                                             |        |

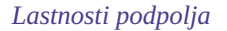

- 1. Kliknemo na oznako podpolja in v oknu **Podpolje** kliknemo gumb **Lastnosti podpolja**. Odpre se okno **Lastnosti podpolja**.
- 2. Pri "Maska" izberemo masko vnosa.
- 3. Pri "Polje" izberemo polje, ki mu pripada podpolje.
- 4. Pri "Podpolje" izberemo podpolje, ki mu bomo določili lastnosti.
- 5. Pri "Stopnja obveznosti v zapisu" je vrednost stopnje obveznosti lahko 0, 1 ali 7:
  - stopnja 0 podpolja ni v maski, ga je pa vanjo možno dodati;

- stopnja 1 – podpolje je v maski in je obvezno (če je podpolje obvezno na nivoju sistema, stopnje ni možno spremeniti);
- stopnja 7 – podpolje je v maski in ni obvezno.

Najpogosteje spremenimo stopnjo obveznosti v zapisu pri podpoljih, ki jih želimo vključiti ali izključiti iz maske vnosa (npr. pri določenem podpolju spremenimo stopnjo obveznosti z 0 na 7 in ga tako vključimo v masko vnosa, pri drugem podpolju pa stopnjo obveznosti 7 spremenimo na 0 in tako izločimo podpolje iz maske vnosa).

- 6. Pri "Obvezno v polju" določimo, ali je izbrano podpolje pri "Podpolje" obvezno v izbranem polju pri "Polje".
- 7. Pri "Dolžina" določimo maksimalno dolžino vnosa v izbrano podpolje, če ta ni omejena na nivoju sistema. Če je vpisana dolžina 0, to pomeni, da dolžina ni omejena in jo lahko spremenimo.
- 8. Pri "Število podpolj" določimo, kolikokrat naj se to podpolje v maski pojavi (če je podpolje ponovljivo).
- 9. Pri "Šifrant" izberemo vnaprej definirani šifrant, ki naj velja za izbrano podpolje. Na voljo so vsi lokalni šifranti pa tudi nekateri globalni (npr. globalni šifrant "Splošna oznaka gradiva", ki služi za hitrejši vnos v podpolje 200b).
- 10. Če označimo potrditveno polje pri *Obvezni vnos*, bo vnos v podpolje možen le iz šifranta, sicer pa bi lahko v podpolje vnesli tudi poljubne podatke.

- 11. Če označimo potrditveno polje pri Pomoč pri vnosu, bo vnos v podpolje potekal tako, da bomo vtipkali ali izbrali kodo iz šifranta, v podpolje pa se bo namesto kode vpisal pomen kode.
- 12. Podatke shranimo s klikom na gumb Shrani.
- 13. Če želimo lokalne nastavitve, ki smo jih vnesli sami, izbrisati in povrniti privzete lastnosti podpolja, kliknemo gumb Privzeto.
- 14. Okno zapremo s klikom na gumb **Zapri**.

# Primer za določitev števila podpolj

Če določamo lastnosti podpolja 610a – Predmetna oznaka v maski vnosa M in vpišemo pri "Število podpolj" 4, to pomeni, da se ob vstopu v izbrano masko vnosa v polju 610 kreirajo 4 prazna podpolja a.

### 2.3.17.7 Spreminjanje vrednosti indikatorja

Nekatera polja vsebujejo indikatorje, ki dodatno pojasnjujejo vsebino polja, odnos tega polja do drugih polj v zapisu ali določajo način obravnave podatkov v izpisih.

Polje lahko ima definirana največ dva indikatorja, ki jima lahko določimo oz. spremenimo vrednost, tako da kliknemo na oznako indikatorja in v oknu izberemo ustrezno vrednost.

## 2.3.18 Premakni polje/podpolje

Za premik polja ali podpolja navzgor kliknemo gumb 🛄, za premik navzdol pa gumb 🛄

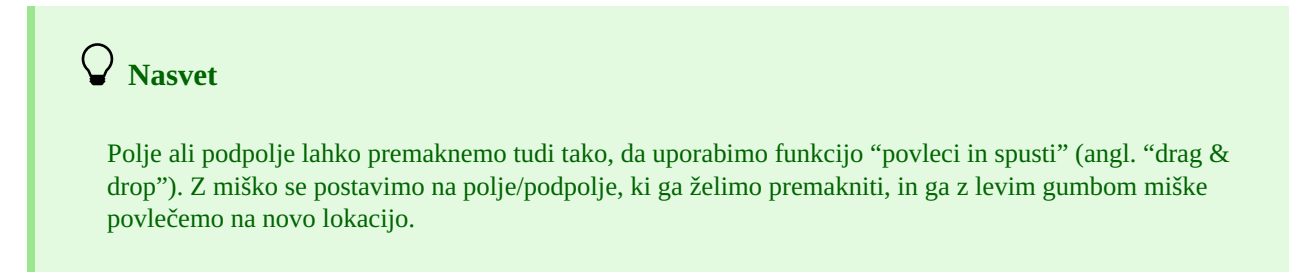

## 2.3.19 Dodaj/zbriši polje/podpolje

Za dodajanje polja ali podpolja kliknemo gumb 🕂, za brisanje polja ali podpolja pa gumb 📃. Pri dodajanju polja se polje (s praznimi podpolji) na katerem stojimo, podvoji, pri dodajanju podpolja pa se doda prazno podpolje z enako oznako, kot jo nosi podpolje, na katerem stojimo.

### 2.3.20 Priročniki v elektronski obliki

Pri delu v aplikaciji COBISS Cat lahko uporabljamo različne priročnike v elektronski obliki (gumb <sup>?</sup>).

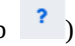

Pri urejanju zapisov si lahko pomagamo z opisi polj in podpolj iz priročnikov COMARC/B in COMARC/A ter drugimi referenčnimi priročniki glede na posamezni sistem COBISS (v sistemu COBISS.SI s priročnikoma ZNAČKA in PREKAT, v vseh sistemih COBISS pa tudi s priročnikom za ISSN Mednarodnega centra ISSN (ISSN Manual) in navodili za delo v aplikaciji COBISS Cat).

**Nasvet** 

Priročnik COMARC lahko odpremo tudi s tipko <F1>.

### 2.3.21 Uporabniške nastavitve

Kar lahko katalogizator prilagodi svojim potrebam, sodi med uporabniške nastavitve. To je:

videz vmesnika za katalogizacijo (urejevalniku lahko spremenimo pozicijo)

- premik s tipko <Tab> po gumbih 1, 1, +, -
- izpis opozorila ob preklicu urejanja zapisa
- prikaz določenih vnosnih polj v razširjeni obliki in izpis vsebine v več vrsticah
- prikaz polj za zalogo (polja 996/997, 998 so vidna le za shranjene zapise v pregledovalniku in v novem zavihku brskalnika)
- osvežitev prikaza zapisa po shranjevanju (spremembe, ki smo jih dodali v zapis, niso več označene z rumeno, sistemsko polje je takoj posodobljeno)
- razširitev stolpcev v iskalniku (širina je lahko omejena ali poljubna)
- izpis morebitnih napak pri nalaganju zapisa v urejevalnik

Kliknemo gumb <sup>1</sup>, ki je zraven gumba za odjavo iz vmesnika, in v oknu **Uporabniške nastavitve** označimo oz. izpraznimo potrditveno polje pri nastavitvi, ki ji želimo spremeniti vrednost. Da bo sprememba veljavna, moramo klikniti gumb **Shrani** in osvežiti oz. ponovno naložiti stran (tipka <F5>).

# 🗥 Opozorili

S tipko <F5> ponovno naložimo aplikacijo COBISS Cat, pri čemer se urejevalnik izprazni.

Nastavitev Izpis opozorila ob preklicu urejanja zapisa je vidna v oknu Uporabniške nastavitve šele, ko

prvič prekličemo urejanje zapisa brez shranjevanja (gumb 🎽 ).

#### 2.3.22 Povezava s COBISS Lib

S klikom na gumb 💺 se brez dodatne prijave preselimo v aplikacijo COBISS Lib, kjer lahko nadaljujemo z dodajanjem polj 996/997, 998 in drugimi postopki.

## 2.4 Prikazovalnik zapisa

Prikazovalnik zapisa je desni del vmesnika za katalogizacijo, v katerem se prikazuje zapis iz urejevalnika ali poljuben zapis z delovnega področja. V prikazovalniku polja za zalogo niso vidna.

Spodnji del prikazovalnika je namenjen izpisu programskih opozoril.

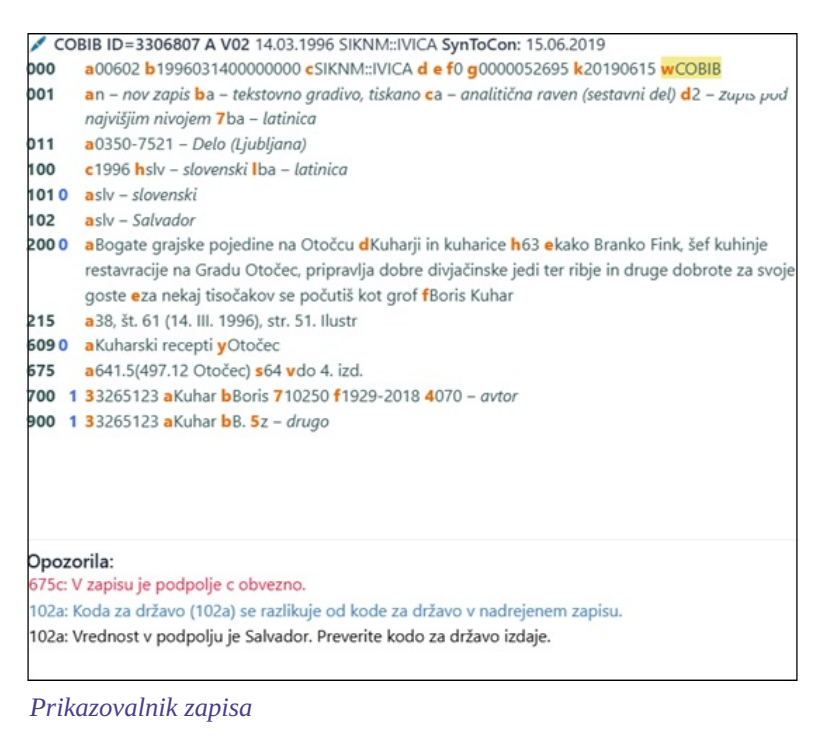

#### Kadar je v prikazovalniku zapis, ki ga trenutno urejamo (ikona zanj je svinčnik na začetku sistemskega polja), se z rumeno

označijo vsi podatki, ki smo jih dodali ali spremenili. Podatkom o avtorju se dodajo še variantne oblike imen iz normativne baze podatkov (uvaja jih znak "<"). Ko zapis preverimo oz. shranimo, se te variantne oblike imen izpišejo v bloku 90X.

Če smo med uporabniškimi nastavitvami (gumb <sup>1</sup>) označili potrditveno polje pri *Osvežitev prikaza po shranjevanju zapisa*, se po shranjevanju zapis v prikazovalniku takoj osveži, spremembe, ki smo jih dodali v zapis, pa niso več označene z rumeno.

V črni barvi so izpisane številke polj in vsebina v podpoljih, v modri barvi so številčne vrednosti indikatorjev in v oranžni barvi oznake podpolj. Aktivne spletne povezave so izpisane v modri barvi.

V prikazovalniku si lahko ogledamo poljuben zapis z delovnega področja ali pa zapis, ki je v urejevalniku. Zapis zamenjamo s klikom na ustrezno mesto na delovnem področju:

- posamezne zapise prikažemo s klikom levo od gumba
- 🔹 izhodiščni zapis prikažemo s klikom levo od gumba 🥒 v prikazovalnik se naloži zapis pred dopolnjevanjem
- zapis, ki ga urejamo, ponovno prikličemo s klikom na gumb 🥜 v prikazovalnik se naloži zapis z dopolnitvami

Iz zapisa v prikazovalniku lahko kopiramo besedilo iz podpolj. Pri tem uporabimo splošno uveljavljene ukaze za kopiranje. Določeno besedilo lahko poiščemo s kombinacijo <Ctrl> + <F>.

# V Nasvet

Zadnjih 25 kopiranih ali izrezanih besedil lahko ponovno uporabimo in prilepimo v poljubno vnosno polje. S tipkama <Windows> + <V> najprej vklopimo možnost dostopa do zgodovine odložišča (angl. "clipboard history)", nato pa s seznama izberemo želeno besedilo.

Ob preverjanju pravilnosti zapisa ali shranjevanju zapisa, ki je v urejevalniku, se izvedejo programske kontrole. Na napake oz. pomanjkljivosti nas program opozori z rdeče obarvanim spodnjim robom vmesnika za katalogizacijo in jih izpiše v spodnjem delu prikazovalnika. Najprej se izpiše oznaka polja in podpolja, nato sledi opis napake oz. pomanjkljivosti. S klikom na oznako polja in podpolja, ki stoji pred opozorilom, se pomaknemo v polje, ki zahteva popravek ali dopolnitev.

| Če smo med uporabniškimi nastavitvami (gumb        | °) (   | označili potrditveno polje pri <i>Izpis napak</i> | k pri nalaganju zapisa v |
|----------------------------------------------------|--------|---------------------------------------------------|--------------------------|
| urejevalnik, se izpišejo morebitne napake takoj po | o nala | ganju zapisa v urejevalnik.                       |                          |

Pri izpisu opozoril se uporabljajo različne barve:

- rdeča za nedvoumne napake Opozorila tipa "F" Fatal moramo pred shranjevanjem zapisa obvezno popraviti; zapis ostane v urejevalniku.
- modra za neskladnosti Opozorila tipa "W" Warning ne zahtevajo popravka pred shranjevanjem; zapis je treba za odpravo neskladnosti ponovno naložiti v urejevalnik.
- črna za morebitne pomanjkljivosti Opozorila tipa "I" Info ne zahtevajo popravka pred shranjevanjem; zapis je treba za odpravo morebitnih pomanjkljivosti ponovno naložiti v urejevalnik.

Če je zapis brez napak, se spodnji rob vmesnika za katalogizacijo obarva zeleno.

# 3 Osnovni postopki pri delu z zapisi

Kljub spremenjenemu vmesniku za katalogizacijo ostaja proces vzajemne katalogizacije enak. Pri delu z zapisi si lahko pomagamo s priročnikom COBISS3/Katalogizacija, pogl. 8.

Osnovni postopki so:

- iskanje zapisov po različnih bazah podatkov
- kreiranje zapisa
  - od začetka (gumb Nov zapis v iskalniku ali gumb na delovnem področju), če pri iskanju ugotovimo, da zapisa ni ne v lokalni bazi podatkov ne v COBIB-u, prav tako pa ga ni možno prevzeti iz nobene tuje baze podatkov
  - s prirejanjem podobnega zapisa (gumb <sup>4</sup> na delovnem področju), če pri iskanju ugotovimo, da v lokalni bazi podatkov, COBIB-u ali COBISS.net-u obstaja zapis, podoben tistemu, ki ga želimo kreirati
  - s predlogo za nov zapis (gumb <sup>1</sup> v urejevalniku zapisa), če katalogiziramo večje število bibliografskih virov, pri katerih je večina podatkov enaka
- dopolnjevanje zapisa (gumb **Uredi** v iskalniku ali gumb 📝 na delovnem področju)
  - urejanje zapisa, ki obstaja v lokalni bazi podatkov in COBIB-u
  - urejanje zapisa neposredno v COBIB-u
  - urejanje lokalnih zapisov, ki so nastali s konverzijo, ker je knjižnica pred vključitvijo v sistem COBISS uporabljala drug sistem
- prevzemanje zapisa
  - iz baze COBIB in COBISS.net (gumb **Uredi** v iskalniku ali gumb 📝 na delovnem področju), če pri iskanju ugotovimo, da zapisa ni v lokalni bazi podatkov, obstaja pa v COBIB-u ali COBISS.net-u
  - iz tujih baz podatkov: Katalog LC, WorldCat, ISSN, LC/NAF (gumb 🖍 na delovnem področju), če pri iskanju ugotovimo, da zapisa ni ne v lokalni bazi podatkov ne v COBIB-u, obstaja pa v kateri od tujih baz podatkov

# 4 Seznam bližnjic (hitrih tipk) za izvedbo nekaterih postopkov

Bližnjice na tipkovnici so tipke ali kombinacije tipk; z njihovo uporabo se postopki, ki se običajno izvajajo z miško, pohitrijo.

Hitre tipke (angl. keyboard shortcuts) lahko uporabljamo v različnih delih uporabniškega vmesnika aplikacije COBISS Cat.

| BLIŽNJICA (HITRE TIPKE)                                      | POSTOPEK                                                                                                    |
|--------------------------------------------------------------|----------------------------------------------------------------------------------------------------|
| <altgr> + &lt;Ž&gt;</altgr>                                  | vnos oznake LaTeX (po potrditvi vnosa v podpolje)                                                                       |
| <altgr> + &lt;+&gt; + preslednica</altgr>                    | vnos znaka za razvrščanje (po potrditvi vnosa v podpolje)                                                               |
| <ctrl> + <alt> + <c></c></alt></ctrl>                        | preverjanje zapisa; enakovredno gumbu 🔽                                                                                 |
| <ctrl> + <alt> + <d></d></alt></ctrl>                        | dodajanje privzete vrednosti v podpolje; enakovredno gumbu <b>Privzeto</b>                                              |
| <ctrl> + <alt> + <s></s></alt></ctrl>                        | shranjevanje zapisa; enakovredno gumbu 🕒                                                                                |
| <ctrl> + <alt> + &lt;+&gt;</alt></ctrl>                      | kreiranje zapisa; enakovredno gumbu                                                                                     |
| <ctrl> + <alt> + <insert></insert></alt></ctrl>              | odpiranje seznama kopiranih/brisanih polj in podpolj; enakovredno gumbu                                                 |
| <ctrl> + klik na vrstico z zadetkom</ctrl>                   | označitev prvega zapisa v območju zadetkov iskalnika (pazimo, da ne<br>kliknemo v potrditveno polje ob tekoči številki) |
| <ctrl> + <shift> + klik na vrstico z zadetkom</shift></ctrl> | označitev zadnjega zapisa v območju zadetkov iskalnika                                                                  |
| <f1></f1>                                                    | odpiranje priročnika COMARC                                                                                             |
| <f8></f8>                                                    | preklop med iskalnikom in urejevalnikom; enakovredno gumbu 🔍 🖍                                                          |

| BLIŽNJICA (SPLOŠNE TIPKE)                     | POSTOPEK                                                                                                    |
|-----------------------------------------------|----------------------------------------------------------------------------------------------------|
| <f5></f5>                                     | osvežitev strani                                                                                                    |
| <enter></enter>                               | pomik po podpoljih (vnosnih poljih) v urejevalniku, aktiviranje nekaterih gumbov, izbira kode iz šifranta in točke dostopa iz seznama |
| <tab></tab>                                   | pomik po nekaterih elementih vmesnika; v urejevalniku se pomikamo po oznakah polj in podpolj, vnosnih poljih in gumbih za iskanje     |
| <shift> + <tab></tab></shift>                 | pomik nazaj po elementih vmesnika                                                                                                    |
| preslednica                                   | aktiviranje gumbov, izbira točke dostopa iz seznama                                                                                   |
| tipki za pomik <gor>, <dol></dol></gor>       | odpiranje spustnih menijev in pomikanje po njih, pomikanje po seznamu točk dostopa                                                    |
| tipki za pomik <levo>, <desno></desno></levo> | pomikanje po gumbih levo, desno; pomik z oznake polja na izbiro indikatorja                                                           |
| <page up="">, <page down=""></page></page>    | pomik na prejšnjo ali naslednjo stran aktivnega dela okna                                                                             |
| <ctrl> + kolesce miške</ctrl>                 | "zoom in/out"                                                                                                    |
| <windows> + <v></v></windows>                 | odpiranje zgodovine odložišča                                                                                                    |

Splošno uporabnih bližnjic je še več, npr. bližnjice operacijskega sistema Windows: https://racunalniske-novice.com/25najpomembnejsih-bliznjic/ in bližnjice pri delu s spletnim brskalnikom: https://www.neoserv.si/podpora/30-bliznjic-natipkovnici.

# 5 Znaki, črkovanje in druge možnosti

Pri delu v aplikaciji COBISS Cat nam operacijski sistem in spletni brskalnik ponujata nekaj možnosti za lažji vnos znakov in za vklop črkovalnika.

## 5.1 Vnos znakov s pomočjo tipkovnice

Za pravilen vnos podatkov potrebujemo standardno tipkovnico in ustrezno nastavitev tipkovnice za posamezni jezik v sistemu Windows. Na ta način lahko vnašamo vse črke posameznega jezika, druge znake s tipkovnice in znake, ki nastanejo s kombinacijo znaka in osnovne črke (npr. <AltGr> + <<sup>°</sup>> + <A> izpiše Ä).

## 5.2 Tabele znakov

Pri vnosu znakov iz nabora UNICODE si lahko pomagamo z različnimi tabelami znakov.

Tabela znakov (Character Map) je vgrajena v sistem Windows in omogoča prikaz znakov, ki so na voljo za izbrano pisavo.

V iskalno polje v opravilni vrstici Windows vpišemo *Tabela znakov (Character Map)* in jo odpremo. Znaki so združeni glede na vrsto pisave. Privzeta pisava je Arial, s spremembo pisave pa se nabor znakov spreminja. Če označimo možnost *Dodatni pogled (Advanced view)*, lahko iščemo tudi po imenu znaka, če ga poznamo (npr. acute, caron itd.). V seznamu poiščemo ustrezni znak, ga izberemo, kopiramo in prilepimo v vnosno polje v iskalniku ali v vnosno polje pri posameznem podpolju.

| Vse       Delo       Aplikacije       Dokumenti       Splet         Najustreznejši rezultati       Image: Splet and Splet and Splet a | Veđ • N ··· X<br>N ··· X | 1         1         #         \$         %         %         (         )         +         +         5         6         7         8         0         1         0         +         +         5         6         7         8         0         1         0         0         0         1         1         4         8         %         1         0         4         >         1         1         4         8         0         1         0         0         0         0         1         1         1         1         1         1         1         1         1         1         1         1         1         1         1         1         1         1         1         1         1         1         1         1         1         1         1         1         1         1         1         1         1         1         1         1         1         1         1         1         1         1         1         1         1         1         1         1         1         1         1         1         1         1         1         1         1         1         1         1 | Punk     Punk     Punk |
|----------------------------------------------------------------------------------------------------|--------------------------|----------------------------------------------------------------------------------------------------|----------------------------------------------------------------------------------------------------|
| 🔎 Tabela znakov                                                                                                    |                          |                                                                                                    |                                                                                                    |

Tabela znakov (Character map)

Uporabimo lahko tudi tabelo znakov (BabelMap), ki jo prenesemo s spleta:

https://www.babelstone.co.uk/Software/BabelMap.html. Dodana vrednost te tabele znakov je, da lahko v vnosno polje vpišemo tudi besedilo, ne samo posamezne črke. S tabelo znakov lahko kopiramo v odložišče posamezne znake ali celotno besedilo, ki smo ga vnesli v vnosno polje pri *Edit Buffer*, in to nato prilepimo v aplikacijo COBISS Cat.

| U BabelMa                                                                 | p                                                 |               |               |               |               |         |        |          |          |        |          |          |     |       |        | -      |        | ×                   |
|---------------------------------------------------------------------------|---------------------------------------------------|---------------|---------------|---------------|---------------|---------|--------|----------|----------|--------|----------|----------|-----|-------|--------|--------|--------|---------------------|
| File Edit                                                                 | Find                                              | Tools         | Fonts         | Opt           | ions          | Bookm   | arks   | View     | Help     |        |          |          |     |       |        |        |        |                     |
| BMP SN                                                                    | IP   S                                            | IP            | TIP           | SSP           | PUA-          | A   PU  | А-В    |          |          |        |          |          |     |       |        |        |        | - 1                 |
| Basic Multilingual Plane : Latin-1 Supplement [008000FF] (128 characters) |                                                   |               |               |               |               |         |        |          |          |        |          |          |     |       |        |        |        |                     |
|                                                                           |                                                   |               | 2             | 3             | 4             | 5       | 6      | <u> </u> | 8        | 9      | A        | в        |     |       | E      | F      |        |                     |
| 0090                                                                      | 2                                                 | 2             | 2             | 2             | 2             | 2       | 2      | 2        | 2        | 2      | 2        | 2        | 2   | 2     | 2      | 2      |        |                     |
| 00A0                                                                      |                                                   | i             | ¢             | £             | ¤             | ¥       |        | §        |          | ©      | <u>a</u> | «        | ╶   | -     | ®      | -      |        | <u>&gt;&gt;&gt;</u> |
| 00B0                                                                      | 0                                                 | ±             | 2             | 3             | 1             | μ       | ſ      | •        | ,        | 1      | <u>0</u> | <b>»</b> | 1⁄4 | 1⁄2   | 3⁄4    | i      |        | <u> </u>            |
| 00C0                                                                      | À                                                 | Á             | Â             | Ã             | Ä             | Å       | Æ      | Ç        | È        | É      | Ê        | Ë        | Ì   | Í     | Î      | Ï      |        | <u> </u>            |
| 00D0                                                                      | Ð                                                 | Ñ             | Ò             | Ó             | Ô             | Õ       | Ö      | ×        | Ø        | Ù      | Ú        | Û        | Ü   | Ý     | Þ      | ß      |        |                     |
| 00E0                                                                      | à                                                 | á             | â             | ã             | ä             | å       | æ      | ç        | è        | é      | ê        | ë        | ì   | í     | î      | ï      |        | <=                  |
| 00F0                                                                      | ð                                                 | ñ             | ò             | ó             | Ô             | õ       | Ö      | ÷        | ø        | ù      | ú        | û        | ü   | ý     | þ      | ÿ      |        | =>                  |
| 0100                                                                      | Ā                                                 | ā             | Ă             | ă             | Ą             | ą       | Ć      | ć        | Ĉ        | ĉ      | Ċ        | ċ        | Č   | č     | Ď      | ď      | •      | VS                  |
|                                                                           | U+00F                                             | 1 LATIN       | N SMAL        | L LETT        | ERNW          | /ITH TI | LDE    |          |          |        |          |          |     |       | Decima | 241    | _      | ?                   |
| Select Unic                                                               | ode Bla                                           | ck —          |               |               |               |         | Search | for Cha  | racter b | y Name | ,        |          |     |       |        | ⊢Go te | o Code | Point               |
| Latin-1 Sup                                                               | Latin-1 Supplement  Vords Search Select \$0000 Go |               |               |               |               |         |        |          |          |        |          |          |     |       |        |        |        |                     |
| Composite Font Configure     C Single Font Cambria     ✓ 12 ÷             |                                                   |               |               |               |               |         |        |          |          |        |          |          |     |       |        |        |        |                     |
| Edit Buffer                                                               |                                                   |               |               |               |               |         |        |          |          |        |          |          |     |       |        |        |        |                     |
| El Niñ                                                                    |                                                   |               |               |               |               |         |        |          |          |        |          |          |     |       |        |        |        |                     |
|                                                                           |                                                   |               |               |               |               |         |        |          |          |        |          |          |     |       |        |        |        | $\sim$              |
| C Glyph M<br>Charact                                                      | lode 🤅<br>er 🤇                                    | Text I<br>NCR | Mode<br>(hex) | Colo<br>C NCI | or<br>R (dec) | Он      | TML    | O UCI    | N .      | Hide   |          | Save     |     | Clear |        | Сору   |        | Cut                 |

Tabela znakov (BabelMap)

Pri iskanju črk po posameznih jezikih si lahko pomagamo z aplikacijo Unicodia

(https://www.majorgeeks.com/files/details/unicodia.html). S tabelo znakov lahko v odložišče kopiramo le posamezne znake.

COBISS Cat

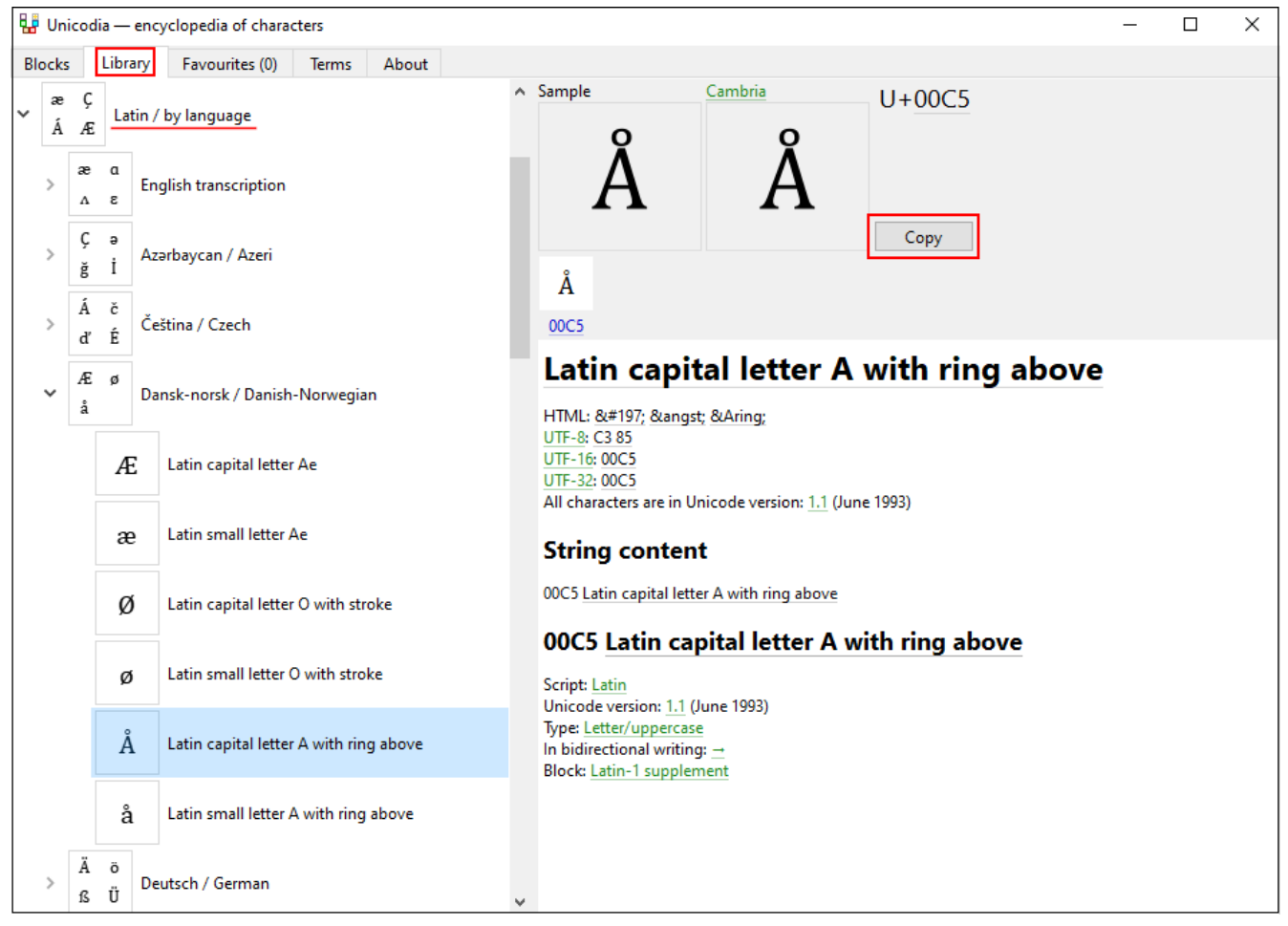

Tabela znakov (Unicodia)

# 5.3 Dodajanje jezika in spreminjanje razporeditve tipkovnice

Sistem Windows ponuja veliko jezikovnih paketov, ki omogočajo prikaz uporabniškega vmesnika v poljubnem jeziku.

Zamenjamo lahko razporeditev znakov na tipkovnici za drug jezik, ne da bi morali spremeniti jezik uporabniškega vmesnika. To je uporabno v primerih, kadar občasno vnašamo besedilo v drugem jeziku ali pisavi.

V iskalno polje v opravilni vrstici Windows vpišemo *Nastavitve (Settings)*, izberemo *Ura in jezik (Time & language)*, nato *Jezik (Language)*. Pri *Prednostni jeziki (Preferred languages)* kliknemo *Dodaj jezik (Add a language)* in iz seznama izberemo jezik. Kliknemo *Naprej (Next)* in odstranimo kljukico pri *Jezikovni paket (Install language pack)*, če bomo ta jezik uporabljali zgolj za tipkovnico. Po kliku na gumb **Namesti (Install)**, se izbrani jezik doda v opravilno vrstico.

# V Nasvet

Med jeziki lahko preklapljamo s kombinacijo tipk <Windows> + <preslednica>. Ob tem se razporeditev znakov na tipkovnici spremeni.

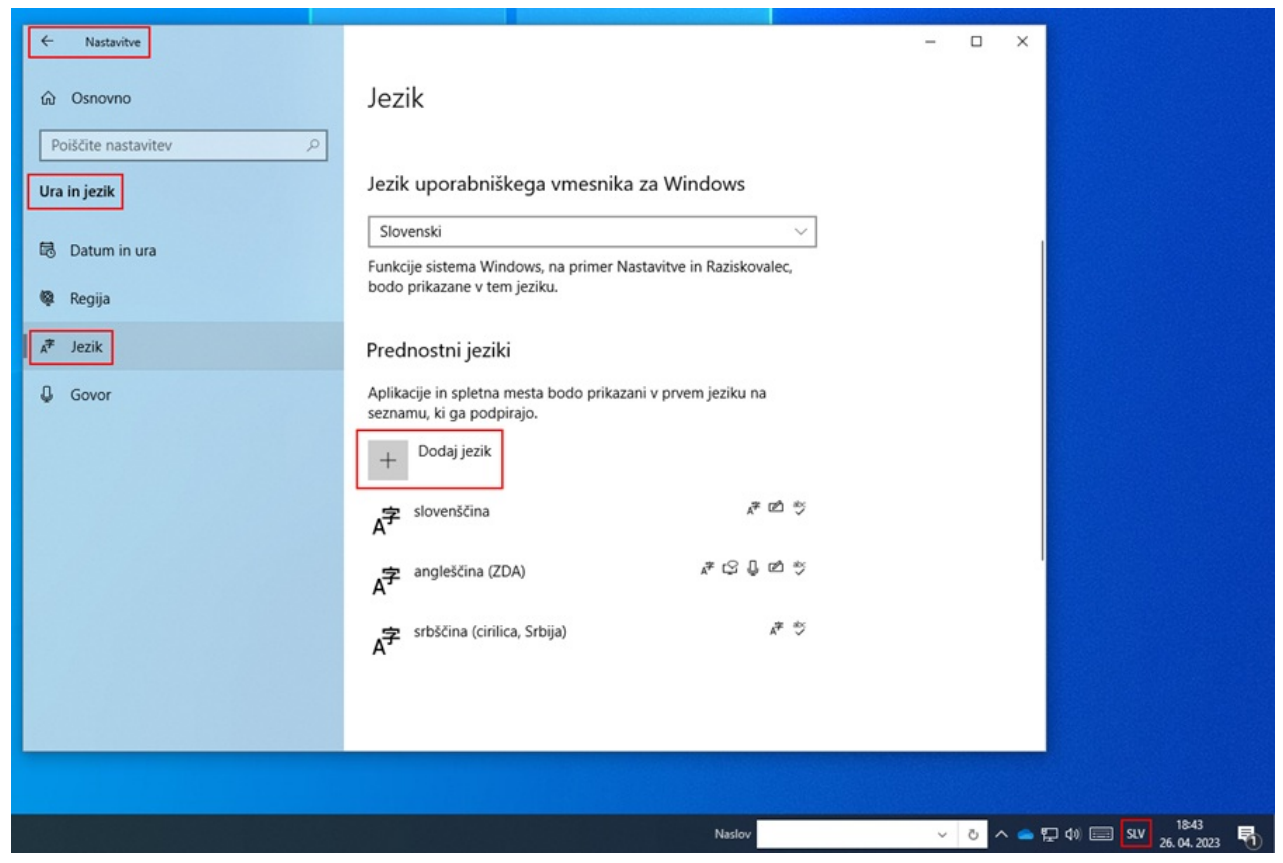

Nastavitve jezika

## 5.4 Dodajanje zaslonske tipkovnice

Kadar tipkovnico prilagodimo za tuj jezik in ne poznamo razporeditve znakov, si lahko pomagamo z zaslonsko tipkovnico. Windows ponuja dve zaslonski tipkovnici.

Prvo, ki je preprostejša, vključimo tako, da v opravilni vrstici Windows z desnim gumbom miške kliknemo na prazno območje in iz menija izberemo *Pokaži gumb zaslonske tipkovnice (Show touch keyboard button)*. Gumb zaslonske tipkovnice se pojavi na desni strani opravilne vrstice. S spremembo jezika (<Windows> + preslednica>) se spremeni tudi jezik tipkovnice.

Če na zaslonski tipkovnici z levim gumbom miške pritisnemo in držimo določeno črko, se poleg osnovne črke prikažejo še črke z ostrivcem, krativcem, strešico itd.

| <b>.</b> ( | Ď      | е       | 3 | é | ê | ë | è |        |   |   |   | ×          |
|------------|--------|---------|---|---|---|---|---|--------|---|---|---|------------|
| q          | 2<br>W | е       | r | t | у | u | i | °<br>0 | р | å | < | ×          |
| а          | s      | d       | f | g | h | j | k | 1      | ø | æ |   | ÷          |
| $\uparrow$ | z      | x       | с | v | b | n | m | ,      |   | ? | ! | $\uparrow$ |
| &123       | Ctrl   | $\odot$ |   |   |   |   |   |        |   | < | > | SME        |

Zaslonska tipkovnica za norveški jezik

Drugo, naprednejšo tipkovnico vključimo tako, da v iskalno polje v opravilni vrstici Windows vpišemo *Nastavitve (Settings)*, izberemo *Dostopnost (Ease of access)* in v levem delu okna kliknemo *Tipkovnica (Keyboard)*. V desnem delu okna vklopimo *Uporabi zaslonsko tipkovnico (Use the on-screen keyboard)*. Tudi tej tipkovnici lahko s kombinacijo tipk <Windows> + <preslednica> spremenimo jezik. Če jo nameravamo pogosteje uporabljati, ikono zanjo pripnemo v opravilno vrstico.

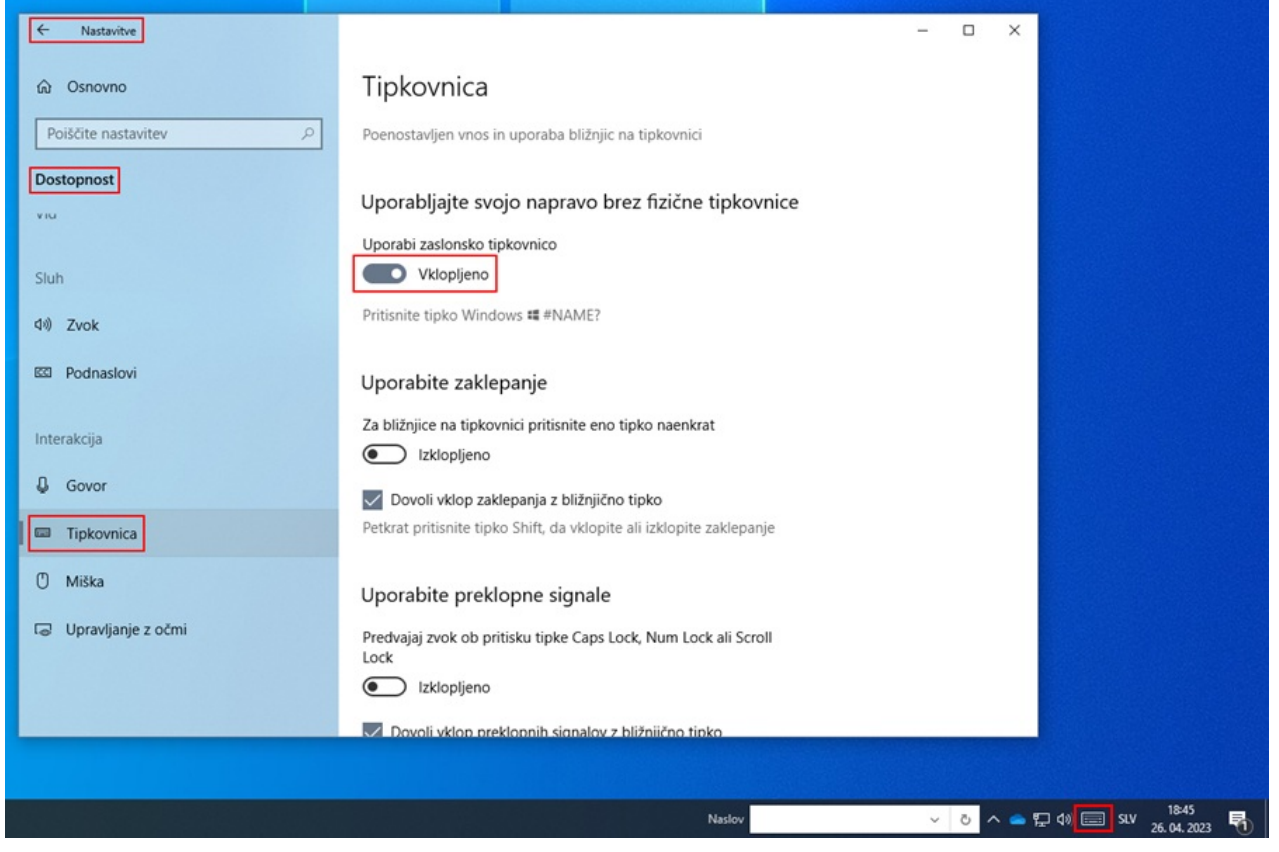

Nastavitve zaslonske tipkovnice

V brskalniku Chrome lahko uporabimo tudi zaslonsko tipkovnico, ki jo omogoča Google Orodja za vnos besedila (https://www.google.com/intl/sl/inputtools/chrome/index.html). Najprej si je treba namestiti *Razširitev Google Orodja za vnos besedila za Chrome (Google Imput Tools for Multi-languages: The Chrome Extensions)*. Prednost tega načina je, da je pri vnosu možno kombinirati uporabo zaslonske in fizične tipkovnice, pri tem pa dobi fizična tipkovnica enako razporeditev tipk kot zaslonska. Navodila za namestitev in uporabo so dostopna na spletu, npr. https://www.youtube.com/watch?v=-rSGDSHvSXI.

Nekatere tuje črke je možno vpisati s kombinacijo tipk na tipkovnici. Na slikah je slovenska tipkovnica z razporeditvijo znakov, v tabeli pod slikama pa so navedene bližnjice za znake, ki jih lahko z njo vtipkamo.

| Slovenščina               | V X       |
|---------------------------|-----------|
| , 1 2 3 4 5 6 7 8 9 0 ' + | $\propto$ |
| q w e r t z u i o p š đ   | Ž         |
| 🗥 asdfghjklčć             |           |
|                           | Ŷ         |
| Ctrl + Alt Ctrl           | + Alt     |

Razporeditev znakov na zaslonski tipkovnici

| Slovenščina |                 | <b>v</b> × |
|-------------|-----------------|------------|
| ~ * A *     | 0 L · · / / · · | . 🛛        |
| \   €       |                 | ÷ X Ω      |
| Â           | []] ł Ł         | ß          |
| Ŷ           | @ { } § < >     | 습          |
| Ctrl + Alt  |                 | Ctrl + Alt |

Razporeditev znakov na zaslonski tipkovnici z uporabo tipke <Ctrl>+<Alt>

| ZNAK VNOS S SLOVENSKO<br>TIPKOVNICO | OPIS ZNAKA | JEZIK |
|-------------------------------------|------------|-------|
|-------------------------------------|------------|-------|

| ZN | AK | VNOS S SLOVENSKO<br>TIPKOVNICO                                                               | OPIS ZNAKA                                               | JEZIK                                                                                                    |
|----|----|----------------------------------------------------------------------------------------------|----------------------------------------------------------|----------------------------------------------------------------------------------------------------|
| Â  | â  | <ctrl>+<alt>+&lt;3&gt;+<a><br/><ctrl>+<alt>+&lt;3&gt;+<a></a></alt></ctrl></a></alt></ctrl>  | a s strešico (cirkumfleks)                               | francoski, furlanski, norveški,<br>portugalski, romunski                                                                   |
| Ă  | ă  | <ctrl>+<alt>+&lt;4&gt;+<a><br/><ctrl>+<alt>+&lt;4&gt;+<a></a></alt></ctrl></a></alt></ctrl>  | <i>a</i> s polkrožcem (brevis)                           | romunski                                                                                                    |
| Á  | á  | <ctrl>+<alt>+&lt;9&gt;+<a><br/><ctrl>+<alt>+&lt;9&gt;+<a></a></alt></ctrl></a></alt></ctrl>  | <i>a</i> z ostrivcem (akut)                              | češki, islandski, madžarski,<br>portugalski, slovaški, španski                                                             |
| Ä  | ä  | <ctrl>+<alt>+&lt;'&gt;+<a> <ctrl>+<br/><alt>+&lt;'&gt;+<a></a></alt></ctrl></a></alt></ctrl> | <i>a</i> s tremo (diereza oz. preglas)                   | estonski, finski, nemški, slovaški,<br>švedski                                                                             |
| Ą  | ą  | <ctrl>+<alt>+&lt;6&gt;+<a><br/><ctrl>+<alt>+&lt;6&gt;+<a></a></alt></ctrl></a></alt></ctrl>  | <i>a</i> s kljukico spodaj, obrnjeno v<br>desno (nosnik) | litovski, poljski                                                                                                    |
| Ç  | Ç  | <ctrl>+<alt>+&lt;+&gt;+<c><br/><ctrl>+<alt>+&lt;+&gt;+<c></c></alt></ctrl></c></alt></ctrl>  | <i>c</i> s kljukico spodaj, obrnjeno v levo (sedij)      | albanski, francoski, furlanski,<br>portugalski, turški                                                                     |
| Ď  | ď  | <ctrl>+<alt>+&lt;2&gt;+<d><br/><ctrl>+<alt>+&lt;2&gt;+<d></d></alt></ctrl></d></alt></ctrl>  | <i>d</i> s strešico (karon)                              | češki, slovaški                                                                                                    |
| Ĕ  | ě  | <ctrl>+<alt>+&lt;2&gt;+<e> <ctrl>+<br/><alt>+&lt;2&gt;+<e></e></alt></ctrl></e></alt></ctrl> | <i>e</i> s strešico (karon)                              | češki, lužiško srbski                                                                                                    |
| É  | é  | <ctrl>+<alt>+&lt;9&gt;+<e> <ctrl>+<br/><alt>+&lt;9&gt;+<e></e></alt></ctrl></e></alt></ctrl> | <i>e</i> z ostrivcem (akut)                              | češki, francoski, islandski,<br>italijanski, madžarski, norveški,<br>portugalski, slovaški, španski                        |
| Ë  | ë  | <ctrl>+<alt>+&lt;'&gt;+<e> <ctrl>+<br/><alt>+&lt;'&gt;+<e></e></alt></ctrl></e></alt></ctrl> | <i>e</i> s tremo (diereza oz. preglas)                   | albanski, francoski                                                                                                    |
| Ę  | ę  | <ctrl>+<alt>+&lt;6&gt;+<e> <ctrl>+<br/><alt>+&lt;6&gt;+<e></e></alt></ctrl></e></alt></ctrl> | <i>e</i> s kljukico spodaj, obrnjeno v<br>desno (nosnik) | litovski, poljski                                                                                                    |
| Î  | î  | <ctrl>+<alt>+&lt;3&gt;+<i> <ctrl>+<br/><alt>+&lt;3&gt;+<i></i></alt></ctrl></i></alt></ctrl> | <i>i</i> s strešico (cirkumfleks)                        | francoski, furlanski, italijanski,<br>romunski                                                                             |
| Í  | í  | <ctrl>+<alt>+&lt;9&gt;+<i> <ctrl>+<br/><alt>+&lt;9&gt;+<i></i></alt></ctrl></i></alt></ctrl> | <i>i</i> z ostrivcem (akut)                              | češki, islandski, madžarski,<br>portugalski, slovaški, španski                                                             |
| Ľ  | ľ  | <ctrl>+<alt>+&lt;2&gt;+<l> <ctrl>+<br/><alt>+&lt;2&gt;+<l></l></alt></ctrl></l></alt></ctrl> | <i>l</i> s strešico (karon)                              | slovaški                                                                                                    |
| Ĺ  | í  | <ctrl>+<alt>+&lt;9&gt;+<l> <ctrl>+<br/><alt>+&lt;9&gt;+<l></l></alt></ctrl></l></alt></ctrl> | <i>l</i> z ostrivcem (akut)                              | slovaški                                                                                                    |
| Ł  | ł  | <ctrl>+<alt>+<l> <ctrl>+<br/><alt>+<k></k></alt></ctrl></l></alt></ctrl>                     | <i>l</i> s črtico                                        | lužiško srbski, poljski                                                                                                    |
| Ň  | ň  | <ctrl>+<alt>+&lt;2&gt;+<n><br/><ctrl>+<alt>+&lt;2&gt;+<n></n></alt></ctrl></n></alt></ctrl>  | <i>n</i> s strešico (karon)                              | češki, slovaški                                                                                                    |
| Ń  | ń  | <ctrl>+<alt>+&lt;9&gt;+<n><br/><ctrl>+<alt>+&lt;9&gt;+<n></n></alt></ctrl></n></alt></ctrl>  | <i>e</i> z ostrivcem (akut)                              | lužiško srbski, poljski                                                                                                    |
| Ô  | ô  | <ctrl>+<alt>+&lt;3&gt;+<o><br/><ctrl>+<alt>+&lt;3&gt;+<o></o></alt></ctrl></o></alt></ctrl>  | o s strešico (cirkumfleks)                               | francoski, furlanski, norveški,<br>portugalski, slovaški                                                                   |
| Ó  | ó  | <ctrl>+<alt>+&lt;9&gt;+<o><br/><ctrl>+<alt>+&lt;9&gt;+<o></o></alt></ctrl></o></alt></ctrl>  | <i>o</i> z ostrivcem (akut)                              | češki, gornjelužiško srbski,<br>islandski, italijanski, madžarski,<br>norveški, poljski, portugalski,<br>slovaški, španski |
| Ö  | ö  | <ctrl>+<alt>+&lt;'&gt;+<o> <ctrl>+<br/><alt>+&lt;'&gt;+<o></o></alt></ctrl></o></alt></ctrl> | o s tremo (diereza oz. preglas)                          | estonski, finski, islandski,<br>madžarski, nemški, švedski, turški                                                         |
| Ő  | ő  | <ctrl>+<alt>+&lt;0&gt;+<o><br/><ctrl>+<alt>+&lt;0&gt;+<o></o></alt></ctrl></o></alt></ctrl>  | o z dvojnim ostrivcem (dvojni akut)                      | madžarski                                                                                                    |
| Ř  | ř  | <ctrl>+<alt>+&lt;2&gt;+<r><br/><ctrl>+<alt>+&lt;2&gt;+<r></r></alt></ctrl></r></alt></ctrl>  | <i>r</i> s strešico (karon)                              | češki, gornjelužiško srbski                                                                                                |
| Ŕ  | ŕ  | <ctrl>+<alt>+&lt;9&gt;+<r><br/><ctrl>+<alt>+&lt;9&gt;+<r></r></alt></ctrl></r></alt></ctrl>  | <i>r</i> z ostrivcem (akut)                              | dolnjelužiško srbski, slovaški                                                                                             |
| Ś  | ś  | <ctrl>+<alt>+&lt;9&gt;+<s> <ctrl>+<br/><alt>+&lt;9&gt;+<s></s></alt></ctrl></s></alt></ctrl> | <i>s</i> z ostrivcem (akut)                              | dolnjelužiško srbski, poljski                                                                                              |

| ZNAK | VNOS S SLOVENSKO<br>TIPKOVNICO                                                               | OPIS ZNAKA                                             | JEZIK                                                          |
|------|----------------------------------------------------------------------------------------------|--------------------------------------------------------|----------------------------------------------------------------|
| Şş   | <ctrl>+<alt>+&lt;+&gt;+<s> <ctrl>+<br/><alt>+&lt;+&gt;+<s></s></alt></ctrl></s></alt></ctrl> | s s kljukico spodaj, obrnjeno v levo<br>(sedij)        | romunski, turški                                               |
| Ťť   | <ctrl>+<alt>+&lt;2&gt;+<t> <ctrl>+<br/><alt>+&lt;2&gt;+<t></t></alt></ctrl></t></alt></ctrl> | <i>t</i> s strešico (karon)                            | češki, slovaški                                                |
| Ţţ   | <alt>+&lt;0222&gt; <alt>+&lt;0254&gt;<br/>(numerična tipkovnica)</alt></alt>                 | <i>t</i> s kljukico spodaj, obrnjeno v levo<br>(sedij) | romunski                                                       |
| Ú ú  | <ctrl>+<alt>+&lt;9&gt;+<u><br/><ctrl>+<alt>+&lt;9&gt;+<u></u></alt></ctrl></u></alt></ctrl>  | <i>u</i> z ostrivcem (akut)                            | češki, islandski, madžarski,<br>portugalski, slovaški, španski |
| Üü   | <ctrl>+<alt>+&lt;'&gt;+<u> <ctrl>+<br/><alt>+&lt;'&gt;+<u></u></alt></ctrl></u></alt></ctrl> | <i>u</i> s tremo (diereza oz. preglas)                 | estonski, francoski, madžarski,<br>nemški, španski, turški     |
| Ůů   | <ctrl>+<alt>+&lt;5&gt;+<u><br/><ctrl>+<alt>+&lt;5&gt;+<u></u></alt></ctrl></u></alt></ctrl>  | <i>u</i> s krožcem zgoraj                              | češki                                                          |
| Űű   | <ctrl>+<alt>+&lt;0&gt;+<u><br/><ctrl>+<alt>+&lt;0&gt;+<u></u></alt></ctrl></u></alt></ctrl>  | <i>u</i> z dvojnim ostrivcem (dvojni akut)             | madžarski                                                      |
| Ýý   | <ctrl>+<alt>+&lt;9&gt;+<y><br/><ctrl>+<alt>+&lt;9&gt;+<y></y></alt></ctrl></y></alt></ctrl>  | <i>y</i> z ostrivcem (akut)                            | češki, islandski, slovaški                                     |
| Źź   | <ctrl>+<alt>+&lt;9&gt;+<z> <ctrl>+<br/><alt>+&lt;9&gt;+<z></z></alt></ctrl></z></alt></ctrl> | z z ostrivcem (akut)                                   | dolnjelužiško srbski, poljski                                  |
| Żż   | <ctrl>+<alt>+&lt;8&gt;+<z> <ctrl>+<br/><alt>+&lt;8&gt;+<z></z></alt></ctrl></z></alt></ctrl> | z s piko zgoraj                                        | poljski                                                        |
| 0    | <ctrl>+<alt>+&lt;5&gt;+<preslednica></preslednica></alt></ctrl>                              | znak za stopinjo                                       |                                                                |

# 5.5 Črkovalnik

Pravilnost vnesenega besedila v vnosnem polju posameznega podpolja se preverja, če imamo v spletnem brskalniku nastavljeno možnost preverjanja črkovanja med tipkanjem.

Nastavitve v izbranem spletnem brskalniku:

- CHROME: Nastavitve/Jeziki/ pri Preverjanje črkovanja vklopimo Preverjanje črkovanja pri vnašanju besedila na spletnih straneh oz. Settings/Languages/Spell check/Check for spelling errors when you type text on web pages
- EDGE: Nastavitve/Jeziki/ pri Pomoč za pisanje vklopimo Omogoči pomoč za slovnico in preverjanje črkovanja oz. Settings/Languages/Writing assistance/Enable grammar and spellcheck assistance
- FIREFOX: *Nastavitve/Splošno/* pri *Jezik* potrdimo možnost *Preverjaj črkovanje med tipkanjem* oz. *Settings/Language/Check your spelling as you type* (da se napačne besede podčrtajo, je treba nato v vsakem vnosnem polju posameznega podpolja iz priročnega menija izbrati še možnost *Preverjaj črkovanje* oz. *Check your spelling*)

COBISS Cat

| 225 1 Zbirka                   |                                                | +-                                   |
|--------------------------------|------------------------------------------------|--------------------------------------|
| a Npaka nalovu zbirke          |                                                |                                      |
| Ϋ Številčenje v zbirki         | Ra <u>z</u> veljavi                            |                                      |
| 300 Splošna opomba             | P <u>o</u> novi                                | +-                                   |
| a Besedilo opombe              |                                                | ×                                    |
| 320 Opomba o bibliograf        | lzrež <u>i</u>                                 | ovanem viru + -                      |
| a Besedilo opombe              | <u>K</u> opiraj                                |                                      |
| 500 0 0 Enotni naslov          | <u>P</u> rilepi                                | +-                                   |
| a Enotni naslov                | lz <u>b</u> riši                               |                                      |
| m Jezik                        | Itherivse                                      | ~                                    |
| 600 1 Osebno ime kot pred      |                                                | +-                                   |
| 3 Številka normativnega zapisa | <ul> <li>P<u>r</u>everjaj črkovanje</li> </ul> |                                      |
| a Začetni element              | leziki >                                       | angleščina (Združene države Amerike) |
| b Preostali del imena          |                                                |                                      |
| f Datumi                       | Preglej                                        | bolgarščina                          |
| 🕱 Tematsko določilo            |                                                | makedonščina                         |
| w Oblikovno določilo           |                                                |                                      |
| 2 Koda sistema                 |                                                | ✓ slovenscina                        |
| 601 0 2 Ime korporacije kot p  | predmetna oznaka                               | srbščina                             |
| 3 Številka normativnega zapisa |                                                | Dodai slovarie                       |
| a Začetni element              |                                                |                                      |

Preverjanje črkovanja v brskalniku Firefox

## 5.6 Samodejno prevajanje besedila

Za pravilen prikaz podatkov v zapisih je treba v spletnem brskalniku onemogočiti možnost samodejnega prevajanja besedila. Samodejno prevajanje (npr. iz angleščine ali nemščine v slovenščino) vpliva na prikaz zapisov.

Nastavitve v izbranem spletnem brskalniku:

- CHROME: Nastavitve/Jeziki/Google Prevajalnik/Samodejno prevajanje teh jezikov ni dodanih jezikov oz. Settings/Languages/Google Translate/Automatically translate these languages – No languages added
- FIREFOX: Nastavitve/Jeziki in Videz/Prevajanje/Upravljajte nastavitve prevajanja spletnih strani in jezike, nameščene za prevajanje brez povezave oz. Settings/Language and Appearance/Translations/Set your language and site translation preferences and manage languages installed for offline translation
- EDGE: Nastavitve/Jeziki/Ponudi prevod strani, ki niso v jeziku, v katerem berete oz. Settings/Languages/Offer to translate pages that aren't in a language I read

## 5.7 Delo z datotekami

Delo z datotekami v aplikaciji COBISS Cat je odvisno od funkcionalnosti spletnih brskalnikov. Tako lahko npr. v postopku izvoza zapisov, kjer se ob prenosu kreira datoteka, z nastavitvami v spletnem brskalniku določimo lokacijo shranjevanja in ime datoteke. Privzeto mesto shranjevanja datotek je največkrat mapa *Downloads* na lokalnem disku (npr. C:\Users\[ime uporabnika]\Downloads).

Nastavitve v izbranem spletnem brskalniku:

- CHROME: Nastavitve/Prenosi/Vprašaj, kam shraniti posamezno datoteko pred prenosom oz. Settings/Downloads/Ask where to save each file before downloading
- FIREFOX: Nastavitve/Prenosi/Vedno vprašaj, kam shraniti datoteko oz. Settings/Downloads/Always ask where to save files
- EDGE: Nastavitve/Prenosi/Za vsak prenos me vprašaj, kaj naj se z njim zgodi oz. Settings/Downloads/Ask me what to do with each download

Ko se začne prenos datoteke, se v zgornjem desnem kotu ob naslovni vrstici spletnega brskalnika prikaže ikona za prenos (  $\stackrel{*}{\rightharpoonup}$  ). Ko je prenos končan, kliknemo na ikono in izberemo ustrezno datoteko.

# 6 Iskalni indeksi

V poglavju je podan tabelarični prikaz iskalnih indeksov v bibliografskih, normativnih bazah podatkov, bazah podatkov CORES in ISSN. Iskalni indeksi so razdeljeni v osnovni indeks in dodatne indekse. Iskanje lahko omejimo, pri čemer uporabimo določene pripone (npr. za vrsto bibliografskega vira, pisavo itd.).

## 6.1 Bibliografske baze podatkov

#### 6.1.1 Osnovni indeks

V osnovni indeks se indeksira večina polj in podpolj. Pri kodiranih podpoljih se praviloma indeksirajo tudi razrešitve iz šifrantov.

Po celotnem osnovnem indeksu je možno iskati brez navedbe iskalne pripone. Za podpolja, ki najbolje prikažejo vsebino indeksiranega dokumenta in se zato za iskanje običajno največ uporabljajo, so ustvarjene iskalne pripone. Z njimi lahko iskanje omejimo samo na določena podpolja.

#### 6.1.1.1 Bibliografski podatki

| PRIPONA          | POMEN                                     | ISKANJE | POLJA/PODPOLJA                                                                                                    |
|------------------|-------------------------------------------|---------|----------------------------------------------------------------------------------------------------|
| /AB              | Povzetek ali izvleček                     | besedno | 330af                                                                                                    |
| /AU              | Avtor – oseba                             | besedno | 200f, 700abcdf–702abcdf, 900abcdf–<br>902abcdf, 903abcdf, 904abcdf                                                                             |
| /CB              | Avtor – korporacija                       | besedno | 710abgh–712abgh, 910abgh–912abgh,<br>916abgh                                                                                                   |
| /CL              | Zbirka                                    | besedno | 225adefhiv                                                                                                    |
| /CP              | Kraj sestanka/dodatek k imenu korporacije | besedno | 710ce–712ce, 910ce–912ce, 916ce                                                                                                    |
| /GM              | Splošna oznaka gradiva                    | besedno | 200b, 539b                                                                                                    |
| /NM              | Izdelovalec                               | besedno | 210gh                                                                                                    |
| /NT              | Opombe                                    | besedno | 300a, 301a, 311a, 317a, 321ax, 323a–325a,<br>328adefg, 338abcdefg                                                                              |
| /PM              | Kraj izdelave                             | besedno | 210ef                                                                                                    |
| /PP              | Kraj izida                                | besedno | 210ab, 620abcd                                                                                                    |
| /PU              | Založnik                                  | besedno | 210c                                                                                                    |
| /PY              | Leto izida                                | besedno | 100cd, 210dh                                                                                                    |
| /TI <sup>1</sup> | Naslov                                    | besedno | 200acdehi, 327a, 501ae, 503a, 510aehi,<br>512ae, 513aehi, 514ae, 515a, 516ae-518ae,<br>520aehi, 530ab, 531abc, 532a, 540a, 541a,<br>996h, 997h |
| /TO              | Naslov originala                          | besedno | 500ahi                                                                                                    |

<sup>1</sup> Če je uvodna fraza v podpolju 996h oz. 997h enaka "ISBN", se vsebina podpolja ne indeksira s /TI in TI=, temveč se ISBN, ki sledi temu nizu znakov, indeksira z BN=.

#### 6.1.1.2 Podatki o vsebini (predmetne oznake, klasifikacija)

Zapisi s predmetnimi oznakami SGC so najdljivi, tudi če pri iskanju uporabimo neizbrane izraze iz polj 4XX in 7XX v normativnih zapisih SGC, ki jih sicer ni v bibliografskih zapisih.

| PRIPONA | POMEN                              | ISKANJE | POLJA/PODPOLJA       |
|---------|------------------------------------|---------|----------------------|
| /CH     | Časovna predmetna oznaka           | besedno | 608a, 968a           |
| /CS     | Predmetna oznaka – ime korporacije | besedno | 601abc, 961abc       |
| /DU     | Prosto oblikovane predmetne oznake | besedno | 610a                 |
| /DW     | Oblikovno določilo                 | besedno | 600w–609w, 960w–969w |
| /DX     | Tematsko določilo                  | besedno | 600x–609x, 960x–969x |

| PRIPONA          | POMEN                            | ISKANJE | POLJA/PODPOLJA                  |
|------------------|----------------------------------|---------|---------------------------------|
| /DY              | Zemljepisno določilo             | besedno | 600y–609y, 960y–969y            |
| /DZ              | Časovno določilo                 | besedno | 600z–609z, 960z–969z            |
| /FN              | Predmetna oznaka – rodbinsko ime | besedno | 602af, 962af                    |
| /FS              | Oblikovna predmetna oznaka       | besedno | 609a, 969a                      |
| /GC <sup>2</sup> | Predmetne oznake SGC             | besedno | 60X (vsa podpolja)              |
| /GE              | Gesla – NUK                      | besedno | 627a                            |
| /GN              | Zemljepisna predmetna oznaka     | besedno | 607a, 967a                      |
| /PN              | Predmetna oznaka – osebno ime    | besedno | 600abcdf, 960abcdf              |
| /SU              | Predmetne oznake                 | besedno | 600–610, 960–969 (vsa podpolja) |
| /TN              | Tematska predmetna oznaka        | besedno | 606a, 966a                      |
| /TS              | Predmetna oznaka – naslov        | besedno | 605ahiklnq, 965ahiklnq          |

<sup>2</sup> S pripono /GC se omejimo samo na tista polja 60X, ki v podpolju 2 vsebujejo kodo "SGC".

### 6.1.2 Dodatni indeksi

Dodatne indekse sestavljajo iskalni pojmi iz tistih polj zapisa, ki zagotavljajo dodatne informacije o bibliografskem viru. Pri iskanju po dodatnih indeksih moramo navesti dvočrkovno predpono, ki označuje polje, in enačaj. V dodatnih indeksih so polja lahko indeksirana besedno, frazno ali besedno in frazno.

#### 6.1.2.1 Podatki o zapisu

| PREDPONA         | POMEN                                                    | ISKANJE | POLJA/PODPOLJA            |
|------------------|----------------------------------------------------------|---------|---------------------------|
| CR=              | Kreator zapisa/Zapis prevzel iz<br>COBISS.net            | frazno  | 000c/000n                 |
| CY=              | Zapis prevzel iz COBIB-a                                 | frazno  | 000h                      |
| DM= <sup>3</sup> | Datum kreiranja/prevzema iz COBIB-a ali<br>iz COBISS.net | frazno  | 000b (pozicija 1-8); 000m |
| DR= <sup>4</sup> | Datum zadnjega ažuriranja                                | frazno  | 000b (pozicija 9-16)      |
| ID=              | Identifikacijska številka zapisa                         | frazno  |                           |
| LN=              | Lokalna številka                                         | frazno  | 000g                      |
| RE=              | Zadnji redaktor zapisa                                   | frazno  | 000d                      |

<sup>3</sup> Pri kreiranju novega zapisa se indeksira datum kreiranja zapisa, pri prevzemanju zapisa iz COBIB-a ali iz mreže COBISS.net v lokalno bazo podatkov pa datum prevzema zapisa. Datum se indeksira v obliki llllmmdd.

<sup>4</sup> Datum se indeksira v obliki llllmmdd.

### 6.1.2.2 Bibliografski podatki

| PREDPONA         | POMEN                                     | ISKANJE | POLJA/PODPOLJA                                           |
|------------------|-------------------------------------------|---------|----------------------------------------------------------|
| AU= <sup>5</sup> | Avtor – oseba                             | frazno  | 700abcdf–702abcdf, 900abcdf–902abcdf, 903abcdf, 904abcdf |
| CB=              | Avtor – korporacija                       | frazno  | 710ab–712ab, 910ab–912ab, 916ab                          |
| CL=              | Zbirka                                    | frazno  | 225adefhiv                                               |
| CP=              | Kraj sestanka/dodatek k imenu korporacije | frazno  | 710ce–712ce, 910ce–912ce, 916ce                          |
| GM=              | Splošna oznaka gradiva                    | frazno  | 200b, 539b                                               |
| HE= <sup>5</sup> | Avtor – enotna osebna značnica            | frazno  | 700abcdf–702abcdf, 904abcdf                              |

| PREDPONA          | POMEN                | ISKANJE | POLJA/PODPOLJA                                                                                                    |
|-------------------|----------------------|---------|----------------------------------------------------------------------------------------------------|
| IS=               | Številka zvezka      | besedno | 215h                                                                                                    |
| NM=               | Izdelovalec          | frazno  | 210g                                                                                                    |
| PM=               | Kraj izdelave        | frazno  | 210e                                                                                                    |
| PP= <sup>6</sup>  | Kraj izida           | frazno  | 210a, 620abcd                                                                                                    |
| PU=               | Založnik             | frazno  | 210c                                                                                                    |
| PY= <sup>7</sup>  | Leto izida           | frazno  | 100cd                                                                                                    |
| P2= <sup>8</sup>  | Zaključno leto izida | frazno  | 100d                                                                                                    |
| TI= <sup>9</sup>  | Naslov               | frazno  | 200acdehi, 501a, 503a, 510ai, 512ae, 513ai,<br>514ae, 515a, 516ae-518ae, 520aehi, 530a,<br>531ab, 532a, 540a, 541a, 996h, 997h |
| TO=               | Naslov originala     | frazno  | 500ahi                                                                                                    |
| SO= <sup>10</sup> | Naslov vira          | frazno  | 200ai                                                                                                    |

<sup>5</sup> Podpolja a, b, c, d in f posameznega polja se indeksirajo kot ena fraza v obliki "a, b d, c, f". Zato je priporočljivo, da pri iskanju z AU= ali HE= krajšamo iskalni izraz z znakom "\*".

<sup>6</sup> Podpolja v polju 620 se indeksirajo kot fraza, tako da se podpolju d dodajo podpolja a, b in c. Ločilo med podpolji je znak "/".

<sup>7</sup> Če je koda v podpolju 100b enaka "b" ali "j", se indeksira le leto v 100c. Če je koda v 100b enaka "f", "g" ali "l", se

indeksirajo tudi vse letnice v obdobju, ki ga določa leto v 100c in leto v 100d. Če je 100d = "9999", se indeksira le leto v 100c. <sup>8</sup> S P2= se indeksira podpolje 100d, če je v podpolju 100b vpisana koda "b".

<sup>9</sup> Podpolji 531ab se indeksirata kot ena fraza v obliki "a b". V zvezi z indeksiranjem podpolja 996/997h gl. op. 1.

<sup>10</sup> Podpolji 200ai v zapisih za serijske publikacije se indeksirata kot ena fraza v obliki "a. i". Zato je priporočljivo, da pri iskanju s SO= krajšamo iskalni izraz z znakom "\*".

| PREDPONA          | POMEN                               | ISKANJE              | POLJA/PODPOLJA                                        |
|-------------------|-------------------------------------|----------------------|-------------------------------------------------------|
| AR=               | Številka normativnega zapisa        | frazno               | 6003–6093, 7003–7023, 7103–7123                       |
| BI= <sup>11</sup> | Oznake zapisa                       | besedno in<br>frazno | 830a, 992bx, 993 (vsa podpolja)                       |
| BN= <sup>12</sup> | ISBN                                | frazno               | 010az, 996h, 997h                                     |
| CD=               | CODEN                               | frazno               | 040a                                                  |
| CX=               | ISSN zbirke                         | frazno               | 225x                                                  |
| HI= <sup>13</sup> | Hierarhija                          | frazno               | 4611–4641                                             |
| NB= <sup>14</sup> | Številka v nacionalni bibliografiji | frazno               | 020ab                                                 |
| NP= <sup>15</sup> | Druge identifikacijske oznake       | besedno in<br>frazno | 001e, 012a, 013az , 016az, 017az, 022a,<br>071a, 856g |
| OI=               | Številka obveznega izvoda           | frazno               | 021b                                                  |
| OR=               | Številka nadomestnega zapisa        | besedno              | 001x                                                  |
| SC=               | Preklicani ISSN                     | frazno               | 011myz                                                |
| SF=               | Neverificirani ISSN                 | frazno               | 011f                                                  |
| SL=               | ISSN-L                              | frazno               | 0111                                                  |
| SN=               | ISSN pri članku                     | frazno               | 011as                                                 |
| SP=               | ISSN                                | frazno               | 011ec                                                 |

#### 6.1.2.3 Identifikacijski podatki

<sup>11</sup> Podpolji 830a in 992b se indeksirata besedno, podpolje 992x in vsa podpolja v polju 993 pa frazno.

<sup>12</sup> Vsebina se indeksira brez vezajev. Če je v podpolju 010a 10-mestna številka (10 mest brez vezajev), se programsko izračuna ustrezna 13-mestna številka in se tudi ta doda v indeks. Če je prvih pet znakov v podpolju 996h oz. 997h enako "ISBN", se številka ISBN, ki sledi tem znakom, indeksira z BN=, sicer pa se podpolje 996h oz. 997h indeksira s /TI in TI=.

<sup>13</sup> S HI= iščemo zapise pod najvišjim nivojem (podrejeni zapisi), pri čemer moramo za HI= vpisati identifikacijsko številko zapisa na najvišjem nivoju (nadrejeni zapis).

<sup>14</sup> Vsebina podpolj 020a in 020b, ki je ločena s presledkom, se indeksira kot ena fraza. Podpolje b je indeksirano tudi še samostojno.

<sup>15</sup> Podpolja 001e, 013az, 016az, 017az, 022a in 856g se indeksirajo frazno, podpolje 012a besedno, 071a pa besedno in frazno. Vsebina podpolj 013a in 013z se indeksira z vezaji in brez njih. Če je v podpolju 013a ali 013z 10-mestna številka (10 mest brez vezajev), se programsko izračuna ustrezna 13-mestna številka in tudi ta se doda v indeks.

### 6.1.2.4 Podatki o vsebini (predmetne oznake, klasifikacija)

Zapisi s predmetnimi oznakami SGC so najdljivi, tudi če pri iskanju uporabimo neizbrane izraze iz polj 4XX in 7XX v normativnih zapisih SGC, ki jih sicer ni v bibliografskih zapisih.

| PREDPONA          | POMEN                              | ISKANJE | POLJA/PODPOLJA                  |
|-------------------|------------------------------------|---------|---------------------------------|
| CH=               | Časovna predmetna oznaka           | frazno  | 608a, 968a                      |
| CS=               | Predmetna oznaka – ime korporacije | frazno  | 601ab, 961ab                    |
| DE= <sup>16</sup> | Predmetne oznake (kontrolirane)    | frazno  | 600–609, 960–969 (vsa podpolja) |
| DC= <sup>17</sup> | UDK                                | frazno  | 675au                           |
| DU=               | Prosto oblikovane predmetne oznake | frazno  | 610az                           |
| DW=               | Oblikovno določilo                 | frazno  | 600w–609w, 960w–969w            |
| DX=               | Tematsko določilo                  | frazno  | 600x–609x, 960x–969x            |
| DY=               | Zemljepisno določilo               | frazno  | 600y–609y, 960y–969y            |
| DZ=               | Časovno določilo                   | frazno  | 600z–609z, 960z–969z            |
| FN=               | Predmetna oznaka – rodbinsko ime   | frazno  | 602a, 962a                      |
| FS=               | Oblikovna predmetna oznaka         | frazno  | 609a, 969a                      |
| GC= <sup>18</sup> | Predmetne oznake SGC               | frazno  | 60X (vsa podpolja)              |
| GE=               | Gesla – NUK                        | frazno  | 627a                            |
| GN=               | Zemljepisna predmetna oznaka       | frazno  | 607a, 967a                      |
| OC= <sup>19</sup> | Druge klasifikacije                | frazno  | 686a2                           |
| PN= <sup>20</sup> | Predmetna oznaka – osebno ime      | frazno  | 600abcdf, 960abcdf              |
| SU=               | Predmetne oznake                   | frazno  | 600–610, 960–969 (vsa podpolja) |
| TN=               | Tematska predmetna oznaka          | frazno  | 606a, 966a                      |
| TS=               | Predmetna oznaka – naslov          | frazno  | 605ai, 965ai                    |

<sup>16</sup> S predpono DE= ne iščemo po samostojnem dodatnem indeksu, temveč po indeksih PN=, CS=, FN=, TS=, TN=, GN=, CH=, FS=, DX=, DY=, DW=, DZ=. Funkcija pregled pojmov je onemogočena.

<sup>17</sup> Vsebina podpolja 675a se indeksira kot ena fraza in tudi kot posamične podfraze. Ločila, ki delijo podfraze, so presledek, dvopičje, plus in narekovaj. Enako velja za podpolje 675u.

<sup>18</sup> Z GC= se indeksirajo samo tista polja 60X, ki v podpolju 2 vsebujejo kodo "SGC". Podpolja posameznega polja se indeksirajo kot ena fraza in v istem vrstnem redu, kot nastopajo v bazi. Zato je priporočljivo, da pri iskanju krajšamo iskalni izraz z znakom "\*".

<sup>19</sup> Prva beseda iz podpolja 6862 in vsebina podpolja 686a se indeksirata kot ena fraza, dodan je le presledek. Če podpolje 6862 ni vneseno, se indeksira samo vsebina podpolja 686a, pred katero je dodan"—" in presledek.

<sup>20</sup> Glede indeksiranja polj 600 in 960 gl. op. 5.

## 6.1.2.5 Kodirani podatki

| PREDPONA          | POMEN                         | ISKANJE | POLJA/PODPOLJA                                     |
|-------------------|-------------------------------|---------|----------------------------------------------------|
| AC= <sup>21</sup> | Koda za vrsto avtorstva       | frazno  | 7004–7024, 7104–7124, 9104–9124                    |
| AS=               | Šifra raziskovalca            | frazno  | 7007–7027                                          |
| CC=               | Koda za vrsto vsebine         | frazno  | 105bc, 110d, 140d                                  |
| CO=               | Država/regija izida           | frazno  | 102ab                                              |
| DT=               | Bibliografski nivo            | frazno  | 001c                                               |
| EA= <sup>22</sup> | E-dostop                      | frazno  | 0172, 856u                                         |
| FC=               | Šifra ustanove/organizacije   | frazno  | 7008–7028, 7108–7128                               |
| FQ=               | Pogostost izhajanja           | frazno  | 110b                                               |
| FR= <sup>23</sup> | Fizična oblika                | frazno  | 001b, 115agk, 116ag, 117a, 124b, 126a, 128a, 135ab |
| GP=               | Koda za uradno publikacijo    | frazno  | 100f                                               |
| IC=               | Koda za ilustracije           | frazno  | 105a, 140a                                         |
| LA=               | Jezik                         | frazno  | 101a                                               |
| LC=               | Koda za literarno vrsto       | frazno  | 105fg, 140ef                                       |
| LO=               | Jezik izvirnika               | frazno  | 101c                                               |
| MC=               | Mikrooblike – kode            | frazno  | 130a                                               |
| RS= <sup>24</sup> | Status zapisa                 | frazno  | 001a, 998e                                         |
| RT= <sup>25</sup> | Vrsta zapisa                  | frazno  | 001b                                               |
| SS=               | Status kontinuiranega vira    | frazno  | 100b                                               |
| TA=               | Koda za predvidene uporabnike | frazno  | 100e                                               |
| TD=               | Tipologija dokumentov/del     | frazno  | 001t                                               |
| TY=               | Vrsta kontinuiranega vira     | frazno  | 110a                                               |
| UC=               | UDK za iskanje                | frazno  | 675c                                               |
| UG=               | Skupina UDK                   | frazno  | 675b                                               |
| US=               | Statistika UDK                | frazno  | 675s                                               |

<sup>21</sup> Predpone za iskanje AU=, AC=, FC= in AS= lahko namesto z operatorjem AND povezujemo tudi z operatorjem (W). Pri tem moramo predpone pisati v prej navedenem zaporedju. Če katero od predpon AC= ali FC= izpustimo, uporabimo operator (2W). Rezultat takšnega iskanja so samo zapisi, v katerih so iskani podatki v istem polju 7XX.

Primeri iskalne zahteve:

*AU=Kos, Vinko\* (W) AC=730* Iščemo zapise, v katerih je avtor Vinko Kos naveden kot prevajalec.

*AU=Rozman, Ivan\* (W) AC=991 (W) FC=3-2\** Iščemo zapise, v katerih je Ivan Rozman naveden kot mentor na eni od fakultet Univerze v Mariboru.

AU=Rozman, Ivan\* (2W) FC=3-2\*

Iščemo zapise, v katerih je Ivan Rozman naveden kot avtor na eni od fakultet Univerze v Mariboru.

*AC*=991 (2W) *AS*=08067 Iščemo zapise, v katerih je raziskovalec s šifro 08067 naveden kot mentor.

Operator AND pri takšnem iskanju pogosto ni dovolj natančen.

Primer iskalne zahteve:

AU=Gradišnik, Branko\* AND AC=730

Našli bi knjige, katerih avtor je Branko Gradišnik in knjige drugih avtorjev, ki jih je Gradišnik prevedel.

<sup>22</sup> Z iskalno zahtevo EA=1 omejimo iskanje na zapise za vire, ki imajo le e-dostop (obstaja podpolje 0172 z vrednostjo "doi" ali

pa obstaja podpolje 856u z vrednostjo drugega indikatorja 0 – Elektronski vir ali 1 – Elektronska verzija).

<sup>23</sup> FR= vključuje kodo za vrsto zapisa (001b) in kode, ki določajo posamezno vrsto neknjižnega gradiva:

– Podpolje 115g (projicirno gradivo, film – fizična oblika): pred vsebino podpolja sta dodani kodi "g" (koda za projicirno,

filmsko in video gradivo v 001b) in "a" (koda za film v 115a) ali "b" (koda za projicirno gradivo v 115a). Primera iskalne zahteve:

*FR=gac* Iskanje filmov v kaseti.

*FR=ga\** Iskanje filmov.

– Podpolje 115k (videoposnetek – fizična oblika): pred vsebino podpolja sta dodani kodi "g" (koda za projicirno, filmsko in video gradivo v 001b) in "c" (koda za videoposnetek v 115a).
Drimena isla ka za videoposnetek v 115a).

Primera iskalne zahteve:

*FR=gcc* Iskanje videoposnetkov na videokaseti.

*FR=gc\** Iskanje videoposnetkov.

– Podpolje 116a (slikovno gradivo – posebna oznaka gradiva): pred vsebino podpolja je dodana koda "k" (koda za slikovno gradivo v 001b).

Primer iskalne zahteve:

*FR*=*ke* Iskanje fotonegativov (koda "e").

– Podpolje 116g (slikovno gradivo – oznaka namena): pred vsebino podpolja je dodana koda "k" (koda za slikovno gradivo v 001b).

Primer iskalne zahteve:

*FR=kae* Iskanje razglednic (koda "ae").

– Podpolje 117a (tridimenzionalni izdelki in predmeti – posebna oznaka gradiva): pred vsebino podpolja je dodana koda "r" (koda za tridimenzionalne izdelke in predmete v 001b).

Primer iskalne zahteve:

*FR=raq* Iskanje igrač (koda "aq").

– Podpolje 124b (kartografsko gradivo – oblika kartografske enote): pred vsebino podpolja je dodana koda "e" (koda za tiskano kartografsko gradivo v 001b).
 Primer iskalne zahteve:

Primer iskaine zanteve:

*FR=ed* Iskanje zemljevidov (koda "d").

– Podpolje 126a (zvočni posnetki – oblika): pred vsebino podpolja je dodana koda "i" (koda za neglasbene zvočne posnetke v 001b) ali "j" (koda za glasbene zvočne posnetke v 001b).

Primer iskalne zahteve:

FR=ja

Iskanje glasbenih izvedb na gramofonskih ploščah (koda "a").

– Podpolje 128a (oblika skladbe): pred vsebino podpolja je dodana koda iz podpolja 001b, in sicer "c" (tiskane muzikalije),
 "d" (rokopisne muzikalije) ali "j" (glasbeni zvočni posnetki).
 Primera iskalne zahteve:

FR=cmr

Iskanje notnega zapisa za koračnico.

FR=jmr

Iskanje zvočnega zapisa za koračnico.

– Podpolje 135a (elektronski viri – tip): pred vsebino podpolja sta dodani koda "l" (elektronski viri) iz podpolja 001b in črka

"t" (tip).

6 Iskalni indeksi

Primer iskalne zahteve:

FR=ltd

Iskanje besedilnih elektronskih virov.

– Podpolje 135b (elektronski viri – fizična oblika): pred vsebino podpolja je dodana koda "l" (elektronski viri) iz podpolja 001b.

Primer iskalne zahteve:

FR=li

Iskanje online elektronskih virov.

<sup>24</sup> Z RS= se indeksira podpolje 001a, če je vpisana koda "i", "p", "r" ali "d". Primer iskalne zahteve:

*RS=p* Iskanje CIP-zapisov.

Tudi podpolje 998e (indikator nabave) se indeksira z RS=. Predpone SI=, RS= in AM= lahko povežemo z operatorjem (W). Pri tem morajo biti predpone v navedenem zaporedju. Če izpustimo predpono RS=, uporabimo operator (2W). Rezultat takšnega iskanja bodo samo zapisi, v katerih so iskani podatki v istem polju 998. To je še posebej pomembno za ustanove, ki poročajo za druge ustanove.

Primeri iskalnih zahtev:

RS=o

Iskanje trenutno naročenih serijskih publikacij. Sigla pri iskanju ni pomembna pri lokalnih bazah podatkov tistih ustanov, ki ne poročajo za druge ustanove.

SI=50003 (W) RS=0 (W) AM=a

Iskanje trenutno naročenih serijskih publikacij, katerih način nabave je nakup v Centralni medicinski knjižnici (CMK) s siglo 50003. Ukaz je smiseln samo v lokalni bazi podatkov CMK.

#### SI=50202 (W) RS=93

Iskanje dezideratov za leto 1993 v ustanovi s siglo 50202. Ukaz je smiseln samo v lokalni bazi podatkov ustanove, ki poroča za to ustanovo.

SI=50001 (2W) AM=a

Iskanje serijskih publikacij, katerih način nabave je nakup v NUK-u (sigla 50001).

<sup>25</sup> Z RT= se indeksira podpolje 001b.

Primer iskalne zahteve:

RT=c

Iskanje tiskanih muzikalij.

S pripono /BMA lahko omejimo iskanje na zapise, kjer je v podpolju 001b vpisana koda "a" in podpolje 130a ni vneseno. Obstaja tudi negacija prejšnjega iskanja, to je /NBM, ki omeji iskanje samo na neknjižno gradivo.

Primer iskalne zahteve:

AU=Cankar, Ivan/BMA\*

#### 6.1.3 Omejevanje

V tabeli je prikazan seznam pripon, s katerimi lahko dodatno omejimo iskanje.

| PRIPONA | POMEN                                     | POLJA/PODPOLJA                |
|---------|-------------------------------------------|-------------------------------|
| /MON    | Monografske publikacije                   | 001c = "m"                    |
| /SER    | Serijske publikacije                      | 001c = "s"                    |
| /ART    | Sestavni deli (članki)                    | 001c = "a"                    |
| /BMA    | Knjižno gradivo                           | 001b = "a" in 130a ne obstaja |
| /NOMON  | Vse gradivo razen monografskih publikacij |                               |
| /NOSER  | Vse gradivo razen serijskih publikacij    |                               |
| /NOART  | Vse gradivo razen sestavnih delov         |                               |

| PRIPONA | POMEN             | POLJA/PODPOLJA              |
|---------|-------------------|-----------------------------|
| /NBM    | Neknjižno gradivo |                             |
| /leto   | Leto izida        | 100cd, 210dh                |
| /LAT    | Latinica          | 100l = "ba"                 |
| /CIR    | Cirilica          | 100l = "c*" ali 100l = "oc" |

## 6.2 Normativna baza podatkov CONOR

#### 6.2.1 Osnovni indeks

Po celotnem osnovnem indeksu je možno iskati brez navedbe iskalne pripone.

V tabeli je prikazan seznam pripon za omejitev iskanja samo po določenih poljih osnovnega indeksa.

| PRIPONA | POMEN                                     | ISKANJE | POLJA/PODPOLJA                         |
|---------|-------------------------------------------|---------|----------------------------------------|
| /CB     | Ime korporacije                           | besedno | 210abcdefgh, 410abcdefgh, 510abcdefgh  |
| /CP     | Kraj sestanka/dodatek k imenu korporacije | besedno | 210ce, 410ce, 510ce, 710ce             |
| /MY     | Leto sestanka                             | besedno | 210f, 410f, 510f                       |
| /NT     | Opombe                                    | besedno | 300a, 330a, 340a, 820a, 830a           |
| /PN     | Osebno ime                                | besedno | 200abcdf, 400abcdf, 500abcdf, 700abcdf |

## 6.2.2 Dodatni indeksi

V tabelah je seznam predpon, ki omogočajo iskanje po dodatnih indeksih.

### 6.2.2.1 Podatki o zapisu

| PREDPONA | POMEN                                | ISKANJE | POLJA/PODPOLJA       |
|----------|--------------------------------------|---------|----------------------|
| AB=      | Prisvojeni zapisi                    | frazno  |                      |
| CR=      | Kreator zapisa                       | frazno  | 000c                 |
| DM=      | Datum kreiranja                      | frazno  | 000b (pozicija 1-8)  |
| DR=      | Datum zadnjega ažuriranja            | frazno  | 000b (pozicija 9-16) |
| ID=      | Identifikacijska številka zapisa     | frazno  |                      |
| IS=      | ISNI                                 | frazno  | 010a                 |
| LC=      | Kontrolne številke v drugih sistemih | frazno  | 035a                 |
| RE=      | Zadnji redaktor zapisa               | frazno  | 000d                 |

### 6.2.2.2 Normativni podatki

| PREDPONA         | POMEN                                         | ISKANJE | POLJA/PODPOLJA                        |
|------------------|-----------------------------------------------|---------|---------------------------------------|
| BI=              | Oznake zapisa                                 | besedno | 992b                                  |
| CB= <sup>1</sup> | Ime korporacije                               | frazno  | 210abcdefgh, 410abcdefgh, 510abcdefgh |
| CF=              | Najpogostejši kreator                         | frazno  | 911b                                  |
| CH=1             | Normativna točka dostopa – ime<br>korporacije | frazno  | 210abcdefgh                           |
| CP=              | Kraj sestanka/dodatek k imenu korporacije     | frazno  | 210ce, 410ce, 510ce, 710ce            |
| FR=              | Frekvenca                                     | frazno  | 911c                                  |
| MY=              | Leto sestanka                                 | frazno  | 210f, 410f, 510f                      |
| NP=              | Druge identifikacijske oznake                 | frazno  | 017a                                  |

| PREDPONA         | POMEN                                 | ISKANJE | POLJA/PODPOLJA                         |
|------------------|---------------------------------------|---------|----------------------------------------|
| OR=              | Številka nadomestnega zapisa          | besedno | 001x                                   |
| PH= <sup>1</sup> | Normativna točka dostopa – osebno ime | frazno  | 200abcdf, 700abcdf                     |
| PN= <sup>1</sup> | Osebno ime                            | frazno  | 200abcdf, 400abcdf, 500abcdf, 700abcdf |
| RN=              | Opomba o konverziji                   | frazno  | 916x                                   |
| VN= <sup>1</sup> | Kazalka brez povezave                 | frazno  | 915abcdf                               |

<sup>1</sup> Podpolja posameznega polja se indeksirajo kot ena fraza. Zato je priporočljivo, da pri iskanju s CB=, CH=, PH=, PN= ali VN= krajšamo iskalni izraz z znakom "\*". Točke dostopa so v indeksih CB=, CH=, PH= in PN= indeksirane z vsemi vpisanimi diakritičnimi znakic.

#### 6.2.2.3 Kodirani podatki

| PREDPONA | POMEN                                    | ISKANJE | POLJA/PODPOLJA |
|----------|------------------------------------------|---------|----------------|
| AS=      | Šifra raziskovalca                       | frazno  | 200r           |
| FC=      | Šifra ustanove/organizacije              | frazno  | 911a           |
| LA=      | Jezik, ki ga uporablja oseba/korporacija | frazno  | 101a           |
| NA=      | Nacionalnost                             | frazno  | 102a           |
| RS=      | Status zapisa                            | frazno  | 001a           |

### 6.2.3 Omejevanje

V tabeli je prikazan seznam pripon, s katerimi lahko dodatno omejimo iskanje.

| PRIPONA | POMEN                    | POLJA/PODPOLJA |
|---------|--------------------------|----------------|
| /CBR    | Zapis za ime korporacije | 001c = "b"     |
| /PNR    | Zapis za osebno ime      | 001c = "a"     |

### 6.3 Normativna baza podatkov SGC

#### 6.3.1 Osnovni indeks

Po celotnem osnovnem indeksu je možno iskati brez navedbe iskalne pripone.

V tabeli je prikazan seznam pripon za omejitev iskanja samo po določenih poljih osnovnega indeksa.

| PRIPONA          | POMEN                                | ISKANJE | POLJA/PODPOLJA                                  |
|------------------|--------------------------------------|---------|-------------------------------------------------|
| /AT <sup>1</sup> | Ime/naslov                           | besedno | 240at, 440atjxyz, 740at                         |
| /CB <sup>1</sup> | Ime korporacije                      | besedno | 210abcdefghxz, 410abcdefghjxz,<br>710abcdefghxz |
| /DJ              | Oblikovno določilo                   | besedno | 2XXj, 4XXj, 7XXj                                |
| /DX              | Splošno določilo                     | besedno | 2XXx, 4XXx, 7XXx                                |
| /DY              | Zemljepisno določilo                 | besedno | 2XXy, 4XXy, 7XXy                                |
| /DZ              | Časovno določilo                     | besedno | 2XXz, 4XXz, 7XXz                                |
| /ET <sup>1</sup> | Ime/dogovorjeni naslov               | besedno | 243at, 443atjxyz, 743at                         |
| /FN <sup>1</sup> | Rodbinsko ime                        | besedno | 220acf, 420acfjxyz, 720acf                      |
| /FS <sup>1</sup> | Oblika, žanr ali fizične značilnosti | besedno | 280axyz, 480axyz, 780axyz                       |
| /GN <sup>1</sup> | Zemljepisno ime                      | besedno | 215axz, 415ajxyz, 715axz                        |
| /NS              | Nepovezana sorodna točka dostopa     | besedno | 950a3                                           |

| PRIPONA          | POMEN                                 | ISKANJE | POLJA/PODPOLJA                                                                                                    |
|------------------|---------------------------------------|---------|----------------------------------------------------------------------------------------------------|
| /NT              | Opombe                                | besedno | 300a, 305ab, 310ab, 320a, 330a, 340a,<br>356a, 820a, 830a                                                                                                    |
| /PN <sup>1</sup> | Osebno ime                            | besedno | 200abcdf, 400abcdfgjxyz, 700abcdf                                                                                                    |
| /SE              | Normativna točka dostopa v angleščini | besedno | 700abcdf, 710abcdefghxz, 715axz, 720acf,<br>730ahiklmnqrsuw, 740at, 743at, 750axyz,<br>780axyz                                                                                                    |
| /SF <sup>2</sup> | Točka dostopa iz drugega sistema      | besedno | 400abcdfgjxyz3, 410abcdefghjxz3,<br>415ajxyz3, 420acfjxyz3,<br>430ahiklmnqrsuwjxyz3, 440atjxyz3,<br>443atjxyz3, 450ajxyz3, 480axyz3                                                                                                    |
| /SH              | Normativna točka dostopa              | frazno  | 200abcdf, 210abcdefghxz, 215axz, 220acf,<br>230ahiklmnqrsuw, 240at, 243at, 250axyz,<br>280axyz                                                                                                    |
| /SU <sup>1</sup> | Točka dostopa                         | besedno | 200abcdf, 400abcdfgjxyz, 700abcdf,<br>210abcdefghxz, 410abcdefghjxz,<br>710abcdefghxz, 215axz, 415ajxyz, 715axz,<br>220acf, 420acfjxyz, 720acf,<br>230ahiklmnqrsuw, 430ahiklmnqrsuwjxyz,<br>730ahiklmnqrsuw, 240at, 440atjxyz, 740at,<br>243at, 443atjxyz, 743at, 250axyz, 450ajxyz,<br>750axyz, 280axyz, 480axyz, 780axyz |
| $/TN^1$          | Občno ime                             | besedno | 250axyz, 450ajxyz, 750axyz                                                                                                    |
| /UT <sup>1</sup> | Naslov                                | besedno | 230ahiklmnqrsuw, 430ahiklmnqrsuwjxyz,<br>730ahiklmnqrsuw                                                                                                    |

<sup>1</sup> S priponami /AT, /CB, /ET, /FN, /FS, /GN, /PN, /SU, /TN, /UT se omejimo samo na tista polja 4XX, ki ne vsebujejo podpolja 2.

<sup>2</sup> S pripono /SF se omejimo samo na tista polja 4XX, ki vsebujejo podpolje 2.

### 6.3.2 Dodatni indeksi

V tabelah je seznam predpon, ki omogočajo iskanje po dodatnih indeksih.

## 6.3.2.1 Podatki o zapisu

| PREDPONA | POMEN                            | ISKANJE | POLJA/PODPOLJA       |
|----------|----------------------------------|---------|----------------------|
| CR=      | Kreator zapisa                   | frazno  | 000c                 |
| DM=      | Datum kreiranja                  | frazno  | 000b (pozicija 1-8)  |
| DR=      | Datum zadnjega ažuriranja        | frazno  | 000b (pozicija 9-16) |
| ID=      | Identifikacijska številka zapisa | frazno  |                      |
| RE=      | Zadnji redaktor zapisa           | frazno  | 000d                 |

### 6.3.2.2 Normativni podatki

| PREDPONA         | POMEN                | ISKANJE | POLJA/PODPOLJA                                  |
|------------------|----------------------|---------|-------------------------------------------------|
| AT=              | Ime/naslov           | frazno  | 240at, 440atjxyz, 740at                         |
| CB= <sup>3</sup> | Ime korporacije      | frazno  | 210abcdefghxz, 410abcdefghjxz,<br>710abcdefghxz |
| DJ=              | Oblikovno določilo   | frazno  | 2XXj, 4XXj, 7XXj                                |
| DX=              | Splošno določilo     | frazno  | 2XXx, 4XXx, 7XXx                                |
| DY=              | Zemljepisno določilo | frazno  | 2XXy, 4XXy, 7XXy                                |
| DZ=              | Časovno določilo     | frazno  | 2XXz, 4XXz, 7XXz                                |

| PREDPONA         | POMEN                                 | ISKANJE | POLJA/PODPOLJA                                                                                                    |
|------------------|---------------------------------------|---------|----------------------------------------------------------------------------------------------------|
| ET= <sup>3</sup> | Ime/dogovorjeni naslov                | frazno  | 243at, 443atjxyz, 743at                                                                                                    |
| FN= <sup>3</sup> | Rodbinsko ime                         | frazno  | 220acf, 420acfjxyz, 720acf                                                                                                    |
| FS= <sup>3</sup> | Oblika, žanr ali fizične značilnosti  | frazno  | 280axyz, 480axyz, 780axyz                                                                                                    |
| GN= <sup>3</sup> | Zemljepisno ime                       | frazno  | 215axz, 415ajxyz, 715axz                                                                                                    |
| NS=              | Nepovezana sorodna točka dostopa      | frazno  | 950a3                                                                                                    |
| OS=              | Kontrolne številke iz drugih sistemov | frazno  | 035a, 4XX3                                                                                                    |
| PN= <sup>3</sup> | Osebno ime                            | frazno  | 200abcdf, 400abcdfgjxyz, 700abcdf                                                                                                    |
| SE=              | Normativna točka dostopa v angleščini | frazno  | 700abcdf, 710abcdefghxz, 715axz, 720acf,<br>730ahiklmnqrsuw, 740at, 743at, 750axyz,<br>780axyz                                                                                                    |
| SF= <sup>5</sup> | Točka dostopa iz drugega sistema      | frazno  | 400abcdfgjxyz, 410abcdefghjxz, 415ajxyz,<br>420acfjxyz, 430ahiklmnqrsuwjxyz,<br>440atjxyz, 443atjxyz, 450ajxyz, 480axyz,<br>4XX3                                                                                                    |
| SH= <sup>4</sup> | Normativna točka dostopa              | frazno  | 200abcdf, 210abcdefghxz, 215axz, 220acf,<br>230ahiklmnqrsuw, 240at, 243at, 250axyz,<br>280axyz                                                                                                    |
| SU= <sup>3</sup> | Točka dostopa                         | frazno  | 200abcdf, 400abcdfgjxyz, 700abcdf,<br>210abcdefghxz, 410abcdefghjxz,<br>710abcdefghxz, 215axz, 415ajxyz, 715axz,<br>220acf, 420acfjxyz, 720acf,<br>230ahiklmnqrsuw, 430ahiklmnqrsuwjxyz,<br>730ahiklmnqrsuw, 240at, 440atjxyz, 740at,<br>243at, 443atjxyz, 743at, 250axyz, 450ajxyz,<br>750axyz, 280axyz, 480axyz, 780axyz |
| TN= <sup>3</sup> | Občno ime                             | frazno  | 250axyz, 450ajxyz, 750axyz                                                                                                    |
| UT= <sup>3</sup> | Naslov                                | frazno  | 230ahiklmnqrsuw, 430ahiklmnqrsuwjxyz,<br>730ahiklmnqrsuw                                                                                                    |

<sup>3</sup> Z AT=, CB=, ET=, FN=, FS=, GN=, PN=, SU=, TN=, UT= se indeksirajo samo tista polja 4XX, ki ne vsebujejo podpolja 2. Podpolja posameznega polja se indeksirajo kot ena fraza in v istem vrstnem redu, kot nastopajo v bazi. Zato je priporočljivo, da pri iskanju krajšamo iskalni izraz z znakom "\*". Točke dostopa so indeksirane z vsemi vpisanimi diakritičnimi znaki, brez diakritičnih znakov pa niso najdljive.

<sup>4</sup> Podpolja posameznega polja se indeksirajo kot ena fraza in v istem vrstnem redu, kot nastopajo v bazi.

<sup>5</sup> S SF= se indeksirajo samo tista polja 4XX, ki vsebujejo podpolje 2. Podpolja posameznega polja se indeksirajo kot ena fraza in v istem vrstnem redu, kot nastopajo v bazi. Izjema je podpolje 3, ki je indeksirano kot samostojna fraza.

#### 6.3.2.3 Identifikacijski podatki

| PREDPONA         | POMEN                                  | ISKANJE | POLJA/PODPOLJA |
|------------------|----------------------------------------|---------|----------------|
| AR=              | Številka sorodnega normativnega zapisa | frazno  | 5XX3           |
| BI=              | Oznake zapisa                          | besedno | 992b           |
| FA= <sup>6</sup> | Številka zapisa za širši izraz         | frazno  | 5XX3           |
| OR=              | Številka nadomestnega zapisa           | besedno | 001x           |

<sup>6</sup> S FA= se indeksirajo podpolja 3 tistih polj 5XX, ki v podpolju 5 vsebujejo kodo "g".

#### 6.3.2.4 Kodirani podatki

| PREDPONA | POMEN | ISKANJE | POLJA/PODPOLJA |
|----------|-------|---------|----------------|
|----------|-------|---------|----------------|

COBISS Cat

| PREDPONA | POMEN                                    | ISKANJE | POLJA/PODPOLJA |
|----------|------------------------------------------|---------|----------------|
| GA=      | Koda za geografsko območje               | frazno  | 160ab          |
| LA=      | Jezik, ki ga uporablja oseba/korporacija | frazno  | 101a           |
| NA=      | Nacionalnost                             | frazno  | 102ab          |
| RS=      | Status zapisa                            | frazno  | 001a           |
| SS=      | Koda sistema                             | frazno  | 4XX2, 7XX2     |
| UC=      | UDK                                      | frazno  | 675a           |

### 6.3.3 Omejevanje

V tabeli je prikazan seznam pripon, s katerimi lahko dodatno omejimo iskanje.

| PRIPONA | POMEN                                         | POLJA/PODPOLJA |
|---------|-----------------------------------------------|----------------|
| /AR     | Normativni zapis                              | 001b = "x"     |
| /CBR    | Zapis za ime korporacije                      | 001c = "b"     |
| /ETR    | Zapis za ime/dogovorjeni naslov               | 001c = "i"     |
| /FNR    | Zapis za rodbinsko ime                        | 001c = "e"     |
| /FSR    | Zapis za obliko, žanr ali fizične značilnosti | 001c = "l"     |
| /GER    | Splošni pojasnjevalni zapis                   | 001b = "z"     |
| /GNR    | Zapis za zemljepisno ime                      | 001c = "c"     |
| /NTR    | Zapis za ime/naslov                           | 001c = "h"     |
| /PNR    | Zapis za osebno ime                           | 001c = "a"     |
| /RR     | Napotilni zapis                               | 001b = "y"     |
| /TNR    | Zapis za občno ime                            | 001c = "j"     |
| /UTR    | Zapis za naslov                               | 001c = "f"     |

## 6.4 CORES

### 6.4.1 Osnovni indeks

Po celotnem osnovnem indeksu je možno iskati brez navedbe iskalne pripone.

V tabeli je prikazan seznam pripon za omejitev iskanja samo po določenih poljih osnovnega indeksa.

| PRIPONA | POMEN               | ISKANJE | POLJA/PODPOLJA |
|---------|---------------------|---------|----------------|
| /AU     | Avtor – oseba       | besedno | 702ab          |
| /CB     | Avtor – korporacija | besedno | 712ab          |
| /TI     | Naslov              | besedno | 200ahi         |

### 6.4.2 Dodatni indeksi

V tabeli je seznam predpon, ki omogočajo iskanje po dodatnih indeksih.

| PREDPONA | POMEN                        | ISKANJE | POLJA/PODPOLJA |
|----------|------------------------------|---------|----------------|
| AC=      | Koda za vrsto avtorstva      | frazno  | 7024           |
| AR=      | Številka normativnega zapisa | frazno  | 7023           |
| AS=      | Šifra raziskovalca           | frazno  | 7027           |
| AU=      | Avtor – oseba                | frazno  | 702ab          |
| CB=      | Avtor – korporacija          | frazno  | 712ab          |

| PREDPONA | POMEN                            | ISKANJE | POLJA/PODPOLJA       |
|----------|----------------------------------|---------|----------------------|
| CR=      | Kreator zapisa                   | frazno  | 000c                 |
| DM=      | Datum kreiranja/prevzema         | frazno  | 000b (pozicija 1-8)  |
| DR=      | Datum zadnjega ažuriranja        | frazno  | 000b (pozicija 9-16) |
| FC=      | Šifra ustanove/organizacije      | frazno  | 7028, 7128           |
| PY=      | Časovni interval                 | frazno  | 7020, 7120           |
| SP=      | ISSN                             | frazno  | 011ec                |
| TI=      | Naslov                           | frazno  | 200ahi               |
| ID=      | Identifikacijska številka zapisa | frazno  |                      |

## 6.5 **ISSN**

## 6.5.1 Dodatni indeksi

V tabeli je seznam predpon, ki omogočajo iskanje po dodatnih indeksih.

| PREDPONA | POMEN                         | ISKANJE              | POLJA/PODPOLJA                                                         |
|----------|-------------------------------|----------------------|------------------------------------------------------------------------|
| AT=      | Skrajšani ključni naslov      | besedno in<br>frazno | 210ab                                                                  |
| CB=      | Izdajatelj                    | besedno in<br>frazno | 710ab, 711a, 720a                                                      |
| CC=      | Koda nacionalnega centra ISSN | frazno               | 0222                                                                   |
| CO=      | Država                        | frazno               | 044c                                                                   |
| DC=      | UDK                           | frazno               | 080ax                                                                  |
| FQ=      | Pogostnost                    | frazno               | 008/18                                                                 |
| KT=      | Ključni naslov                | besedno in<br>frazno | 222ab                                                                  |
| LA=      | Jezik                         | frazno               | 008/35-37                                                              |
| LN=      | Povezani ISSN                 | frazno               | 760x, 762x, 765x, 767x, 770x, 772x, 775x, 776x, 777x, 780x, 785x, 787x |
| LT=      | Povezani naslovi              | besedno in<br>frazno | 760t, 762t, 765t, 767t, 770t, 772t, 775t, 776t, 777t, 780t, 785t, 787t |
| ME=      | Koda medija                   | frazno               | 007/0-1                                                                |
| PP=      | Kraj izida                    | besedno in<br>frazno | 260a                                                                   |
| PU=      | Založnik                      | besedno in<br>frazno | 260b                                                                   |
| SL=      | ISSN-L                        | frazno               | 0221                                                                   |
| SN=      | ISSN                          | frazno               | 022a                                                                   |
| SS=      | Status publikacije            | frazno               | 008/6                                                                  |
| TI=      | Naslov                        | besedno in<br>frazno | 245anp, 246anp                                                         |
| TY=      | Vrsta kontinuiranega vira     | frazno               | 008/21                                                                 |
| Y1=      | Začetno leto                  | frazno               | 008/7-10                                                               |
| Y2=      | Zaključno leto                | frazno               | 008/11-14                                                              |

# 7 Programsko preverjanje zapisov

Ob shranjevanju zapisov v bibliografske baze podatkov in obe normativni bazi podatkov se izvedejo programske kontrole, na osnovi katerih se oblikujejo programska sporočila.

Programska sporočila opozarjajo na:

- neupoštevanje definiranih osnovnih lastnosti polj in podpolj
- nepravilno kombinacijo več podatkov v zapisu
- druge napake

Nekatere kontrole, ki v bibliografskih zapisih opozarjajo na napake v poljih z normativno kontrolo (70X), zahtevajo ureditev podatkov v normativnih zapisih ali povezavo z ustreznim normativnim zapisom.

## 7.1 Bibliografske baze podatkov

#### Legenda

- Status kontrole:
  - F (Fatal): v zapisu je napaka in dokler ni popravljena, zapisa ne moremo shraniti
  - W (Warning): v zapisu je napaka, a zapis kljub temu lahko shranimo
  - I (Info): v zapisu je potencialna napaka, zapis lahko shranimo
- Opozorilo: sporočila za uporabnika (urejena po abecedi)
- Opis: pogoji za preverjanje

V koničastih oklepajih so ponekod vpisane oznake polja/podpolja/indikatorja/ID-ja, ki se pri preverjanju nadomestijo z vrednostjo iz zapisa. Trije vprašaji (???) se v opozorilu nadomestijo z ustrezno številko polja/tipa/ID-ja, štirje vprašaji (???) pa z ustrezno številko polja in oznako podpolja.

| STATUS | OPOZORILO                                                                                                    | OPIS                                                                                                    |
|--------|----------------------------------------------------------------------------------------------------|----------------------------------------------------------------------------------------------------|
| F      | 2. indikator sme imeti vrednost 0 le, kadar gre za online vir (135b = "i").                                                                                    | Če je 856ind2 = 0, mora biti 135b = "i".                                                                                                    |
| F      | Alternativno številčenje ni pravilno vneseno (215rqp).                                                                                                    | Če je v polju 215 podpolje q, mora biti v njem še<br>podpolje r. Če je v polju 215 podpolje p, morata biti v<br>njem še podpolji q in r.                                                                                                    |
| W      | Avtorjev v zapisu je več kot članov raziskovalne<br>skupine. Preverite obe števili!                                                                            | Preverja se številka, vpisana v podpolje 970b (oz.<br>skupno število izpolnjenih podpolj 70X4 s kodo "070",<br>če podpolja 970b ni), in številka, vpisana v podpolje<br>970f (oz. skupno število izpolnjenih podpolj 7024 s<br>kodo "927", če podpolja 970f ni). Prva številka mora<br>biti manjša.                 |
| F      | Bibliografski nivo (001c) se ne ujema s kodo v podpolju<br>110a.                                                                                               | Preverja se ujemanje 110a in 001c:<br>– če je 110a = "e", mora biti 001c = "i"<br>– če je 110a = "a", "b" ali "c", mora biti 001c = "s"                                                                                                    |
| F      | Če je 115a = ?, se podpolje 115? ne izpolnjuje.                                                                                                    | Če je v polju 115 katero od podpolj prstuvz123, mora<br>biti 115a = "a". Če je v polju 115 podpolje k ali l, mora<br>biti 115a = "c".                                                                                                    |
| F      | Če kontinuirani vir še izhaja (100b = "a"), je leto izida 2<br>neznano (100d = "9999"). Če vir ne izhaja več (100b =<br>"b"), je treba vpisati zaključno leto. | Če je 100b = "a", mora biti 100d = "9999". Če je 100b =<br>"b", mora biti 100d ≠ "9999".                                                                                                    |
| W      | Če obstaja več ISBN-jev (010), moramo vnesti<br>pojasnilo (010b).                                                                                              | Če je polje 010 v zapisu ponovljeno, se preverja, ali vsa<br>polja 010, razen enega, vsebujejo podpolje b. Izjema so<br>pari polj 010 z 10- in 13-mestnim ISBN (pozicije 1–9 v<br>10-mestni številki se ujemajo s pozicijami 4–12 v 13-<br>mestni številki), pri katerih nobeno od polj ne potrebuje<br>podpolja b. |
| F      | Če polje 020 vsebuje številko iz slovenske nacionalne<br>bibliografije, vsebine polja ni možno spremeniti.                                                     | Če je 100h = "slv" in 020a ="SI" in je v istem polju 020<br>tudi podpolje b, vsebine polja 020 ne smemo<br>spreminjati.                                                                                                    |
| F      | Članek s tipom "???" mora biti objavljen v serijski publikaciji.                                                                                               | Če je 001t = "1.01", "1.02" ali "1.03", mora zapis<br>vsebovati podpolje 011a, v vzajemni bazi podatkov pa<br>mora zapis, ki ga dobimo z iskanjem s SP = <011a>,<br>vsebovati kodo 001c = "s".                                                                                                    |
| Ι      | Enačaj s presledkom "=" se pred podpoljem izpiše programsko.                                                                                                   | Opozorilo se izpiše, če je v podpoljih 200d, 205d ali<br>225d na prvem mestu enačaj.                                                                                                    |

| STATUS | OPOZORILO                                                                                                    | OPIS                                                                                                    |
|--------|----------------------------------------------------------------------------------------------------|----------------------------------------------------------------------------------------------------|
| F      | Hierarhični nivo (001d) se ne ujema z bibliografskim<br>nivojem (001c).                                                                                | Glede na 001c mora biti v 001d ustrezna koda:<br>– če je 001c = "d", mora biti 001d = "0"<br>– če je 001c = "a", mora biti 001d = "2"<br>– če je 001c = "i" ali "s", mora biti 001d = "0" ali "1"                                                                                                    |
| F      | Inventarna številka ne obstaja.                                                                                                    | Podpolje 992y v zapisu za tematsko številko se mora<br>začeti z inventarno številko, ki je vpisana v podpolju<br>997f z zalogo za pripadajočo serijsko publikacijo.<br>Inventarni številki v podpolju 992y lahko sledi vejica,<br>nato pa še poljubno besedilo.                                                                      |
| W      | ISSN je napačen. Za dodelitev pokličite nacionalni ISSN center.                                                                                        | V podpoljih 011cef ne sme biti vpisan niz "0000-0000".                                                                                                    |
| F      | Isti avtor je naveden tudi v zapisu za vir. Izberite<br>vrednost "2" za prvi indikator in s tem izločite enoto iz<br>osebne bibliografije.             | Preverjajo se le zapisi, ki imajo izpolnjeni obe podpolji<br>001t in 4641. Če je v zapisu, ki ga dobimo z ID =<br><4641>, tudi podpolje 001t, ter imata oba zapisa polji<br>70X, ki se ujemata v vseh podpoljih abcdf4 (lahko se<br>ujemajo različna polja, npr. 700 in 701), mora imeti eno<br>od obeh ujemajočih polj 70Xind1 = 2. |
| F      | Kadar je izpolnjeno podpolje 970g, mora imeti zapis v<br>podpolju 001t kodo za konferenčni prispevek.                                                  | Če je v zapisu podpolje 970g, mora biti v podpolju 001t<br>ena od kod "1.06", "1.07", "1.08", "1.09", "1.10",<br>"1.11", "1.12" ali "1.13".                                                                                                    |
| F      | Kadar je izpolnjeno podpolje 970g, morata biti<br>izpolnjeni tudi podpolji 970a in 970d.                                                               | Če je v zapisu podpolje 970g, morata biti v njem tudi<br>podpolji 970a in 970d.                                                                                                    |
| W      | Ključni naslov se doda skupaj z ISSN.                                                                                                    | Če je v zapisu polje 530 ali 531, mora biti v zapisu tudi podpolje 011e ali 011f.                                                                                                    |
| W      | Koda je izbrisana iz šifranta.                                                                                                    | Preverja se, ali je bila koda v podpolju razveljavljena.                                                                                                    |
| W      | Koda v podpolju 001b v tem zapisu se razlikuje od kode<br>v podpolju 001b v nadrejenem zapisu. Preverite, ali gre<br>res za dve različni vrsti zapisa! | Preverjajo se le zapisi, ki imajo podpolje 011a ali 4641.<br>Podpolje 001b mora biti enako kot v zapisih, ki jih<br>dobimo z iskanjem SP = $<011a>$ or ID = $<4641>$ , razen<br>če je v najdenem zapisu 001b = "m".                                                                                                    |
| W      | Koda za državo (102a) se razlikuje od kode za državo v<br>nadrejenem zapisu.                                                                           | Preverjajo se le zapisi z 001c = "a". V takem zapisu<br>mora biti vsaj eno od podpolj 011a in 4641. Če je v<br>zapisu podpolje 102a, mora biti enako podpolje z enako<br>vsebino v vseh zapisih, ki jih dobimo z iskanjem SP =<br><011a> or ID = $<4641>$ .                                                                          |
| F      | Koda za leto izida 100b = "j" zahteva vpis točnega<br>datuma v podpolje 100d.                                                                          | Če je 100b = "j", mora biti v 100d vpisan datum v obliki<br>MMDD:<br>– MM je dvomestna številka meseca (vodeča ničla je<br>obvezna, lahko je tudi "0?" ali "1?")<br>– DD je dvomestna številka dneva (vodeča ničla je<br>obvezna, lahko je tudi "1?", "2?", "3?" ali "??")                                                           |
| F      | Koda za oznako leta izida (100b) se ne ujema s kodo za<br>bibliografski nivo (001c).                                                                   | Preverja se ujemanje 001c in 100b:<br>– če je 100b = "a", "b" ali "c", mora biti 001c = "s" ali<br>"i"<br>– če je 100b = "d", "e", "f", "g", "h", "i" ali "j", mora<br>biti 001c ≠ "s"<br>– če je 100b = "l", mora biti 001c = "c"                                                                                                   |
| F      | Koda za tipologijo se ne ujema s kodo za bibliografski<br>nivo.                                                                                        | Preverja se prvi znak iz 001t in 001c:<br>– če je 001t = "1*", mora biti 001c = "a"<br>– če je 001t = "2*", mora biti 001c = "m" ali 001c = "i"<br>– če je 001t = "3*", mora biti 001c = "d"                                                                                                    |
| F      | Kode ni v šifrantu.                                                                                                    | Preverja se pravilnost kodiranega podpolja.                                                                                                    |
| F      | Kode za ilustracije (105a, 140a) in podatki v podpolju<br>215c morajo biti usklajeni.                                                                  | Podpolje 215c je obvezno v zapisih, ki izpolnjujejo<br>pogoje:<br>– 001a ≠ "p"<br>– obstaja podpolje 105a s kodo različno od kod "f" in<br>"y"<br>Eno od podpolj 105a in 140a je obvezno v zapisih, ki<br>izpolnjujejo pogoje:<br>– obstaja podpolje 215c<br>– 001b = "a"<br>– 001c = "m"<br>– polje 130 ne obstaja                  |
| W      | Kode za jezik v podpoljih 101abc se morajo med seboj razlikovati.                                                                                      | Če je 101ind1 = 1, se morajo kode v podpoljih 101abc,<br>če te obstajajo, med seboj razlikovati.                                                                                                    |

| STATUS | OPOZORILO                                                                                                    | OPIS                                                                                                    |
|--------|----------------------------------------------------------------------------------------------------|----------------------------------------------------------------------------------------------------|
| W      | Kode za jezik v podpoljih 101efg se morajo razlikovati od kode v prvem podpolju 101a.                                  | V polju 101 se mora vsebina podpolj efg razlikovati od vsebine prvega podpolja a.                                                                                                    |
| W      | Kodi v podpoljih 121a in 124b se morata ujemati.                                                                       | Če je v 124b ena od kod "a", "b", "d", "f", "g", "i" ali<br>"j", se preverja, ali je 121a = "a". Če je 124b ena od kod<br>"c" ali "e", se preverja, ali je 121a = "b".                                                                                                    |
| F      | Kodo avtorstva 927 pripišemo samo tistim sodelavcem pri raziskavi, ki niso hkrati tudi avtorji.                        | Preverjajo se zapisi s podpoljem 7024 = "927". Če je v<br>zapisu še kako drugo polje 70X z enakim podpoljem 3,<br>kot je v polju s 7024 = "927", to polje ne sme imeti<br>podpolja 4 s kodo "070".                                                                                                    |
| F      | Kontrolni znaki za razvrščanje (NSB/NSE) in oznako<br>LaTeX morajo nastopati po parih.                                 | Znak NSB/NSE in oznaka za LaTeX morata v enem podpolju vedno nastopati po parih.                                                                                                    |
| F      | Leto izida 2 (100d) mora biti novejše od leta izida 1<br>(100c).                                                       | Če je v 100b ena od kod "f" ali "g", mora biti v 100d<br>vpisano novejše leto kot v 100c. Če je v 100b ena od<br>kod "b" ali "l", mora biti v 100d vpisano novejše ali<br>enako leto kot v 100c. Namesto posameznih cifer je<br>možen znak "?", ki se v 100c upošteva kot cifra 0, v<br>100d pa kot cifra 9.                                                                               |
| W      | Leto izida članka (100cd) se ne ujema z obdobjem, v<br>katerem je vir izhajal.                                         | Preverjajo se le zapisi z 011a in s 100b = "d", "g", ali<br>brez 100b. Leto v 100cd se primerja z letom v 100cd iz<br>zapisov, ki jih dobimo po iskanju s SP = <011a>,<br>vendar le, če je v najdenih zapisih 100b = "a", "b" ali<br>"c". Leto v 100cd iz preverjanega zapisa mora biti<br>novejše ali enako kot leto v 100c ter starejše ali enako<br>kot leto v 100d v najdenih zapisih. |
| F      | Manjka ISSN (011c, e ali f).                                                                                           | V zapisu mora biti eno od podpolj 011e, c ali f, če je<br>izpolnjen vsaj en od pogojev:<br>– 001c = "s"<br>– 001c = "i" in 100b = "a", "b" ali "c"                                                                                                    |
| F      | Manjka ISSN serije/podserije/priloge.                                                                                  | Če je v zapisu katerokoli od podpolj 215opqrs, mora biti v njem še podpolje 011s.                                                                                                    |
| W      | Manjka koda za vrsto avtorstva (70X4).                                                                                 | V poljih 70X mora biti vedno podpolje 4.                                                                                                    |
| W      | Manjka koda za zbornik (105b = "z").                                                                                   | Če je 105c = "1" ali 105d = "1", mora biti 105b = "z".                                                                                                    |
| F      | Manjka leto izida 2 (100d).                                                                                            | Podpolje 100d je obvezno, če je 100b = "a", "b", "c",<br>"g" ali "j".                                                                                                    |
| F      | Manjka podpolje 011a.                                                                                                  | Če je v polju 011 podpolje s, mora biti v njem tudi podpolje a.                                                                                                    |
| W      | Manjka podpolje 101c. Če jezika izvirnika ne poznamo, vpišemo kodo "und".                                              | Če je 101ind1 = 1, mora biti v polju 101 podpolje c.                                                                                                    |
| W      | Manjka podpolje 3.                                                                                                    | Pri zapisih, ki jih prevzemamo iz drugih sistemov v<br>COBIB, je treba obvezno povezati nepovezana polja<br>70X, to pomeni, da je v poljih 70X s podpoljem a<br>obvezno tudi podpolje 3.                                                                                                    |
| F      | Manjka podpolje f.                                                                                                    | Če je v poljih 200 ali 205 podpolje g, mora v istem polju biti še podpolje f.                                                                                                    |
| F      | Manjka povezava z virom (011a ali 4641).                                                                               | Če je 001c = "a", mora biti izpolnjen vsaj en od<br>pogojev:<br>– obstaja podpolje 011a<br>– obstaja podpolje 4641<br>– obstajata podpolji 000e = "only" in 992v<br>Veljati mora tudi obratno: če je izpolnjen katerikoli od<br>naštetih treh pogojev, mora biti 001c = "a".                                                                                                    |
| F      | Manjka značnica: osebna (polje 700), korporativna<br>(polje 710) ali stvarna (vrednost 1. indikatorja v polju<br>200). | Če ni nobenega od polj 700, 710 ali 532 in je v zapisu<br>polje 200, mora biti 200ind1 = 1.                                                                                                    |
| W      | Napačen 2. indikator.                                                                                                  | V poljih 600 in 70X mora biti ind2 = 1, če je v polju<br>podpolje b, in ind2 = 0, če podpolja b ni.                                                                                                    |
| F      | Napačen indikator.                                                                                                    | Če je v polju 101 podpolje c, mora biti ind1 $\neq$ 0.                                                                                                    |
| W      | Napačna koda za regijo.                                                                                                | V polju 102 sme biti podpolje b prisotno le, če podpolja<br>a ni ali če je v podpolju a ena od kod "srb" ali "bih". Za<br>"srb" so v 102b možne kode "ko", "cs" in "vj", za "bih"<br>pa "br", "fb" in "rs".                                                                                                    |

| STATUS | OPOZORILO                                                                                      | OPIS                                                                                                    |  |
|--------|------------------------------------------------------------------------------------------------|----------------------------------------------------------------------------------------------------|--|
| F      | Napačno leto izida 2 za kontinuirani vir neznanega<br>statusa (100b = "c").                    | Če je 100b = "c", mora biti 100d = "????".                                                                                                    |  |
| F      | Napačno tvorjena formalna značnica. Prisotno mora biti polje 710 z vrednostjo indikatorjev 01. | Če je v zapisu polje 503, mora biti v njem tudi polje 710 z ind $1 = 0$ in ind $2 = 1$ .                                                                                                    |  |
| F      | Nepravilen ISBN.                                                                               | V podpolju 010a mora biti vpisana številka ISBN s<br>pravilno kontrolno številko.                                                                                                    |  |
| F      | Nepravilen ISMN.                                                                               | V podpolju 013a mora biti vpisana številka ISMN s<br>pravilno kontrolno številko.                                                                                                    |  |
| F      | Nepravilen ISSN.                                                                               | V podpoljih 011efl mora biti vpisana številka ISSN s<br>pravilno kontrolno številko.                                                                                                    |  |
| F      | Nepravilen ISSN.                                                                               | V podpolju 011c mora biti vpisana številka ISSN s<br>pravilno kontrolno številko.                                                                                                    |  |
| W      | Nepravilen URL.                                                                                | V podpoljih 321u in 856u mora biti vpisan pravilen URL.                                                                                                    |  |
| F      | Neustrezna povezava.                                                                           | V podpolje 001x se sme vpisati le ID nekega drugega<br>zapisa iz COBIB-a ali "-". Če je vnesen ID<br>nadomestnega zapisa, morajo biti izpolnjeni naslednji<br>pogoji:<br>– z iskanjem OR = <id> ne dobimo zadetkov<br/>– z iskanjem ID = &lt;001x&gt; v isti bazi dobimo en zapis<br/>– dobljeni zapis ima 001a ≠ "d"</id>                                                                                                    |  |
| F      | Neveljavna vrednost indikatorja.                                                               | Preverja se, ali je vnesena vrednost indikatorja veljavna.                                                                                                    |  |
| W      | Pisava v podpolju 100l se ne ujema z jezikom v<br>podpolju 101g ali 101a.                      | Preverja se ujemanje kode v podpolju 101g (ali prvem<br>podpolju 101a, če podpolja 101g ni v zapisu) in kode v<br>podpolju 1001:<br>– če 101g(a) = "ger", "eng", "ita", "spa", "fre", "scr",<br>"slv", "bos", "alb", "hun", "slo", "cze", "pol", "dut",<br>"fin", "por", "swe", "nor" ali "dan", mora biti v 1001<br>koda "ba"<br>– če 101g(a) = "scc" ali "srp", mora biti v 1001 koda<br>"cb" ali "ba"<br>– če 101g(a) = "mac", mora biti v 1001 koda "cc"<br>– če 101g(a) = "mac", mora biti v 1001 koda "cc"<br>– če 101g(a) = "rus", "bel", "bul", "mol", "mon", "ukr",<br>"bug", "taj", "tar", "tut" ali "tuk", mora biti v 1001 koda<br>"ca"<br>– če 101g(a) = "kir", "kaz", "oss", "uzb" ali "aze",<br>mora biti v 1001 ena od kod "ba" ali "ca" ali "fa"<br>– če 101g(a) = "che" ali "rum", mora biti v 1001 koda<br>"ca" ali "ba"<br>– če 101g(a) = "chu", mora biti v 1001 koda "oc"<br>– če 101g(a) = "chu", mora biti v 1001 koda "ca"<br>– če 101g(a) = "chu", mora biti v 1001 koda "da"<br>– če 101g(a) = "chi", mora biti v 1001 koda "da"<br>– če 101g(a) = "chi", mora biti v 1001 koda "ea"<br>– če 101g(a) = "heb", "yid", "jrb" ali "lad", mora biti v<br>1001 koda "ha"<br>– če 101g(a) = "ara", "per", "oto", "may", "pus", "urd"<br>ali "ira", mora biti v 1001 koda "fa"<br>– če 101g(a) = "tha", mora biti v 1001 koda "ia"<br>– če 101g(a) = "tha", mora biti v 1001 koda "ia"<br>– če 101g(a) = "tha", mora biti v 1001 koda "ia"<br>– če 101g(a) = "tha", mora biti v 1001 koda "ia"<br>– če 101g(a) = "tha", mora biti v 1001 koda "ia"<br>– če 101g(a) = "tha", mora biti v 1001 koda "ia"<br>– če 101g(a) = "tha", mora biti v 1001 koda "ia"<br>– če 101g(a) = "tha", mora biti v 1001 koda "ia"<br>– če 101g(a) = "tha", mora biti v 1001 koda "ia"<br>– če 101g(a) = "tha", mora biti v 1001 koda "ia"<br>– če 101g(a) = "tha", mora biti v 1001 koda "ia"<br>– če 101g(a) = "tha", mora biti v 1001 koda "ia"<br>– če 101g(a) = "tha", mora biti v 1001 koda "ja" ali "ia" |  |
| F      | Pisava značnice ne ustreza pisavi dela.                                                        | CONOR z neustrezno pisavo v 200 glede na 100l:<br>– če je 100l = "c*" ali "oc", se preverjajo vsa polja 70X<br>s podpoljem 3. Če katero od njih nima podpolja s =<br>"c*", mora biti v zapisu še eno istoštevilčno polje z isto<br>vsebino v podpolju 3 in s podpoljem s ="c*".<br>– če 100l $\neq$ "c" in 100l $\neq$ "oc", se preverjajo vsa polja<br>70X s podpoljem 3. Če katero od njih nima podpolja s =<br>"ba", mora biti v zapisu še eno istoštevilčno polje z isto<br>vsebino v podpolju 3 in s podpoljem s = "ba".                                                                                                    |  |

| STATUS | OPOZORILO                                                                                                    | OPIS                                                                                                    |
|--------|----------------------------------------------------------------------------------------------------|----------------------------------------------------------------------------------------------------|
| F      | Podpolja ???? ni dovoljeno vgraditi v polje.                                                                              | V vgradnih poljih smejo biti vgrajena le nekatera<br>podpolja:<br>– 421: 200abcdefghiz, 205abdfg, 206a, 208ad,<br>210abcdefgh, 215acde, 225adefhivxz, 230a, 300a, 337a,<br>500abhiklmnqrstuv<br>– 423, 488: 200abehi, 500abhi, 503aj, 510aehiz,<br>700abcdef478, 701abcdef4678, 702abcdef4678,<br>710abcdfegh48, 711abcdfegh48, 712abcdfegh48,<br>900abcdef, 901abcdef6, 902abcdef6, 910abcdfegh48,<br>911abcdfegh468, 912abcdfegh468<br>– 481, 482: 200abcdefghiz509, 205abdfg, 210abcdefgh |
| F      | Podpolja ni v maski.                                                                                                    | Preverja se prisotnost določenega podpolja v izbrani maski vnosa.                                                                                                    |
| W      | Podpolje 7024 vsebuje kodo avtorstva ???. Preverite vnos v podpolju 105b!                                                 | Če je v podpolju 7024 ena od kod "991", "992", "993"<br>ali "994", se mora eno od podpolj 105b začeti z "m" ali<br>s "p".                                                                                                    |
| F      | Podpolje izpolnjujemo le v zapisih, ki niso povezani z<br>zapisom za monografski vir (podpolje 4641 ne obstaja).          | Podpolji 970g in 4641 se v zapisu ne smeta pojaviti<br>hkrati.                                                                                                    |
| F      | Podpolje je predolgo.<br>Podpolje je prekratko.                                                                           | Pri podpoljih z omejeno dolžino se preverja dolžina vnosa.                                                                                                    |
| F      | Podpolje lahko uporabljamo le za povezavo z<br>monografsko publikacijo.                                                   | Če je v zapisu podpolje 4641, mora biti v njem ID<br>zapisa, ki vsebuje podpolje 001c = "m" ali 001c = "i".                                                                                                    |
| F      | Podpolje ni ponovljivo.                                                                                                   | Preverja se ponovljivost določenega podpolja.                                                                                                    |
| W      | Podpolje vsebuje številko. Preverite pravilnost vnosa!                                                                    | Opozorilo se izpiše, če katerokoli podpolje 600c, 70Xc<br>ali 90Xc vsebuje številko.                                                                                                    |
| F      | Poenotite indikatorje za izpis opombe (2. indikator).                                                                     | Vsa polja 436 (ali 446 ali 447) v zapisu morajo imeti enako vrednost ind2.                                                                                                    |
| W      | Polj 700 in 710 ne uporabljamo, če imamo več kot tri avtorje.                                                             | Če je v zapisu polje 700 (710), sta lahko v zapisu največ<br>dve polji 701 (711).                                                                                                    |
| F      | Polja 970 ni možno spremeniti, ker je v zapisu<br>verificirano podpolje 001t. Tipologijo lahko odklene<br>pristojni OSIC. | Vsebine polja 970 ne smemo spremeniti ali brisati, če je<br>v zapisu podpolje 000s.                                                                                                    |
| F      | Polja ni v maski.                                                                                                    | Preverja se prisotnost določenega polja v izbrani maski vnosa.                                                                                                    |
| W      | Polje ??? izpolnjujemo za elektronske vire (001b = "l").                                                                  | Če je v zapisu katero od polj 135, 230, 336 ali 337, se<br>preverja, ali je 001b = "l" ali "m".                                                                                                    |
| F      | Polje ??? izpolnjujemo za kartografsko gradivo (001b = "e", "f").                                                         | Če je v zapisu katero od polj 120, 121, 123, 124 ali 206,<br>mora biti 001b = "e", "f", "l" ali "m".                                                                                                    |
| F      | Polje ??? izpolnjujemo za zvočne posnetke in<br>muzikalije (001b = "c", "d", "i", "j").                                   | Če je v zapisu polje 125, 127 ali 128, mora biti 001b = "c", "d", "g", "i", "j", "l" ali "m".                                                                                                    |
| F      | Polje ??? je ponovljivo le za vzporedno obliko osebnega imena.                                                            | Če je polje 700 ponovljeno, morajo vse ponovitve vsebovati isto podpolje 3.                                                                                                    |
| F      | Polje ??? ni ponovljivo.                                                                                                  | V vgradnih poljih smejo biti vgrajena le naslednja<br>neponovljiva polja:<br>– v 421: 200, 205, 208, 210<br>– v 423: 200, 503, 700, 710<br>– v 481: 200, 205, 210<br>– v 482: 200, 205, 210<br>– v 488: 200, 503, 700, 710                                                                                                    |
| F      | Polje 017 mora vsebovati podpolje 2 in podpolje a ali z.                                                                  | Polje 017 mora vsebovati podpolje 2 in vsaj eno od podpolj a ali z.                                                                                                    |
| F      | Polje 071 uporabljamo za zvočne posnetke,<br>videoposnetke in muzikalije (001b = "c", "g", "i", "j").                     | Če je v zapisu 071, mora biti v 001b ena od kod "c",<br>"g", "i", "j", "l" ali "m".                                                                                                    |
| F      | Polje 115 izpolnjujemo za projicirno, filmsko in video gradivo (001b = "g").                                              | Če je v zapisu polje 115, mora biti 001b = "g", "l" ali<br>"m".                                                                                                    |
| F      | Polje 116 izpolnjujemo za slikovno gradivo (001b = "k").                                                                  | Če je v zapisu polje 116, mora biti 001b = "k", "l" ali<br>"m".                                                                                                    |
| F      | Polje 117 izpolnjujemo za tridimenzionalne izdelke in predmete (001b = "r").                                              | Če je v zapisu polje 117, mora biti 001b = "r" ali "m".                                                                                                    |

| STATUS | OPOZORILO                                                                                                    | OPIS                                                                                                    |
|--------|----------------------------------------------------------------------------------------------------|----------------------------------------------------------------------------------------------------|
| F      | Polje 126 izpolnjujemo za zvočne posnetke (001b = "i",<br>"j").                                                                        | Če je v zapisu polje 126, mora biti 001b = "i", "j" ali<br>"m".                                                                                                    |
| W      | Polje 130 izpolnjujemo za mikrooblike. Preverite vsebino podpolja 001b!                                                                | Če je v zapisu polje 130, se preverja, ali je v podpolju<br>001b ena od kod "a", "b", "c", "d", "e", "f", "k" ali<br>"m".                                                                                                    |
| F      | Polje 9X0 ne sme nastopati brez polja 7X0.                                                                                             | Če je v zapisu polje 900, je obvezno tudi polje 700. Če je v zapisu polje 910, je obvezno tudi polje 710.                                                                                                    |
| W      | Polje izpolnjujemo za besedilno gradivo (001b = "a" ali 001b = "b").                                                                   | Če je v zapisu polje 105, se preverja, ali je v 001b ena<br>od kod "a", "b", "l" ali "m". Če je v zapisu polje 106, se<br>preverja, ali je 001b ena od kod "a", "b" ali "m".                                                                                                    |
| F      | Polje izpolnjujemo za muzikalije (001b = "c", "d").                                                                                    | Če je v zapisu 208, mora biti v 001b ena od kod "c", "d" ali "m".                                                                                                    |
| F      | Polje ni ponovljivo (preverite tudi vgrajena polja).                                                                                   | Preverja se ponovljivost določenega polja.                                                                                                    |
| F      | Polje ni pravilno povezano s poljem ???.                                                                                               | V poljih 901, 902, 911, 912 in 96X je obvezno eno od<br>podpolj 3 ali 6. V pripadajočem polju 7XX oz. 60X<br>mora obstajati podpolje 3 ali 6 z enako vsebino.<br>Če ima polje 900/910 podpolje 3, mora biti v polju<br>700/710 podpolje 3 z enako vsebino. Če v polju 900/910<br>podpolja 3 ni, ga ne sme biti niti v polju 700/710.                                                                                                    |
| F      | Polji 700 in 710 se v zapisu ne smeta pojaviti hkrati.                                                                                 | Polji 700 in 710 se v zapisu ne smeta pojaviti hkrati.                                                                                                    |
| F      | Ponovljeno podpolje ???f se mora začeti z enačajem.                                                                                    | Če je v katerem od polj 200, 205, 225 niz več podpolj f<br>skupaj (brez drugih podpolj vmes), se morajo v takem<br>nizu vsa podpolja f razen prvega začeti z znakom "=". V<br>enem polju je lahko več takih nizov.                                                                                                    |
| W      | Pozor, morda gre za podvojeni zapis (takih podobnih zapisov je ???: <id>).</id>                                                        | Preverjajo se zapisi z 001c $\neq$ "s". Preveri se, ali dobimo<br>druge zapise, če iščemo z (LA = <101a> and TI =<br><200a> and AU = <700a, b*> and PY = <100c> and DT<br>= <001c>) or BN = <010a>.                                                                                                    |
| F      | Pozor, podvojeni ISSN, preverite zapis z ID = <id>.</id>                                                                               | Preverjajo se zapisi z 001c = "s" in zapisi z 001c = "i".<br>Naslednja iskanja morajo dati samo en zadetek:<br>– če 011e $\neq$ "0000-0000", ne smemo dobiti nobenega<br>drugega zapisa z iskanjem s SP,SF = <011e><br>– če 011c $\neq$ "0000-0000", ne smemo dobiti nobenega<br>drugega zapisa z iskanjem s SP,SF = <011c><br>– če 011f $\neq$ "0000-0000", ne smemo dobiti nobenega<br>drugega zapisa z iskanjem s SP,SF = <011c><br>– če 011f $\neq$ "0000-0000", ne smemo dobiti nobenega<br>drugega zapisa z iskanjem s SP,SF = <011f><br>V teh zapisih je eno od podpolj 011ecf obvezno. |
| W      | Pred opombo v 856z mora biti izpolnjeno podpolje<br>856g (URN), 856u (URL) ali 856q (vrsta datoteke),<br>razen če vir ni več dostopen. | Če je v polju 856 podpolje z, mora biti neposredno pred<br>njim podpolje q, g ali u.                                                                                                    |
| Ι      | Preverite kodo za jezik!                                                                                                    | Opozorilo se izpiše, če je v katerem od podpolj 101 koda "got" ali "ang".                                                                                                    |
| W      | Preverite leto izida 1 in leto izida 2 (100cd)!                                                                                        | Preverja se vsebina podpolja 100c, ki naj bi bila številka<br>med 1000 in tekočim letom + 3. Namesto posameznih<br>cifer je možen znak "?", ki se upošteva kot cifra 0. Na<br>enak način se preveri tudi 100d, če je v zapisu, vendar<br>le, če 100b $\neq$ "j" in če 100d $\neq$ "9999".                                                                                                    |
| W      | Pri neknjižnem gradivu je priporočljivo, da vnesemo<br>vsaj osnovne kodirane podatke.                                                  | Če 001c ≠ "a", morajo biti v zapisu prisotna naslednja<br>podpolja:<br>– če je 001b = "g", podpolje 115a ter eno od podpolj<br>115g in 115k<br>– če je 001b = "k", podpolje 116a<br>– če je 001b = "r", podpolje 117a<br>– če je 001b = "e" ali "f", podpolje 124b<br>– če je 001b = "i" ali "j", podpolje 126a<br>– če je 001b = "l", podpolje 135b                                                                                                    |
| W      | Pri separatu (105b = "8") manjka opomba o posebnem odtisu (324).                                                                       | Če je v podpolju 105b koda "8", se preverja, ali obstaja<br>tudi polje 300 ali 324.                                                                                                    |

| STATUS | OPOZORILO                                                                                                    | OPIS                                                                                                    |  |
|--------|----------------------------------------------------------------------------------------------------|----------------------------------------------------------------------------------------------------|--|
| W      | Pri znanstvenih člankih in drugih sestavnih delih je<br>navedba bibliografije v podpolju 320a obvezna.                                                           | Polje 320 je obvezno v zapisih, ki izpolnjujejo enega od<br>treh pogojev:<br>– če je v podpolju 001t ena od kod "1.01", "1.02",<br>"1.03" ali "1.16"<br>– če je v podpolju 001t koda "1.06" ali "1.08", v<br>podpolju 970g pa koda "1" ali "2"<br>– če je v zapisu podpolje 4641, zapis, ki ga dobimo po<br>iskanju z ID = <4641> pa ima v podpolju 001t eno od<br>kod "2.31" ali "2.32"                                                  |  |
| F      | Reprodukcija je izšla pred originalom? Preverite<br>100bcd!                                                                                                    | Če je v 100b koda "e", mora biti leto v 100c novejše ali<br>enako kot v 100d. Namesto posameznih cifer je možen<br>znak "?", ki se v 100c upošteva kot cifra 9, v 100d pa<br>kot cifra 0.                                                                                                    |  |
| F      | Sestavek, vezan na zbornik, mora biti konferenčni<br>prispevek.                                                                                                  | Preverjajo se le zapisi, ki imajo izpolnjeni obe podpolji<br>001t in 4641. Če ima zapis, ki ga dobimo z ID =<br><4641>, v podpolju 001t eno od kod "2.30", "2.31" ali<br>"2.32", mora biti v preverjanem zapisu v 001t ena od<br>kod "1.06", "1.07", "1.08", "1.09", "1.10", "1.11",<br>"1.12", "1.13", "1.19", "1.20", "1.21", "1.22", "1.23",<br>"1.24", "1.25".                                                                        |  |
| F      | Sestavki s tipom "???" morajo biti vezani na<br>monografsko publikacijo (4641) ali spletno<br>enciklopedijo (001t = "2.06").                                     | Preverjajo se zapisi z 001t = "1.16" ali "1.17", a le če so brez podpolja 4641. Vsi taki morajo vsebovati podpolje 011a, z iskanjem s SP = $<011a > v$ COBIB-u pa moramo dobiti zapis z 001t = "2.06".                                                                                                    |  |
| F      | Skupno število avtorjev v podpolju 970b mora biti večje od števila avtorjev v poljih 70X.                                                                        | Če je v zapisu podpolje 970b, mora biti v njem vpisana<br>številka, ki je večja od skupnega števila podpolj 70X4 s<br>kodo "070".                                                                                                    |  |
| F      | Skupno število sodelavcev pri raziskavi, ki je vpisano v<br>podpolje 970f, ne sme biti manjše od števila sodelavcev<br>pri raziskavi, ki so vpisani v polja 702. | Če je v zapisu podpolje 970f, mora biti v njem vpisana<br>številka, ki je večja od skupnega števila podpolj 70X4 s<br>kodo "927".                                                                                                    |  |
| F      | Številčenje ni pravilno vneseno (215hig).                                                                                                    | Če je v polju 215 podpolje i, mora biti v njem še<br>podpolje h. Če je v polju 215 podpolje g, morata biti v<br>njem še podpolji i in h.                                                                                                    |  |
| F      | Tip "???" zahteva ustrezno kodo v podpolju 105b.                                                                                                    | Če je 001t = "2.07" in je v zapisu polje 105, mora biti<br>105b = "a".                                                                                                    |  |
| W      | Tip "???" zahteva ustrezno kodo v podpolju 105b.                                                                                                    | Ujemati se morata podpolji 001t in 105b:<br>– če je 001t = "2.03", mora biti v 105b ena od kod "j3"<br>ali "j"<br>– če je 001t = "2.04", mora biti v 105b ena od kod "j1",<br>"j2" ali "j"<br>– če je 001t = "2.08", mora biti 105b = "m" ali "mb31"<br>– če je 001t = "2.09", mora biti 105b = "m2" ali<br>"mb22"<br>– če je 001t = "2.11", mora biti 105b = "m5", "m6",<br>"mb11", "mb12", "mb13", "mb14", "mb15", "mb16"<br>ali "mb21" |  |
| F      | Tipa, ki je bil potrjen, ni možno spremeniti.                                                                                                    | Vsebine podpolja 001t ne smemo spremeniti ali brisati,<br>če je v zapisu podpolje 000s.                                                                                                    |  |
| W      | Tudi zapis za vir, v katerem je sestavek s tipom "1.16",<br>mora vsebovati podatek o tipu.                                                                       | Preverjajo se le zapisi z 001t = "1.16" in izpolnjenim<br>podpoljem 4641. Zapis, ki ga dobimo z ID = <4641>,<br>mora imeti podpolje 001t.                                                                                                    |  |
| W      | V podpolje ???d vnašamo samo rimske številke.                                                                                                    | Opozorilo se izpiše, če katerokoli podpolje 600d, 70Xd<br>ali 90Xd vsebuje številko.                                                                                                    |  |
| F      | V podpolje 017a vpišemo le identifikator DOI (brez nizov "http(s)://" in "dx.doi.org").                                                                          | Če je 0172 = "doi", se podpolje a ne sme začeti z nizom "http://", niti ne sme vsebovati niza "dx.doi.org".                                                                                                    |  |
| F      | V podpolje je treba vpisati siglo domače knjižnice.                                                                                                    | V podpolju 5 polj 012, 141, 316, 317, 318, 481, 482, 702 in 712 sme biti le sigla domače knjižnice.                                                                                                    |  |
| W      | V polju ??? je izpolnjeno podpolje d, zato preverite vrednost 2. indikatorja.                                                                                    | Če polje 70X ali 600 vsebuje podpolje d, se preverja, ali je ind $2 = 0$ .                                                                                                    |  |
| F      | V polju ??? manjka podpolje a.                                                                                                    | Če je v polju 4XX podpolje x, ni pa podpolja a, moramo<br>z iskanjem s SP = <4XXx> v COBIB-u dobiti zapis, ki<br>vsebuje polje 530.                                                                                                    |  |
| F      | V polju ??? so podpolja napačno razvrščena.                                                                                                    | Preverjajo se polja 600, 70X in 90X, ki nimajo podpolja<br>3. Podpolja cdf so dovoljena le za podpoljema a in b.                                                                                                    |  |

| STATUS | OPOZORILO                                                                                                    | OPIS                                                                                                    |  |
|--------|----------------------------------------------------------------------------------------------------|----------------------------------------------------------------------------------------------------|--|
| F      | V polju je obvezno podpolje a.                                                                                                    | V poljih 327, 330 in 610 mora biti vedno podpolje a.                                                                                                    |  |
| W      | V polju lahko uporabimo ali samo podpolje a ali (kadar<br>je vrednost 2. indikatorja 1) preostala podpolja (brez<br>podpolja a).                                         | Če je 338ind2 = " ", je lahko v polju samo eno podpolje<br>a. Če je 338ind2 = 1, v polju ne sme biti podpolja a.                                                                                                    |  |
| F      | V polju manjka podpolje.                                                                                                    | Preverja se prisotnost določenega podpolja v polju.                                                                                                    |  |
| W      | V ponovljenih poljih 701/702 je vpisana ista oblika imena.                                                                                                    | Opozorilo se izpiše, če sta v zapisu dve enaki polji 701 ali 702.                                                                                                    |  |
| W      | V prvem ali edinem polju 210 mora imeti 1. indikator vrednost prazno.                                                                                                    | Prvo polje 210 mora imeti ind1 = " ".                                                                                                    |  |
| F      | V tem polju je podpolje a obvezno, in to na prvem mestu.                                                                                                    | Preverjajo se polja 071, 115, 116, 200, 205, 225, 5XX, 6XX (razen 610, 620 in 675), 7XX, 90X, 91X, 96X. V njih mora biti na prvem mestu podpolje a, razen če je v polju tudi podpolje 3.                                                                                                    |  |
| F      | V zapisih za integrirne vire (načeloma) ne uporabljamo<br>tipologije, izjema so lahko spletni zborniki, spletne<br>enciklopedije in nevezani listi z zamenljivo vsebino. | Če je v zapisu z 001c = "i" vpisano podpolje 001t, mora<br>biti izpolnjen eden od dveh pogojev:<br>– 001b = "l" in 110a = "g" ali "f" in 001t = "2.06",<br>"2.26", "2.27", "2.30", "2.31" ali "2.32"<br>– 110a = "e" in 001t = "2.01", "2.02", "2.06" ali "2.25"                                                                                                    |  |
| F      | V zapisu je nepovezano polje 910.                                                                                                    | Če je v zapisu polje 910 brez podpolja 3, mora biti v<br>zapisu tudi polje 710 brez podpolja 3.                                                                                                    |  |
| F      | V zapisu je podpolje obvezno.                                                                                                    | Preverja se prisotnost podpolj, ki so v zapisu obvezna.                                                                                                    |  |
| F      | V zapisu lahko polje 916 obstaja le, če je izpolnjeno tudi podpolje 71X3.                                                                                                | Če je v zapisu polje 916, mora biti izpolnjeno vsaj eno podpolje 71X3.                                                                                                    |  |
| F      | Video na DVD-mediju kodiramo kot videoposnetek<br>(115a = "c") in videoploščo (115k = "b").                                                                              | Če je 115l = "k", mora biti 115a = "c" in 115k = "b".                                                                                                    |  |
| F      | Vnos nedovoljenega znaka.                                                                                                    | Preverja se nabor dovoljenih znakov.                                                                                                    |  |
| F      | Vpišete lahko le ISSN ali interno številko<br>kontinuiranega vira, za katerega že obstaja zapis v<br>COBIB-u. Številka 0000-0000 ni sprejemljiva!                        | V podpoljih 011a in 011s je dovoljena le vsebina, ki je<br>vpisana v podpolju 011e ali 011c v kakem drugem<br>zapisu. Izjema je številka "0000-0000", ki v podpoljih<br>011a in 011s ni dovoljena.                                                                                                    |  |
| I      | Vrednost 1. indikatorja v polju 200 je 1, čeprav v zapisu obstaja avtorska značnica.                                                                                     | Opozorilo se izpiše ob izpolnjenih pogojih:<br>– 200ind1 = 1<br>– 001b = "a"<br>– polje 700 ali 710 je prisotno v zapisu                                                                                                    |  |
| Ι      | Vrednost v podpolju je Salvador. Preverite kodo za državo izdaje.                                                                                                    | Opozorilo se izpiše, če je v 102a = "slv".                                                                                                    |  |
| F      | Vsebini podpolj 001a in 001x nista usklajeni.                                                                                                    | Če je 001a = "d", mora biti v zapisu podpolje 001x in obratno: če je v zapisu 001x, mora biti 001a = "d".                                                                                                    |  |
| F      | Vsebini podpolj 115a in 115g se ne ujemata.                                                                                                    | Ujemati se morata podpolji 115ag:<br>– če je 115a = "a" in polje vsebuje tudi podpolje g,<br>mora biti v 115g ena od kod "a", "b", "c", "d", "u" ali<br>"z"<br>– če je 115a = "b" in polje vsebuje tudi podpolje g,<br>mora biti v 115g, ena od kod "g", "h", "i", "j", "k", "l",<br>"u" ali "z"<br>– če je 115a = "c", polje ne sme vsebovati podpolja g<br>Podpolje a mora biti obvezno izpolnjeno, če je prisotno<br>podpolje g. |  |
| Ι      | Za analitično obdelavo kontinuiranega vira mora biti izpolnjeno podpolje 011e ali podpolje 011c.                                                                         | Opozorilo se izpiše, če je f edino podpolje v polju 011.                                                                                                    |  |
| F      | Za ustrezno povezavo kontinuiranih virov morata obstajati vsaj dve polji ???.                                                                                            | V zapisu ne sme nikoli biti le eno polje 436, 446 ali 447.                                                                                                    |  |
| F      | Zapis CIP (001a = "p") sme vsebovati oznako tipa v<br>001t le, če vsebuje DOI v 017.                                                                                     | Če je 001a = "p" in je v zapisu podpolje 001t, mora biti<br>v njem tudi polje 017.                                                                                                    |  |
| F      | Zapis za 001t = "2.20" ali "2.21" mora vsebovati kodo<br>za elektronski vir (001b = "l").                                                                                | Če je 001t = "2.20" ali "2.21", mora biti 001b = "l".                                                                                                    |  |
| F      | Zapis za dogodek 001b = "u" mora imeti bibliografski nivo 001c = "d".                                                                                                    | Če je 001b = "u", mora biti 001c = "d".                                                                                                    |  |

| STATUS | OPOZORILO                                                                                                    | OPIS                                                                                                    |  |
|--------|----------------------------------------------------------------------------------------------------|----------------------------------------------------------------------------------------------------|--|
| W      | Zapis za elektronski vir (001b = "l") mora vsebovati ali<br>eno od polj 017, 337, 856 ali povezavo z ELINKS.          | Če je 001b = "l" in 001c $\neq$ "a", mora bodisi zapis<br>vsebovati eno od polj 017, 337 ali 856 bodisi v ELINKS<br>vsebovati zapis z ID-jem preverjenega zapisa v podpolju<br>0013, kar v ELINKS preverimo z iskanjem s CI = <id>.</id> |  |
| F      | Zapis za znanstveno monografijo (001t = "2.01") mora<br>imeti izpolnjeno podpolje 105e.                               | Če je 001c = "m" in 001t = "2.01", je podpolje 105e obvezno.                                                                                                    |  |
| W      | Zapisa s to številko ni v COBIB in ISSN.                                                                              | V podpoljih 225x, 321x in nevgradnih 4XXx sme biti<br>vpisan le pravilen ISSN. Zapis s tem ISSN mora biti<br>vpisan bodisi v COBIB-u (iskanje s SP = <issn>)<br/>bodisi v bazi ISSN (iskanje s SN = <issn>).</issn></issn>               |  |
| Ι      | Znanstvena monografija (001t = "2.01") mora imeti<br>ISBN (010a).                                                     | Če je 001t = "2.01", mora biti v zapisu podpolje 010a.                                                                                                    |  |
| F      | Znanstveni članek (001t = "1.01", "1.02", "1.03") ne<br>sme biti vezan na kontinuirani vir s podpoljem 110a =<br>???. | Preverjajo se zapisi z 011a. Če je 001t = "1.01", "1.02"<br>ali "1.03", potem v zapisu, dobljenem po iskanju s SP =<br><011a>, v podpolju 110a ne sme biti kod "c" in "z".                                                               |  |

## 7.2 Normativni bazi podatkov

#### Legenda

- Status kontrole:
  - F (Fatal): v zapisu je napaka in dokler ni popravljena, zapisa ne moremo shraniti
  - W (Warning): v zapisu je napaka, a zapis kljub temu lahko shranimo
  - I (Info): v zapisu je potencialna napaka, zapis lahko shranimo
- Baza, za katero velja kontrola:
  - C: CONOR
  - S: SGC
- Opozorilo: sporočila za uporabnika (urejena po abecedi)
- Opis: pogoji za preverjanje

V koničastih oklepajih so ponekod vpisane oznake polja/podpolja/indikatorja/ID-ja/točke dostopa, ki se pri preverjanju nadomestijo z vrednostjo iz zapisa. Trije vprašaji (???) se v opozorilu nadomestijo z ustrezno številko polja/ID-ja, štirje vprašaji (???) pa z ustrezno številko polja in oznako podpolja.

| STATUS | BAZA | OPOZORILO                                                                                             | OPIS                                                                                                    |
|--------|------|----------------------------------------------------------------------------------------------------|----------------------------------------------------------------------------------------------------|
| W      | C, S | Če imate pooblastilo za kreiranje polnih<br>normativnih zapisov, preverite kodo v podpolju<br>120b.   | Če je v zapisu katero od podpolj 200cdf, mora biti<br>120b = "a".                                                                           |
| F      | C, S | Datum v podpolju je napačen.                                                                          | V podpoljih 190b in 191b sme biti vpisana le<br>številka med 1 in 12. V podpoljih 190c in 191c sme<br>biti vpisana le številka med 1 in 31. |
| F      | С    | Dodatni zapis za normativno točko dostopa v<br>domačem jeziku mora vsebovati kodo za jezik<br>(2009). | Če je polje 700 ponovljeno, mora biti v polju 200<br>podpolje 9.                                                                            |
| F      | C, S | Enaka normativna točka dostopa je tudi v zapisu z ID = <id>.</id>                                     | Po iskanju s PH = <td200> in CH = <td210> ne smemo dobiti nobenega drugega zapisa.</td210></td200>                                          |
| F      | S    | Enaka normativna točka dostopa je tudi v zapisu z ID = <id>.</id>                                     | Po iskanju s SH = <td2xx> ne smemo dobiti nobenega drugega zapisa.</td2xx>                                                                  |
| F      | S    | Enaka normativna točka dostopa v angleščini je tudi v zapisu z ID = $\langle ID \rangle$ .            | Po iskanju s SE = <td7xx> ne smemo dobiti nobenega drugega zapisa.</td7xx>                                                                  |
| F      | С    | Enaka šifra raziskovalca je tudi v zapisu z ID = <id>.</id>                                           | Po iskanju z AS = <200r> ne smemo dobiti<br>nobenega drugega zapisa.                                                                        |
| Ι      | С    | Enaka variantna točka dostopa obstaja še v drugih zapisih.                                            | Opozorilo se izpiše, če po iskanju s PN = <td400><br/>ali CB = <td410> dobimo druge zapise.</td410></td400>                                 |
| F      | S    | Enakih podpolj je v zapisu več.                                                                       | V zapisu ne sme biti več enakih podpolj 3 v poljih 4XX in 950.                                                                              |
| STATUS | BAZA | OPOZORILO                                                                                                    | OPIS                                                                                                    |
|--------|------|----------------------------------------------------------------------------------------------------|----------------------------------------------------------------------------------------------------|
| F      | S    | Glede na kodo v podpolju 001c mora obstajati polje<br>???.                                                                                                    | Preverja se ujemanje kode v podpolju 001c s<br>prisotnostjo polja 2XX:<br>– če je 001c = "a", mora biti v zapisu polje 200<br>– če je 001c = "b", mora biti v zapisu polje 210<br>– če je 001c = "c", mora biti v zapisu polje 215<br>– če je 001c = "e", mora biti v zapisu polje 220<br>– če je 001c = "f", mora biti v zapisu polje 230<br>– če je 001c = "h", mora biti v zapisu polje 240<br>– če je 001c = "i", mora biti v zapisu polje 243<br>– če je 001c = "j", mora biti v zapisu polje 250 |
| W      | C, S | Koda je izbrisana iz šifranta.                                                                                                    | Preverja se, ali je bila koda v podpolju razveljavljena.                                                                                                    |
| F      | C, S | Kode ni v šifrantu.                                                                                                    | Preverja se pravilnost kodiranega podpolja.                                                                                                    |
| F      | C, S | Letnica rojstva v polju 190 je novejša od letnice<br>smrti v polju 191.                                                                                                    | Če je v zapisu polje 191 in je 190ind2 = 1, mora biti<br>v 191a vpisana novejša letnica kot v 190a. Namesto<br>posameznih cifer je možen znak "?", ki se v 190a<br>upošteva kot cifra 0, v 191a pa kot cifra 9.                                                                                                    |
| F      | S    | Lokalne kode za geografska območja vnašamo pri<br>kodah "e-xv—", "e-au—", "e-ci—", "e-hu—" ali<br>"e-it—". Kode v podpoljih 160a in 160b se morajo<br>ujemati v prvih štirih znakih.                     | Če je v zapisu polje 160, je podpolje 160b lahko<br>izpolnjeno le v primeru, ko je v podpolju 160a ena<br>od kod "e-xv—", "e-au—", "e-ci—", "e-hu—" ali<br>"e-it—", prva štiri mesta v obeh podpoljih pa se<br>morajo ujemati.                                                                                                    |
| F      | S    | Manjka podpolje 5.                                                                                                    | V poljih 5XX in polju 950 je podpolje 5 obvezno.                                                                                                    |
| F      | S    | Manjka polje 160.                                                                                                    | Če je 001b = "y" in če obstaja podpolje 250y, mora<br>biti v zapisu tudi polje 160.                                                                                                    |
| W      | C, S | Napačen 2. indikator.                                                                                                    | V poljih 200, 400, 500 in 700 mora biti ind2 = 1, če<br>je v polju podpolje b, in ind2 = 0, če podpolja b ni.                                                                                                    |
| W      | C, S | Napačna koda za regijo.                                                                                                    | V polju 102 sme biti podpolje b le, če podpolja a ni<br>ali če je v podpolju a ena od kod "srb" ali "bih". Za<br>"srb" so v 102b možne kode "ko", "cs" in "vj", za<br>"bih" pa "br", "fb" in "rs".                                                                                                    |
| F      | S    | Neustrezna kombinacija podpolj 2, 3, 5 in 8.                                                                                                    | Polja 4XX s podpoljem 5 = "n", morajo imeti tudi<br>podpolja 2, 3 in 8. Polja 4XX brez podpolja 5 ali s<br>podpoljem 5 $\neq$ "n", ne smejo imeti podpolj 2, 3 in<br>8.                                                                                                    |
| F      | C, S | Neveljavna vrednost indikatorja.                                                                                                    | Preverja se, ali je vnesena vrednost indikatorja veljavna.                                                                                                    |
| F      | S    | Normativna in povezana točka dostopa sta druga<br>drugi širši izraz. Preverite polja 5XX s podpoljem 5<br>= "g" v povezanih zapisih in ustrezno popravite!                                               | Preverja se polje 5XX s podpoljem 3 in podpoljem<br>5XX5 = "g". Zapis, ki ga dobimo po iskanju z ID =<br><5XX3>, ne sme imeti polja 5XX z ID-jem<br>preverjenega zapisa v podpolju 3 in kodo "g" v<br>podpolju 5.                                                                                                    |
| F      | С    | Normativni točki dostopa v obeh pisavah morata vsebovati enako šifro raziskovalca.                                                                                                    | Če je polje 200, ki ima podpolje r, ponovljeno,<br>morata imeti obe polji enako podpolje 200r.                                                                                                    |
| F      | С    | Pisava normativne točke dostopa v normativnem<br>zapisu ne ustreza pisavi stvarnega naslova v vseh<br>povezanih bibliografskih zapisih. Dodajte<br>vzporedno točko dostopa ali popravite kodo v<br>2007. | Preverjajo se zapisi, ki imajo le eno polje 200, v<br>njem pa je podpolje 7. Koda v podpolju 2007 se<br>mora ujemati s kodo v podpolju 100l v tistih<br>bibliografskih zapisih iz COBIB-a, ki jih dobimo<br>po iskanju z AR = <id>:<br/>– če se podpolje 2007 začne s "c", se mora tudi<br/>100l začeti s "c" ali pa mora biti 100l = "oc"<br/>– če je 2007 = "ba", se 100l ne sme začeti s "c",<br/>niti ne sme biti 100l = "oc"</id>                                                                 |
| F      | C, S | Podpolja ni v maski.                                                                                                    | Preverja se prisotnost določenega podpolja v<br>izbrani maski vnosa.                                                                                                    |
| F      | S    | Podpolje ???? lahko vnesete le v polja, ki vsebujejo<br>tudi podpolje 2.                                                                                                    | Preverjajo se le zapisi 001b = "x". V poljih 400,<br>410, 420, 430 in 443, ki nimajo podpolja 2, niso<br>dovoljena podpolja j, x, y in z. V polju 415, ki nima<br>podpolja 2, niso dovoljena podpolja j in y. V polju<br>450, ki nima podpolja 2 niso dovoljena podpolja j<br>in z.                                                                                                    |

| STATUS | BAZA | OPOZORILO                                                                                                    | OPIS                                                                                                    |                                                                                                    |
|--------|------|----------------------------------------------------------------------------------------------------|----------------------------------------------------------------------------------------------------|----------------------------------------------------------------------------------------------------|
| F      | C, S | Podpolje je predolgo.<br>Podpolje je prekratko.                                                                                                    | Pri podpoljih z omejeno dolžino se preverja dolžina vnosa.                                                                                                    |                                                                                                    |
| F      | C, S | Podpolje ni ponovljivo.                                                                                                    | Preverja se ponovljivost določenega podpolja.                                                                                                    |                                                                                                    |
| W      | C, S | Podpolje vsebuje številko. Preverite pravilnost vnosa!                                                                                                    | Opozorilo se izpiše, če katero podpolje 200cd,<br>400cd, 500cd ali 700cd vsebuje številko.                                                                        |                                                                                                    |
| F      | C, S | Polja ??? ne smemo brisati.                                                                                                    | Polj 801 in 035, če se vsebina podpolja 035a začne<br>z oznako "(DLC)" ali "(NNHWW)", ne smemo<br>brisati.                                                        |                                                                                                    |
| F      | C, S | Polja ni v maski.                                                                                                    | Preverja se prisotnost določenega polja v izbrani<br>maski vnosa.                                                                                                 |                                                                                                    |
| F      | C, S | Polje 835 uporabljamo samo v zapisih s kodo "d"<br>ali "r" v podpolju 001a.                                                                                                    | Če je v zapisu polje 835, mora biti 001a = "d" ali<br>"r".                                                                                                    |                                                                                                    |
| F      | С    | Polje je ponovljivo le za vzporedno obliko osebnega imena.                                                                                                    | Zapis sme vsebovati največ dve polji 200 in največ dve polji 700.                                                                                                 |                                                                                                    |
| F      | C, S | Polje mora vsebovati vsa tri podpolja (a, b, n).                                                                                                    | Če je v zapisu polje 990, so v polju obvezna vsa tri<br>podpolja, a, b in n.                                                                                      |                                                                                                    |
| F      | C, S | Polje ni ponovljivo (preverite tudi vgrajena polja).                                                                                                    | Preverja se ponovljivost določenega polja.                                                                                                    |                                                                                                    |
| F      | С    | Polje ponovimo le za alternativno obliko<br>normativne točke dostopa v drugi pisavi. Koda za<br>pisavo je obvezna!                                                                                                    | Če je polje 200 ponovljeno, morata imeti obe polji<br>podpolje 7. V enem mora biti koda "ba", v drugem<br>pa neka druga koda.                                     |                                                                                                    |
| F      | С    | Polje za povezano normativno točko dostopa v<br>domačem jeziku mora vsebovati kodo za jezik<br>(7009).                                                                                                    | Če je polje 200 ponovljeno in je v zapisu tudi polje<br>700, mora biti v polju 700 podpolje 9.                                                                    |                                                                                                    |
| F      | C, S | Polji 150 in 210 se ne ujemata. Če gre za sestanek<br>ali posvetovanje, mora biti v podpolju 150b vpisana<br>koda "1" in izpolnjeno eno izmed podpolj 210def.                                                              | Če je 150b = "1", mora biti v zapisu eno izmed podpolj 210edf, in obratno.                                                                                        |                                                                                                    |
| F      | С    | Polji se razlikujeta v strukturi.                                                                                                    | Če je polje 200 ponovljeno, mora biti v obeh poljih<br>enaka struktura podpolj (ista podpolja v enakem<br>vrstnem redu). Enako velja za polje 700.                |                                                                                                    |
| W      | С    | Popravljen zapis (001a = "c") ne sme biti označen<br>kot nepopoln (001g = "3").                                                                                                    | Če je 001a = "c", v polju ne sme biti podpolja g.                                                                                                    |                                                                                                    |
| F      | C, S | Povezovanje zapisa z istim zapisom ni dovoljeno.                                                                                                    | V podpoljih 5XX3 ni dovoljen vnos številke, ki se ujema z ID-jem zapisa.                                                                                          |                                                                                                    |
| F      | С    | Pri normativnih točkah dostopa v dveh pisavah se<br>mora koda za pisavo prve točke dostopa ujemati s<br>kodo za pisavo jezika katalogizacije.                                                                              | Če se vsebina 100g začne s "c" in je polje 200<br>ponovljeno, se mora v prvem polju 200 podpolje 7<br>začeti s "c".                                               |                                                                                                    |
| W      | C, S | Priporočamo še vnos letnice rojstva.                                                                                                    | Če je 120b = "a" in je vrednost v 101a enaka kot v<br>100c, mora biti izpolnjeno tudi podpolje 190a.                                                              |                                                                                                    |
| W      | С    | Priporočamo vnos točke dostopa v cirilici.                                                                                                    | Če je v zapisu podpolje 2007 = "ba", mora biti v<br>zapisu še drugo polje 200 s podpoljem 2007, v<br>katerem se vsebina začne s "c".                              |                                                                                                    |
| W      | C, S | Priporočamo, da navedete vir za točko dostopa (810a).                                                                                                    | Opozorilo se izpiše, kadar je 001b = "x" in v zapisu<br>ni ne podpolja 810a ne podpolja 815a.                                                                     |                                                                                                    |
| W      | С    | Točka dostopa <td> je tudi v zapisu z ID = <id>.</id></td> <td>Po iskanju s PH = <td400>, CH = <td410>, PN<br/>= <td200> in CB = <td210> ne smemo dobiti<br/>nobenega drugega zapisa.</td210></td200></td410></td400></td> | je tudi v zapisu z ID = <id>.</id>                                                                                                    | Po iskanju s PH = <td400>, CH = <td410>, PN<br/>= <td200> in CB = <td210> ne smemo dobiti<br/>nobenega drugega zapisa.</td210></td200></td410></td400> |
| F      | S    | Točka dostopa <td> obstaja tudi v zapisu z ID = <id>.</id></td> <td>Po iskanju s SH = <td4xx> in SU = <td2xx> smemo dobiti le zapise z 001a = "d".</td2xx></td4xx></td>                                                    | obstaja tudi v zapisu z ID = <id>.</id>                                                                                                    | Po iskanju s SH = <td4xx> in SU = <td2xx> smemo dobiti le zapise z 001a = "d".</td2xx></td4xx>                                                         |
| W      | S    | Točka dostopa je že v zapisu ID = <id>. Ustrezno popravite!</id>                                                                                                    | Po iskanju z OS = <9503>, SF = <950a> in SH = <950a> ne smemo dobiti nobenega drugega zapisa.                                                                     |                                                                                                    |
| W      | C, S | Tudi zapis z ID = <id> vsebuje točko dostopa s podobnim imenom: &lt;200a, b&gt;.</id>                                                                                                    | Opozorilo se izpiše, kadar so v bazi zapisi z istim<br>imenom v 200ab, pri čemer so nekateri zapisi brez<br>podpolj 200cdf, drugi pa z njimi.                     |                                                                                                    |
| W      | C, S | V poljih 2XX, 4XX in 7XX dodajamo podpolja s<br>številčno oznako v naraščajočem vrstnem redu pred<br>podpolje a.                                                                                                    | Podpolja, ki so označena s cifro (z izjemo podpolja<br>4), morajo biti dodana pred podpoljem 2XXa,<br>4XXa in 7XXa ter razvrščena v naraščajočem<br>vrstnem redu. |                                                                                                    |

| STATUS | BAZA | OPOZORILO                                                                                                    | OPIS                                                                                                    |                                                                                                    |
|--------|------|----------------------------------------------------------------------------------------------------|----------------------------------------------------------------------------------------------------|----------------------------------------------------------------------------------------------------|
| F      | C, S | V polju je podpolje a obvezno.                                                                                                    | V poljih 160, 190, 191, 2XX, 3XX, 4XX, 5XX, 675, 686, 7XX, 810 in 990 je podpolje a obvezno.                                                                                                    |                                                                                                    |
| F      | C, S | V polju manjka podpolje.                                                                                                    | Preverja se prisotnost določenega podpolja v polju.                                                                                                    |                                                                                                    |
| F      | S    | V polju mora biti izpolnjeno ali podpolje a ali<br>podpolje b, ne pa obe podpolji hkrati.                                                                                                 | Izpolnjeno mora biti samo eno podpolje, ali 152a ali 152b.                                                                                                    |                                                                                                    |
| F      | C, S | V polju so podpolja napačno razvrščena.                                                                                                    | Podpolja cdf v poljih 200, 400, 500, 700 so<br>dovoljena le za podpoljema a in b, podpolja<br>bcdefgh v poljih 210, 410, 510 pa le za podpoljem<br>a.                                                                                                    |                                                                                                    |
| F      | C, S | V zapisu je podpolje obvezno.                                                                                                    | Preverja se prisotnost podpolj, ki so v zapisu obvezna.                                                                                                    |                                                                                                    |
| F      | С    | V zapisu z vzporednimi točkami dostopa je lahko le eno polje 700.                                                                                                    | Če je polje 200 ponovljeno, se polje 700 ne sme ponoviti.                                                                                                    |                                                                                                    |
| F      | C, S | Vnos nedovoljenega znaka.                                                                                                    | Preverja se nabor dovoljenih znakov.                                                                                                    |                                                                                                    |
| Ι      | C, S | Vrednost v podpolju je Salvador. Preverite kodo za nacionalnost!                                                                                                    | Opozorilo se izpiše, če je v 102a = "slv".                                                                                                    |                                                                                                    |
| F      | C, S | Vsebina v podpoljih 001a in 001x ni usklajena.                                                                                                    | Ujemati se morata 001a in 001x:<br>– Če je 001a = "d", mora biti v 001x vpisan ID<br>enega normativnega zapisa. Velja tudi obratno: če<br>je v 001x vpisan en ID, mora biti 001a = "d".<br>– Če je 001a = "r", morajo biti v 001x vpisani ID-ji<br>dveh ali več normativnih zapisov, ki so med seboj<br>ločeni z vejico. Velja tudi obratno: če je v 001x<br>vpisanih več ID-jev, mora biti 001a = "r".                                                                                                    |                                                                                                    |
| F      | S    | Vsebini podpolj 250n in 250m nista usklajeni.                                                                                                    | Prvo mesto dvomestne kode v podpolju 250m se<br>mora ujemati s kodo v podpolju 250n.                                                                                                    |                                                                                                    |
| W      | С    | Začetnice imen vnašamo v podpolje a.                                                                                                    | Če je v podpolju a katerega od polj 200, 400, 500<br>ali 700 samo začetnica (ena črka in pika), v polju<br>ne sme biti tudi podpolja b.                                                                                                    |                                                                                                    |
| W      | С    | Zapis s šifro raziskovalca se mora nanašati na eno<br>samo osebo. Če imate pooblastilo za kreiranje<br>polnih normativnih zapisov, zapis dopolnite (120b<br>= "a").                       | Če je v zapisu podpolje 200r, mora biti 120b = "a".                                                                                                    |                                                                                                    |
| F      | C, S | Zapis vsebuje dve enaki točki dostopa ( <td>).</td> <td>Preverjajo se polja 2XX, 4XX, 5XX, 7XX, ki<br/>nimajo podpolja 2. V vsakem od teh polj mora biti<br/>drugačna točka dostopa.</td> | ).                                                                                                    | Preverjajo se polja 2XX, 4XX, 5XX, 7XX, ki<br>nimajo podpolja 2. V vsakem od teh polj mora biti<br>drugačna točka dostopa. |
| F      | С    | Zapis z ID = <id> ne obstaja.</id>                                                                                                    | V podpolje 990b je dovoljeno vnesti le ID<br>določenega zapisa iz COBIB-a.                                                                                                    |                                                                                                    |
| F      | C, S | Zapis z ID = <id> ne obstaja.<br/>Podpolje 001x ne sme vsebovati ID-ja zapisa, ki je<br/>označen kot zbrisan ali razdružen.<br/>Neustrezna povezava.</id>                                 | V 001x in 990n je dovoljeno vpisati z vejico ločene<br>ID-je (ali en ID), ki vsi zadoščajo naslednjim<br>pogojem:<br>- z iskanjem ID = <id001x> v isti bazi dobimo en<br/>zapis<br/>- dobljeni zapis ima v podpoljih 001b in 001c isto<br/>kodo kot preverjeni zapis<br/><math>-</math> dobljeni zapis ima 001a <math>\neq</math> "d" in 001a <math>\neq</math> "r"<br/>- dobljeni in preverjeni zapis imata istoštevilčno<br/>polje iz bloka 2XX<br/>Dodatno iskanje z OR = <id> ne sme dati<br/>rezultatov.</id></id001x> |                                                                                                    |
| F      | С    | Zapis z isto številko je že v bazi podatkov.                                                                                                    | Po iskanju z LC = <035a> ne smemo dobiti<br>nobenega drugega zapisa.                                                                                                    |                                                                                                    |
| F      | S    | Zapis z isto številko je že v bazi podatkov.                                                                                                    | Po iskanju z OS = <035a> ne smemo dobiti<br>nobenega drugega zapisa.                                                                                                    |                                                                                                    |
| W      | C, S | Zapisi, označeni kot zbrisani ali razdruženi, ne smejo vsebovati poli 990.                                                                                                    | Če je 001a = "d" ali "r", v zapisu na sme biti polja<br>990.                                                                                                    |                                                                                                    |

### 7.3 CORES

#### Legenda

• Status kontrole:

- F (Fatal): v zapisu je napaka in dokler ni popravljena, zapisa ne moremo shraniti
- W (Warning): v zapisu je napaka, a zapis kljub temu lahko shranimo
- I (Info): v zapisu je potencialna napaka, zapis lahko shranimo
- Opozorilo: sporočila za uporabnika (urejena po abecedi)
- Opis: pogoji za preverjanje

V koničastih oklepajih so ponekod vpisane oznake polja/podpolja/indikatorja, ki se pri preverjanju nadomestijo z vrednostjo iz zapisa.

| STATUS | OPOZORILO                                                                                   | OPIS                                                                                                    |
|--------|---------------------------------------------------------------------------------------------|----------------------------------------------------------------------------------------------------|
| W      | Koda je izbrisana iz šifranta.                                                              | Preverja se, ali je bila koda v podpolju razveljavljena.                                                                                                    |
| F      | Kode ni v šifrantu.                                                                         | Preverja se pravilnost kodiranega podpolja.                                                                                                    |
| F      | Nepravilen ISSN.                                                                            | V podpolju 011c mora biti vpisana številka ISSN s<br>pravilno kontrolno številko.                                                                                                    |
| F      | Nepravilen vnos obdobja.                                                                    | V podpolju 7X20 mora biti vpisano obdobje v eni od<br>treh možnih oblik:<br>– <leto><br/>– <leto>–<br/>– <leto1>–<leto2><br/>Vrednosti <leto>, <leto1> in <leto2> morajo biti<br/>številke med 1800 in 2100. <leto1> mora biti starejše<br/>od <leto2>.</leto2></leto1></leto2></leto1></leto></leto2></leto1></leto></leto> |
| F      | Neveljavna vrednost indikatorja.                                                            | Preverja se, ali je vnesena vrednost indikatorja veljavna.                                                                                                    |
| F      | Podpolja ni v maski.                                                                        | Preverja se prisotnost določenega podpolja v izbrani maski vnosa.                                                                                                    |
| F      | Podpolje je predolgo.<br>Podpolje je prekratko.                                             | Pri podpoljih z omejeno dolžino se preverja dolžina vnosa.                                                                                                    |
| F      | Podpolje ni ponovljivo.                                                                     | Preverja se ponovljivost določenega podpolja.                                                                                                    |
| F      | Polja ni v maski.                                                                           | Preverja se prisotnost določenega polja v izbrani maski vnosa.                                                                                                    |
| F      | Polje ni ponovljivo (preverite tudi vgrajena polja).                                        | Preverja se ponovljivost določenega polja.                                                                                                    |
| F      | V polju manjka podpolje.                                                                    | Preverja se prisotnost določenega podpolja v polju.                                                                                                    |
| F      | V zapisu je podpolje obvezno.                                                               | Preverja se prisotnost podpolj, ki so v zapisu obvezna.                                                                                                    |
| F      | Vnos nedovoljenega znaka.                                                                   | Preverja se nabor dovoljenih znakov.                                                                                                    |
| F      | Vpišemo lahko le veljavni ISSN kontinuiranega vira, za<br>katerega obstaja zapis v COBIB-u. | V podpolju 011e mora biti vpisana številka ISSN s<br>pravilno kontrolno številko. Z iskanjem s SP = <011e><br>moramo v COBIB-u dobiti 1 zapis.                                                                                                    |

## 8 METADAT

Za nekatere vrste gradiva so na voljo podatki, ki so uporabni pri pripravi bibliografskih zapisov. Lahko gre za podatke založnikov, lahko pa tudi za podatke iz kakih drugih virov, na primer iz akademskih repozitorijev.

Tovrstni podatki se zbirajo v bazi podatkov METADAT, od tam pa jih knjižnice lahko prevzamejo v COBIB. Za vpis podatkov v METADAT se knjižnice, ki bi te podatke želele uporabljati pri katalogizaciji, dogovorijo s ponudnikom teh podatkov in IZUMom.

Ponudniki morajo urediti prenos svojih podatkov v METADAT in poskrbeti za konverzijo v ustrezni format. Podatkovne sheme iz različnih virov se med seboj razlikujejo, zato je za vsakega ponudnika treba pripraviti drugo konverzijo.

Podatki posameznega ponudnika so vidni le knjižnicam, ki katalogizirajo gradivo tega ponudnika.

Za dostop do baze podatkov METADAT potrebujemo pooblastilo CAT\_METADAT.

#### 8.1 Iskalnik

V seznamu baz podatkov za iskanje vidijo METADAT le v knjižnicah, ki so se dogovorile za uporabo METADAT, in le katalogizatorji s pooblastilom CAT\_METADAT.

Iskanje zapisov METADAT se nekoliko razlikuje od iskanja zapisov po drugih bazah podatkov, prilagojen pa je tudi iskalnik (izpuščenih je večina gumbov, izbirni način iskanja, možnosti razvrščanja, poizvedb itd.). Ko v spustnem seznamu izberemo bazo METADAT, se takoj prikaže seznam zapisov iz te baze. Če želimo omejiti prikazan seznam zapisov, npr. po besedi iz naslova, letnici itd., lahko v vnosno polje za ukazno iskanje vnesemo poljuben niz znakov iz zapisa. Znakov za krajšanje pri tem ne smemo uporabiti.

V seznamu rezultatov iskanja so vidni podatki o zapisu v bazi podatkov METADAT:

- pri "ID" se izpiše zaporedna številka zapisa v bazi podatkov METADAT;
- pri "COBISS.SI-ID" se izpiše številka COBISS.SI-ID, če je zapisu že dodeljena;
- pri "Ponudnik" se izpiše izvor zapisa in datum, ko je bil zapis vpisan v bazo METADAT;
- pri "Status v COBISS" se izpiše status o prenosu v COBISS. Ko se zapis vpiše v METADAT, dobi status *novo*, zapisi, ki so v postopku prenosa v COBISS s COBISS3/Katalogizacijo pa dobijo status *v obdelavi* ali *v urejanju*;
- pri "Datum statusa v COBISS" je naveden datum zadnje spremembe statusa;
- pri "Kontaktni podatki" se izpiše e-naslov kontaktne osebe, če obstaja;
- pri "Zapis prevzela knjižnica" je vpisan akronim knjižnice, ki je zapis prevzela oz. ga ureja;
- pri "Naslov" se izpišejo podatki iz podpolj 200aceh.

Po izbiri zapisa v seznamu rezultatov iskanja, lahko zapis naložimo na delovno področje (gumb **Odloži**), ga dodamo v urejevalnik (gumb **Uredi**) ali pregledamo (gumb **Prikaži**).

#### 8.2 Delovno področje

Zapisi METADAT, ki so na delovnem področju, so označeni z akronimom METADAT in številko METADAT-ID.

Če na delovnem področju označimo zapis METADAT, lahko zapis pregledamo v formatu ISBD ali COMARC (gumb 💴 in

Prikaži), ga primerjamo z drugimi zapisi (gumb 🛄 in Primerjaj) ali pa iz njega skopiramo polja, ki jih potrebujemo v drugem

zapisu (gumb \min in **Izbira polj za prenos**). Prav tako lahko zapise METADAT tudi izbrišemo (gumb 📋 ).

S klikom na gumb 🕜 prevzamemo zapis iz baze podatkov METADAT, pri čemer se na delovnem področju spremeni akronim METADAT v akronim lokalne baze, METADAT-ID številka pa se nadomesti z identifikacijsko številko novega zapisa <-n>.

#### 8.3 Urejevalnik zapisa

Gumbi, ki so nad urejevalnikom zapisa, delujejo za zapise METADAT enako kot za zapise iz drugih baz podatkov, z izjemo gumba za spremembo maske. Zapisi iz baze METADAT se privzeto naložijo v urejevalnik v masko *N* – *neknjižno gradivo*,

izjema so zapisi za tekstovno gradivo (001b = "a" ali 001b = "b"), ki se naložijo v masko M. Če kliknemo gumb <sup>×</sup>, lahko spremenimo masko v katerokoli drugo masko vnosa in ne le v masko M.

Ko zapis dopolnimo in shranimo, se vpiše v lokalno bazo podatkov in COBIB, v METADAT pa ga več ne vidimo.

## A Opozorilo

Ko zapis METADAT dopolnimo, ni več možno začasno shranjevanje v bazo METADAT. Na delovnem področju lahko zapis sicer ostane poljubno dolgo, vendar je zaklenjen do polnoči, nato pa je spet dostopen vsem katalogizatorjem.

#### 8.4 Prikazovalnik

V prikazovalniku si lahko ogledamo zapis METADAT z delovnega področja ali pa zapis, ki je bil prevzet iz baze METADAT in je v urejevalniku. Prevzeti zapisi imajo številko METADAT-ID vpisano v podpolju 000w v sistemskem polju.

# 9 Nasveti pri delu v COBISS Cat

| FUNKCIONALNOST                                 | NASVETI                                                                                                    |  |
|------------------------------------------------|----------------------------------------------------------------------------------------------------|--|
| Nastavitev velikosti<br>prikaza v vmesniku     | Velikost prikaza urejamo z možnostjo <b>Povečaj</b> oz. <b>Zoom</b> v spletnem brskalniku.                                                                                                    |  |
| Skrivanje delovnega<br>področja                | Delovno področje lahko skrijemo oz. ponovno prikažemo s klikom na gumb ↔.                                                                                                    |  |
| Povezava s COBISS<br>Lib                       | S klikom na gumb se izvede samodejna prijava v aplikacijo COBISS Lib, kjer lahko nadaljujemo s postopki v zalogi, izpisih Zapis, ki smo ga shranili v lokalno bazo, najdemo v oknu <b>Zgodovina</b> (gumb ).                               |  |
| Uporaba črkovalnika                            | Da lahko v vnosnem polju preverimo pravilnost vnesenega besedila, moramo v spletnem brskalniku omogočiti uporabo črkovalnika.                                                                                                    |  |
| Izvoz zapisov                                  | Pri izvozu zapisov v različne formate se kreirajo datoteke. Če želimo ob prenosu datoteke izbrati lokacijo in določiti ime datoteke, moramo to omogočiti v spletnem brskalniku.                                                            |  |
| Odpiranje zapisa v<br>novem oknu<br>brskalnika | Če zapis v novem zavihku brskalnika povlečemo iz okna brskalnika, se odpre v novem oknu.                                                                                                    |  |
| Premik<br>polja/podpolja                       | Z miško se postavimo na polje/podpolje, ki ga želimo premakniti in ga z levim gumbom miške povlečemo na novo lokacijo v zapisu ("drag & drop").                                                                                            |  |
| Vnos znakov iz<br>nabora UNICODE               | Pri vnosu znakov UNICODE si lahko pomagamo z različnimi tabelami znakov (npr. Character Map, BabelMap, Unicodia) in zaslonskimi tipkovnicami.                                                                                              |  |
| Dostop do zgodovine<br>odložišča               | S tipkama <windows> + <v> odpremo zgodovino odložišča ("clipboard history"), kjer lahko izbiramo med zadnjimi 25 izrezanimi ali kopiranimi besedili/elementi in jih prilepimo v poljubna vnosna polja aplikacije COBISS Cat.</v></windows> |  |